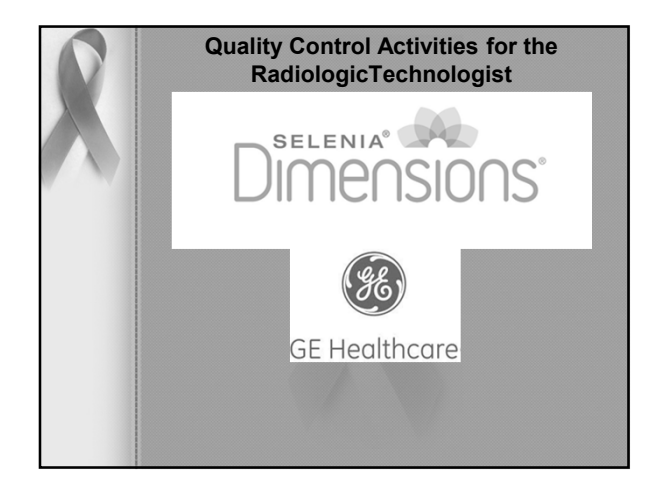

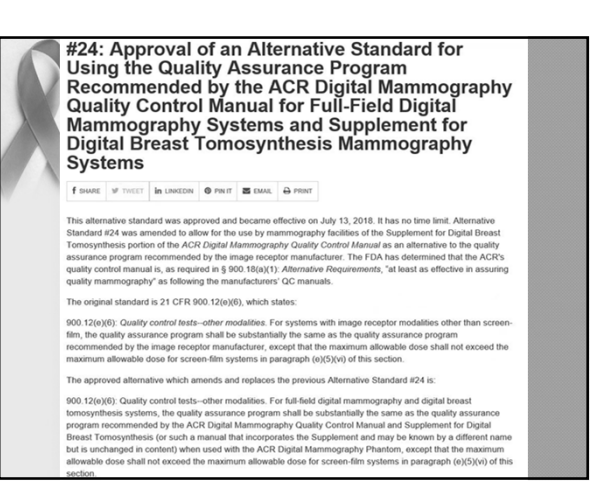

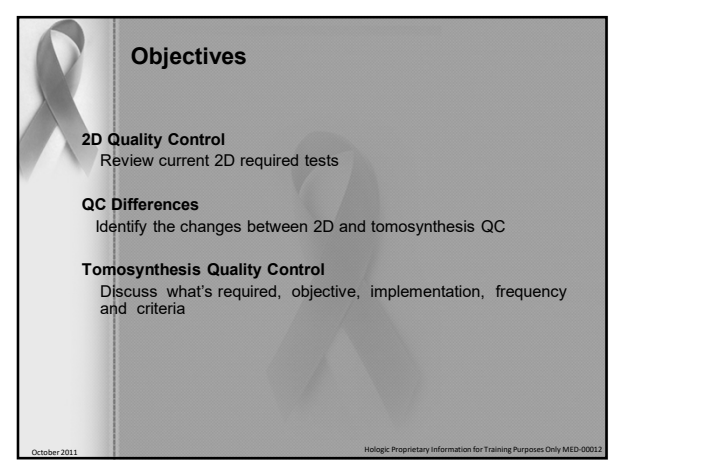

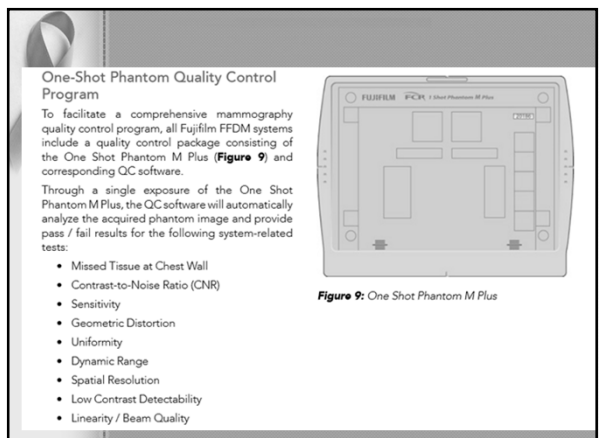

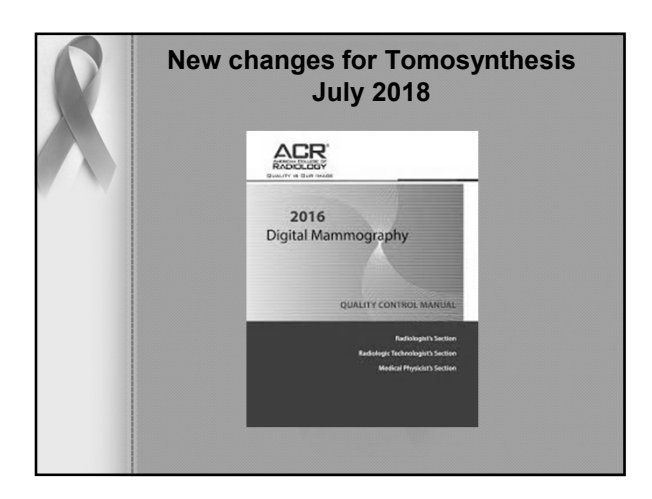

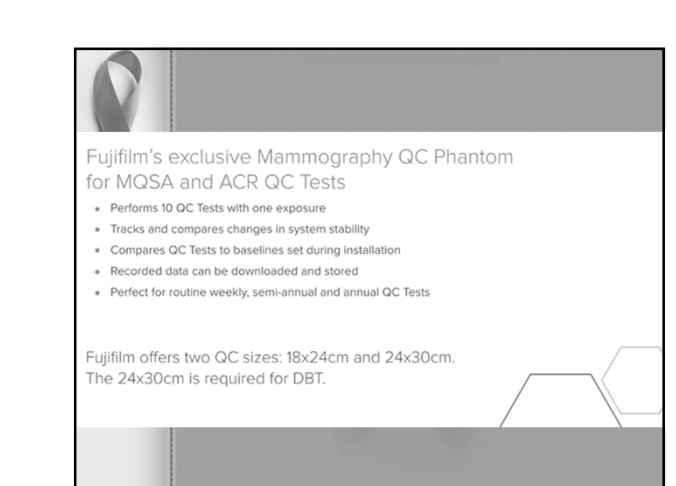

| 12 Quality Control Test                                                |              | FORMS                                    |                       |  |
|------------------------------------------------------------------------|--------------|------------------------------------------|-----------------------|--|
| Quality Control Test Procedure                                         | Frequency    | 1999 ACR<br>Quality<br>Control<br>Manual | Selenia<br>Dimensions |  |
| DICOM Printer Quality Control                                          | Weekly       |                                          | √                     |  |
| Detector Flat Field Calibration                                        | Weekly       |                                          | ✓                     |  |
| Geometry Calibration (Tomosynthesis Option)                            | Semiannually |                                          | ✓                     |  |
| Artifact Evaluation                                                    | Weekly       |                                          | ✓                     |  |
| Phantom Control Chart for Printer and Diagnostic<br>Review Workstation | Weekly       |                                          | ~                     |  |
| Signal-To-Noise and Contrast-To-Noise<br>Measurements                  | Weekly       |                                          | ~                     |  |
| Compression Thickness Indicator                                        | Biweekly     |                                          | ✓                     |  |
| Diagnostic Review Workstation Quality Control                          | Weekly       |                                          | ✓                     |  |
| Viewbox and Viewing Conditions                                         | Weekly       | ✓                                        |                       |  |
| Visual Checklist                                                       | Monthly      | ~                                        |                       |  |
| Repeat/Reject Analysis                                                 | Quarterly    |                                          | ✓                     |  |
| Compression                                                            | Semiannually | ✓                                        |                       |  |

| R           | 3D Tomosy<br>MTD is Mo | ynthesis QC for GE<br>torized Tomosynthesis Device |
|-------------|------------------------|----------------------------------------------------|
| $( \land )$ | Minimum<br>Frequency   | Procedure                                          |
|             | Weekly                 | Phantom IQ Test with MTD                           |
|             |                        | CNR and MTF Measurement with MTD                   |
|             |                        | Flat field 3D Test                                 |
|             |                        | Phantom IQ 3D Test                                 |
|             | Monthly                | Grid texture Test                                  |
|             |                        | AOP 2D and SNR Check with MTD                      |
|             |                        | AOP 3D Check                                       |
|             |                        | Visual Checklist                                   |
|             | Semi-annually          | Compression Force Test                             |
|             |                        |                                                    |

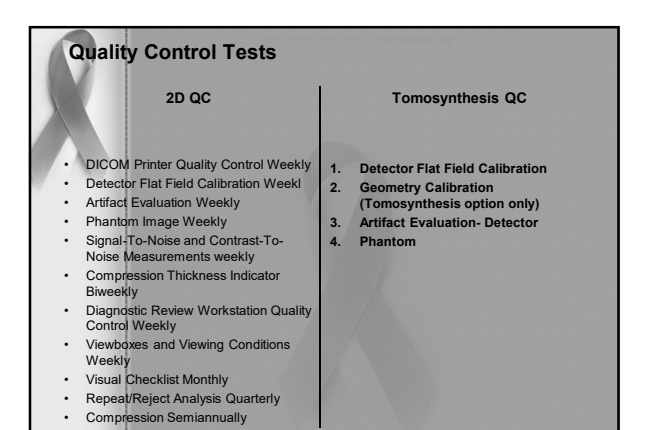

## SenoClaire QC Tests for the Technologist

#### • 2D Tests:

- Section 3: Phantom IQ Test with MTD Checks for consistency of image quality.
   Section 4: CNR and MTF Measurement with MTD Checks for consistent production
- of good contrast images - Section 8: AOP 2D and SNR Check with MTD - Checks for correct operation of AOP
- mode with MTD. • MTD Test: Section 7: Grid Texture Test - Checks for consistency of image quality

regarding grid texture. •3D Tests:

- Section 5: Flat-field 3D Test Checks for consistency of image quality.
- Section 6: Phantom IQ 3D Test Checks for consistency of image quality. Section 9: AOP 3D Test Checks for correct operation of AOP mode in 3D.

Section 10: Visual Checklist (page 27).
 Section 11: Compression Force Test - Checks for the correct level of compression force.

Section 12: Test Results Forms - Provides charts for use in recording test results. It is
recommended that you copy these chart pages to record test results.
 For record keeping and further analysis, data generated on the Acquisition Workstation
(AWS) for Flat-field, CNR, MTF, AOP and SNR tests can be exported as text files to a CD-R.

|   | 3D Tomosynthesis QC differences                    |
|---|----------------------------------------------------|
| 6 |                                                    |
| • | Detector Flat-Field Calibration (Gain Calibration) |

th Al (aluminum) filter

- **Geometry Calibration**
- 1 exposure
- Artifact Evaluation

.

- 1 additional Tomosynthesis Artifact Evaluation image
- Phantom Image Quality Evaluation
- 1 additional Tomosynthesis Phantom image
- (Combo exposure vs. a 2D exposure)

| Minimum          | Tect              | Esse | ntial | SenoC | laire (w | / MTD) |
|------------------|-------------------|------|-------|-------|----------|--------|
| frequency        | Test              | No X | 2D    | No X  | 2D       | 3D     |
| Daily            | Monitor cleaning  | х    |       |       |          |        |
| Weekly           | Flat field        |      | Х     |       |          | х      |
| Weekly           | Phantom IQ        |      | х     |       | х        | ×      |
| Weekly           | CNR & MTF         |      | х     |       | х        |        |
| Weekly           | Viewbox & Viewing | х    |       |       |          |        |
| Monthly          | AOP Mode & SNR    |      | х     |       | х        | x      |
| Monthly          | Visual Checklist  | х    |       | х     |          |        |
| Quaterly         | Repeat Analysis   | х    |       |       |          |        |
| Semi-<br>anually | Compression Force | ×    |       | ×     |          |        |
| Monthly          | Grid Texture      |      |       |       | х        |        |

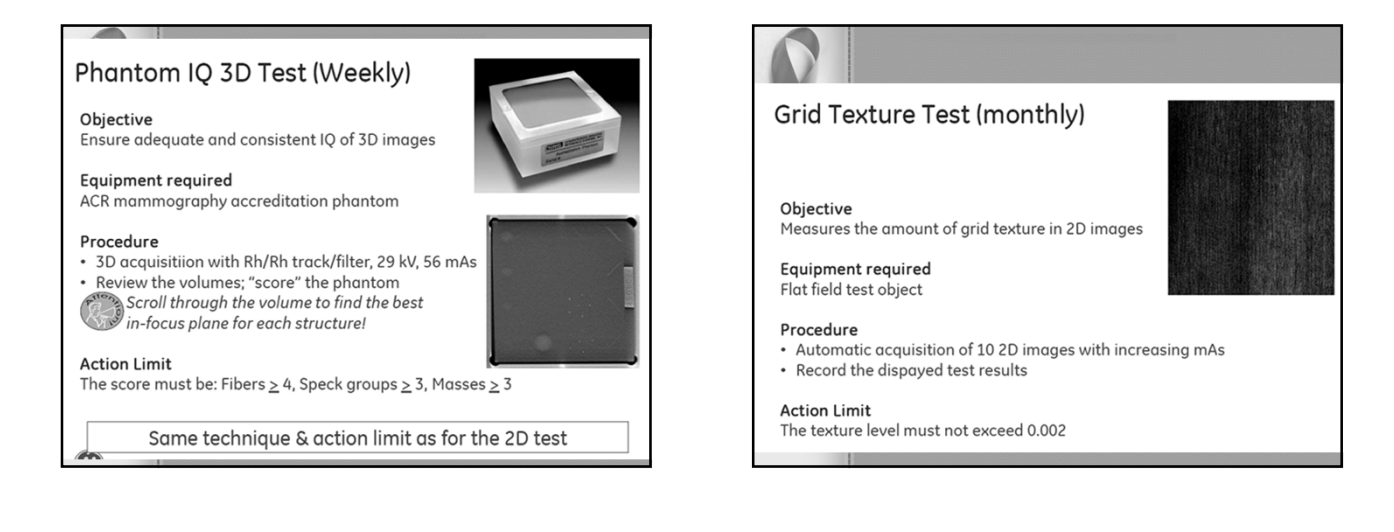

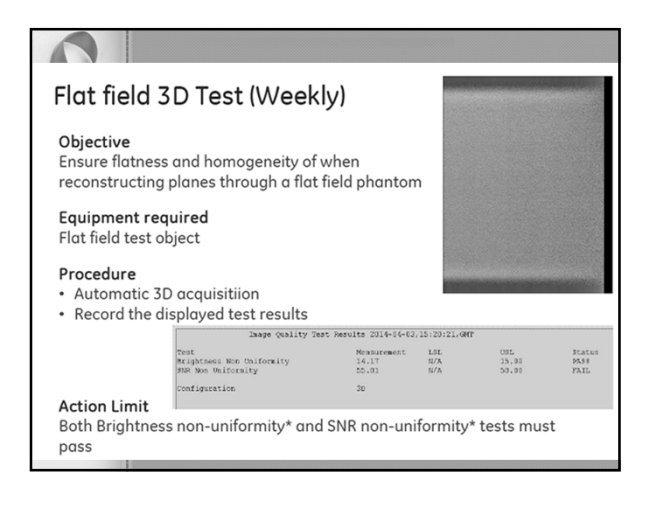

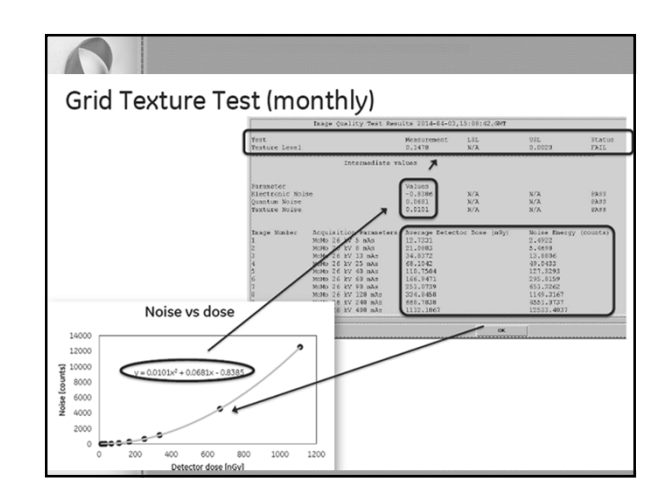

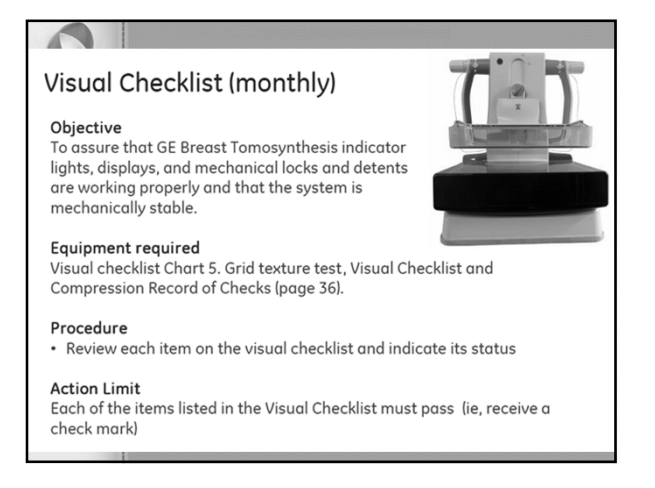

### AOP 3D Check (Monthly)

#### Objective

Check that the correct parameters are selected in AOP 3D mode

#### Equipment required

Set of acrylic plates (same as for the AOP 2D Check)

#### Procedure

- 3D AOP acquisition on 25mm, 50mm, and 60 mm of acyrlic
- Record the exposure parameters

#### Action Limit

|     | Acrylic | Exposure parameters |        |          |  |
|-----|---------|---------------------|--------|----------|--|
|     | (mm)    | Track/Filter        | mAs    | kV       |  |
|     | 25      | Mo/Mo or Mo/Rh      | 20-70  | 26       |  |
|     | 50      | Rh/Rh               | 40-90  | 29       |  |
| 98. | 60      | Rh/Rh               | 50-120 | 30 or 31 |  |

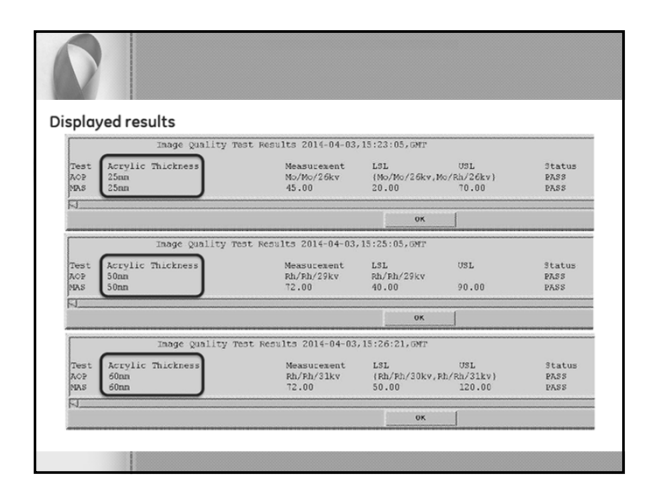

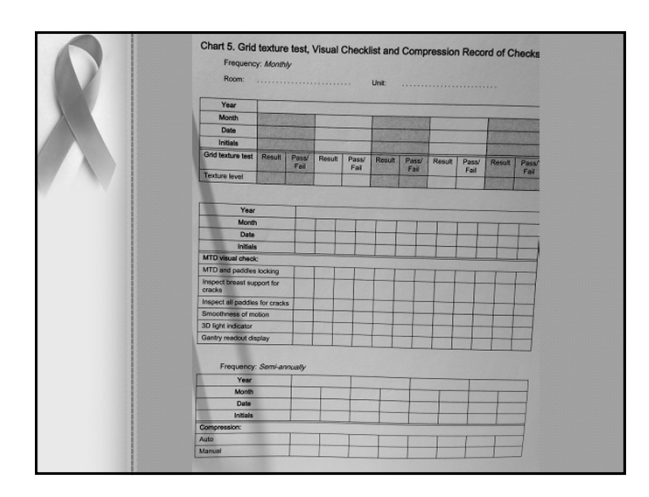

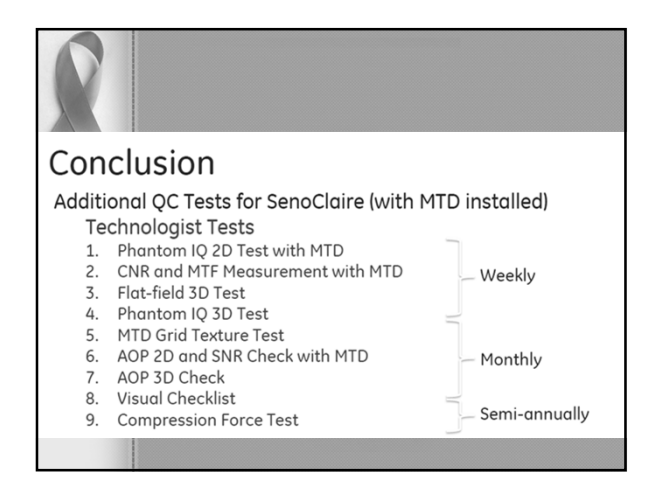

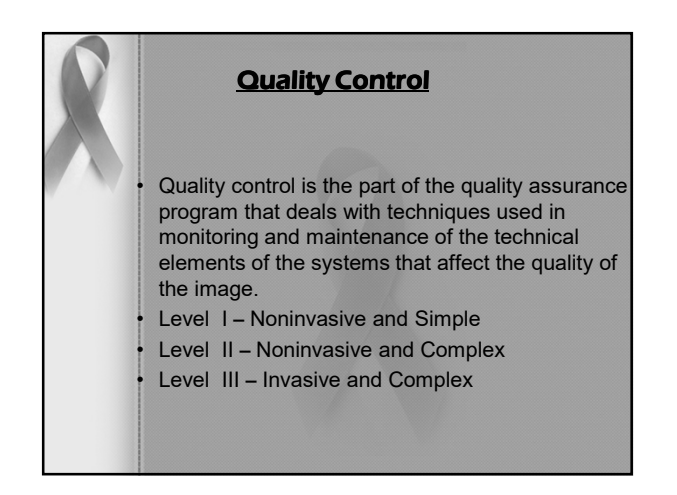

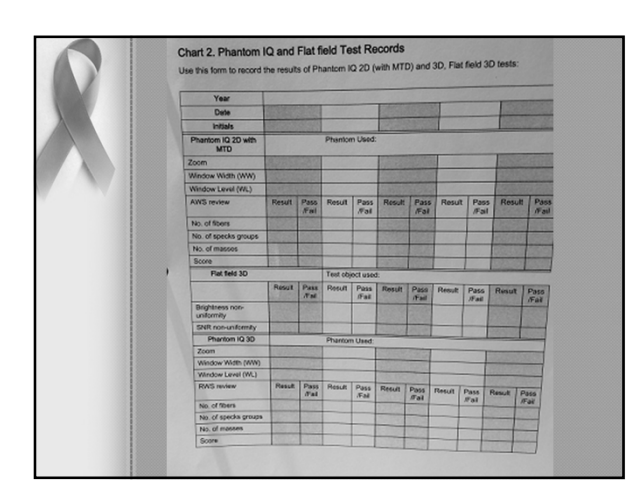

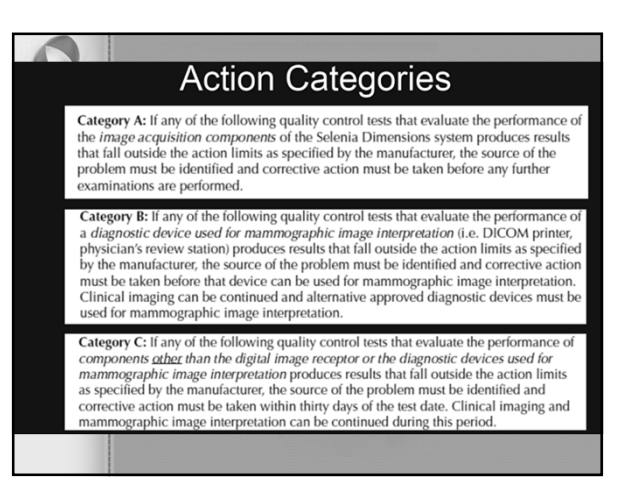

| Quality Control Test                                  | Frequency    | Action<br>Criteria |
|-------------------------------------------------------|--------------|--------------------|
| DICOM Printer Quality Control                         | Weekly       | Category B         |
| Detector Flat Field Calibration                       | Weekly       | Category A         |
| Geometry Calibration (Tomosynthesis<br>Option)        | Semiannually | Category A         |
| Artifact Evaluation                                   | Weekly       | Category C         |
| Phantom Image                                         | Weekly       | Category A         |
| Signal-To-Noise and Contrast-To-Noise<br>Measurements | Weekly       | Category A         |
| Compression Thickness Indicator                       | Biweekly     | Category C         |
| Diagnostic Review Workstation Quality<br>Control      | Weekly       | Category B         |
| Viewboxes and Viewing Conditions                      | Weekly       | Category B         |
| Visual Checklist                                      | Monthly      | Category C         |
| Repeat/Reject Analysis                                | Quarterly    | Category C         |
| Compression                                           | Semiannually | Category A         |

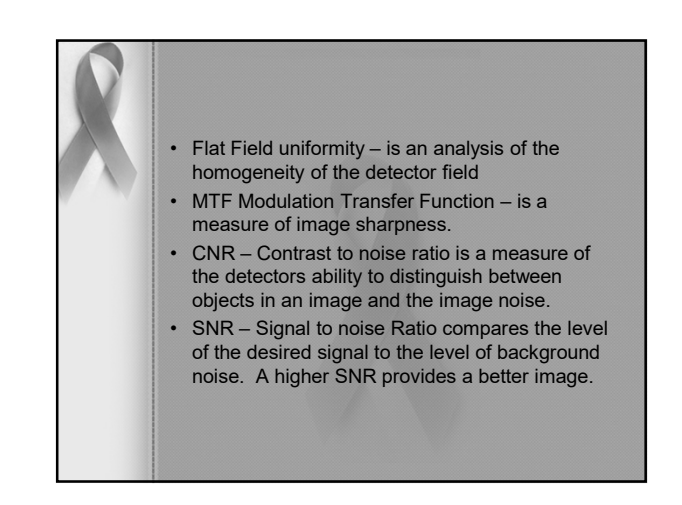

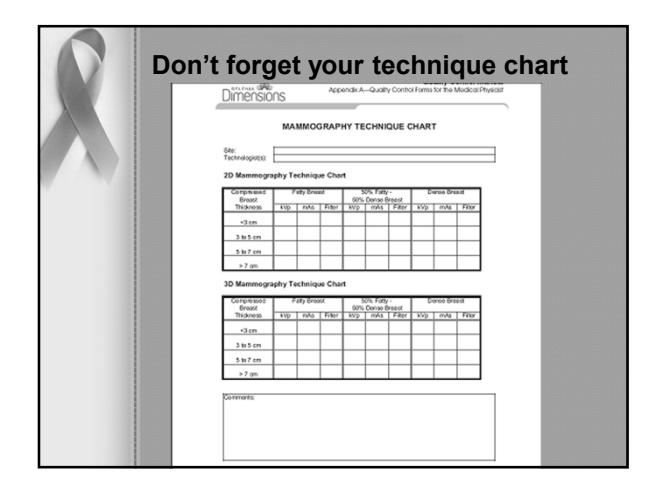

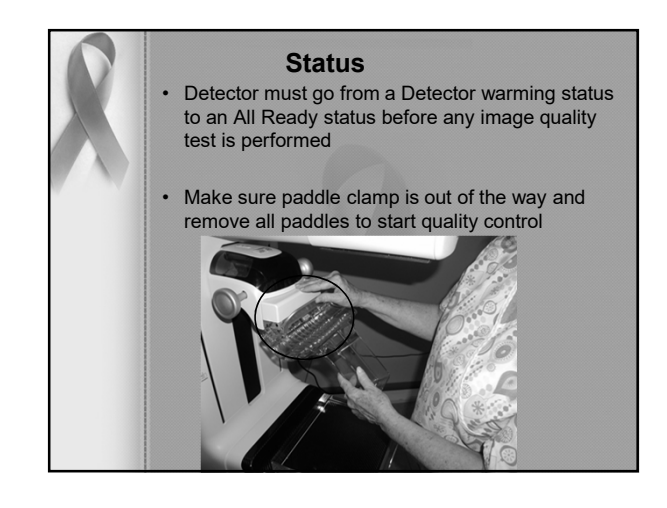

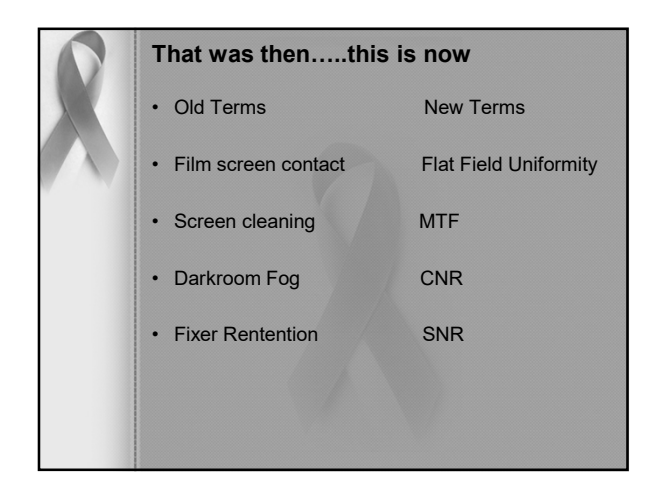

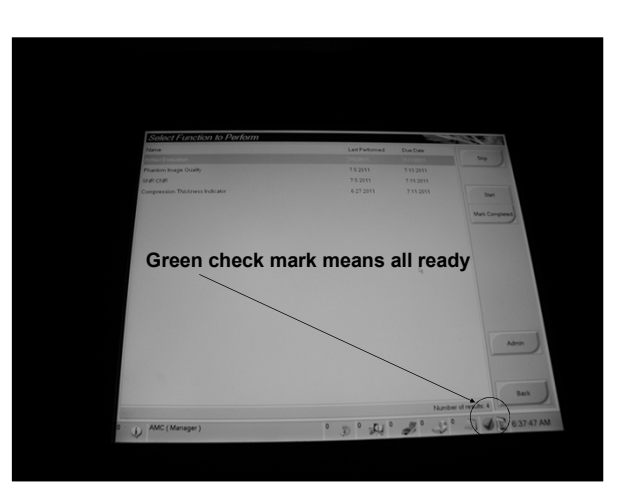

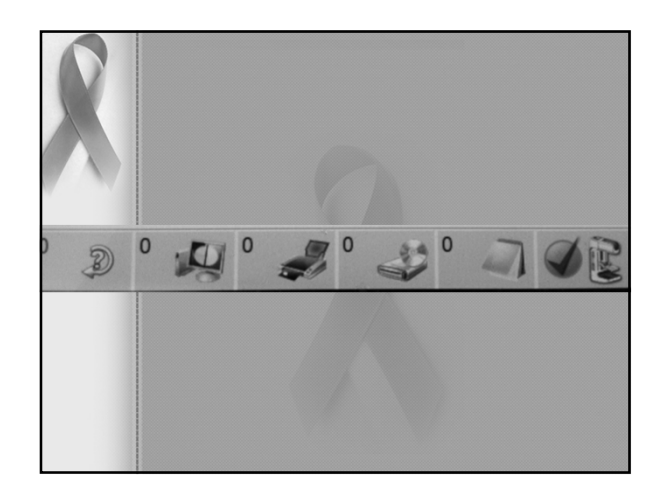

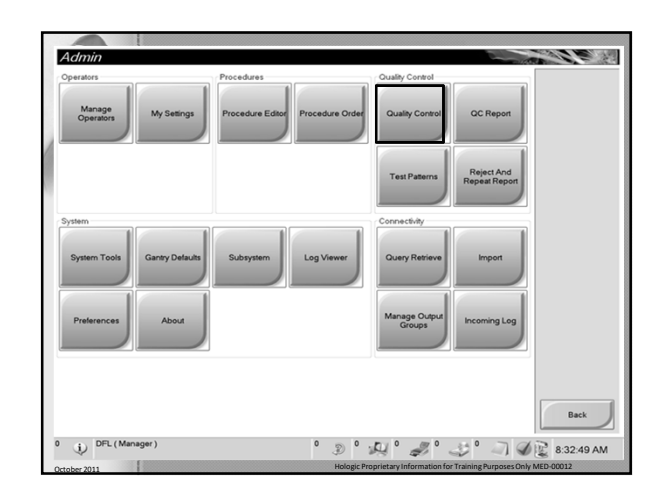

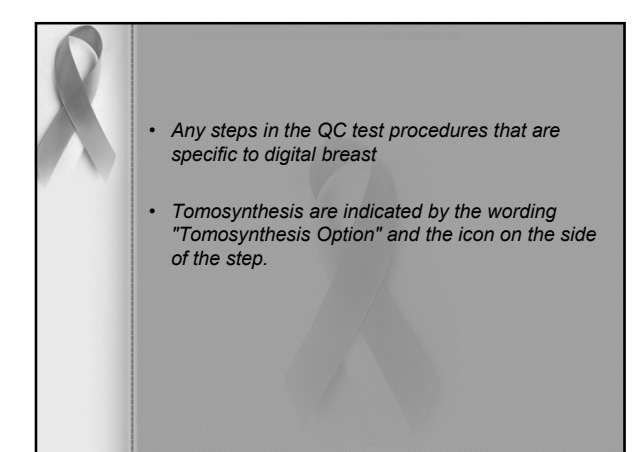

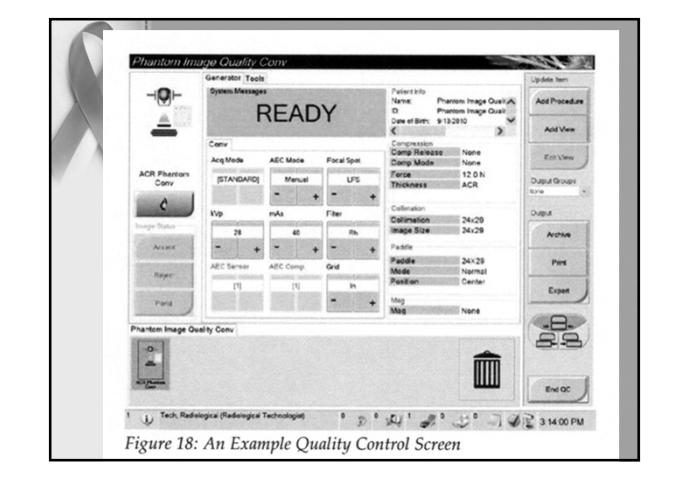

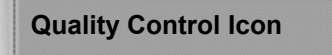

- Quality Control icon which is accessed via the Admin page which is visible at the top.
- Once the Quality Control icon is selected, it opens up to display all required Quality Control tests.

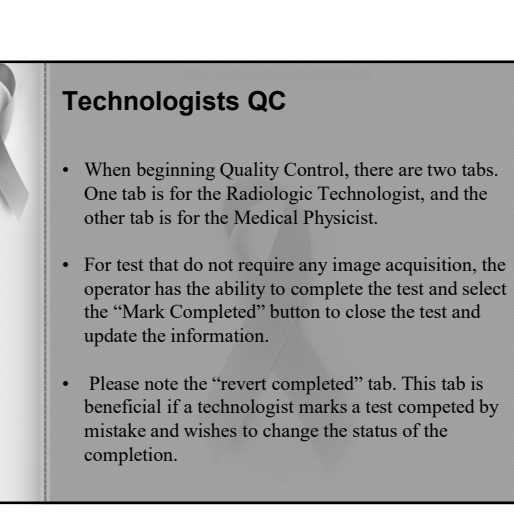

| lame                                          | Last Performed | Due Date             | Start          |
|-----------------------------------------------|----------------|----------------------|----------------|
| Weekly                                        | 8/8/2011       | 8/15/2011            |                |
| BiWeekly                                      | 8/4/2011       | 8/15/2011            | Mark Completed |
| Monthly                                       | 8/3/2011       | 9/5/2011             | Revert         |
| Quarterly                                     | 7/27/2011      | 10/3/2011            | Completed      |
| Semi Annual                                   | 8/4/2011       | 2/6/2012             |                |
| All                                           | 8/8/2011       |                      |                |
| DICOM Printer Quality Control                 | 8/8/2011       | 8/15/2011            |                |
| Viewboxes and Viewing Conditions              | 8/1/2011       | 8/8/2011             | 1              |
| Diagnostic Review Workstation Quality Control | 8/3/2011       | 8/8/2011             |                |
| - Gain Calibration                            | 8/4/2011       | 8/8/2011             |                |
| Artifact Evaluation                           | 8/3/2011       | 8/8/2011             |                |
| Phantom Image Quality                         | 8/1/2011       | 8/8/2011             |                |
| - SNR CNR                                     | 8/3/2011       | 8/8/2011             |                |
| - Compression Thickness Indicator             | 8/4/2011       | 8/15/2011            |                |
| Visual Checklist                              | 8/3/2011       | 9/5/2011             |                |
| - Compression Test                            | 8/4/2011       | 2/6/2012             |                |
| - Reject Analysis                             | 7/27/2011      | 10/3/2011            |                |
| Repeat Analysis                               | 7/27/2011      | 10/3/2011            |                |
| Due                                           | 8/4/2011       |                      | Bask           |
| -                                             |                | Number of results: 7 | Dack           |

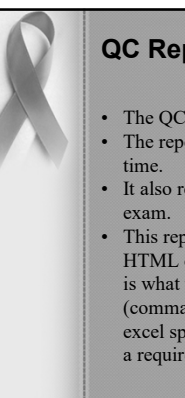

## **QC Report**

- The QC Report is an optional feature.
- The report list each test with a completion date and
- It also records the technologist that performed the
- This report can be exported in two different formats; HTML or a CSV. HTML (hyper text mark-up level) is what they are currently useing. The other one, CSV (comma separated value) is more in the form of an excel spreadsheet. Keep in mind, this is currently not a requirement and is only an optional feature.

| Name                                          | Last Performed | Due Date  |
|-----------------------------------------------|----------------|-----------|
| Weekly                                        | 4/10/2013      |           |
| BiWeekly                                      | 4/10/2013      |           |
| Monthly                                       | 4/10/2013      |           |
| Quarterly                                     | 4/10/2013      |           |
| Semi Annual                                   | 4/10/2013      |           |
| AIL                                           | 4/10/2013      |           |
| DICOM Printer Quality Control                 | 4/10/2013      | 4/15/2013 |
| Geometry Calibration                          | 4/10/2013      | 10/7/2013 |
| Viewboxes and Viewing Conditions              | 4/8/2013       | 4/15/2013 |
| Diagnostic Review Workstation Quality Control | 4/8/2013       | 4/15/2013 |
| Gain Calibration                              | 4/10/2013      | 4/15/2013 |
| Artifact Evaluation                           | 4/10/2013      | 4/15/2013 |
| Phantom Image Quality                         | 4/10/2013      | 4/15/2013 |
| SNR/CNR                                       | 4/10/2013      | 4/15/2013 |
| - Compression Thickness Indicator             | 4/10/2013      | 4/22/2013 |
| - Visual Checklist                            | 4/10/2013      | 5/6/2013  |
| Compression Test                              | 4/10/2013      | 10/7/2013 |
| Reject Analysis                               | 4/10/2013      | 7/1/2013  |
| Report Analysis                               | 4/10/2013      | 7/1/2013  |

|                                 | QC Report              |                 | Print                |
|---------------------------------|------------------------|-----------------|----------------------|
|                                 | From: 2/1/2010 To: 3/3 | 2010            |                      |
| artifact Evaluation Conv        | 2/23/2010 7:40 AM      | RAM             |                      |
|                                 | 2/16/2010 7:35 AM      | RAM             |                      |
|                                 | 2/11/2010 7:01 AM      | RAM             | Com Line             |
|                                 | 2/3/2010 7:29 AM       | RAM             | Save FIIML           |
| compression Thickness Indicator | 2/23/2010 7:43 AM      | RAM             |                      |
|                                 | 2/16/2010 7:39 AM      | RAM             | Save CSV             |
|                                 | 2/11/2010 7:07 AM      | RAM             |                      |
|                                 | 2/3/2010 7:34 AM       | RAM             |                      |
| Hagnostic Review Workstation    | 2/23/2010 7:23 AM      | RAM             |                      |
|                                 | 2/16/2010 7:22 AM      | RAM             |                      |
|                                 | 2/11/2010 6:47 AM      | RAM             | Will recognize your  |
|                                 | 2/3/2010 7:14 AM       | RAM             | thumb drive and cave |
| SICOM Printer Quality Control   | 2/23/2010 7:23 AM      | RAM             | thumb unve and save  |
|                                 | 2/16/2010 7:22 AM      | RAM             | on it                |
|                                 | 2/11/2010 6:47 AM      | RAM             |                      |
|                                 | 2/3/2010 7:14 AM       | RAM             |                      |
| sain Calibration                | 2/23/2010 7:35 AM      | RAM             |                      |
|                                 | 2/18/2010 4:50 PM      | n^j             |                      |
|                                 | 2/16/2010 7:31 AM      | RAM             |                      |
|                                 | 2/11/2010 6:57 AM      | RAM             |                      |
|                                 | 2/3/2010 7:25 AM       | RAM             |                      |
| hantom Image Quality Conv       | 2/23/2010 7:43 AM      | RAM             |                      |
|                                 | 2/16/2010 7:38 AM      | RAM             |                      |
|                                 | 2/11/2010 7:07 AM      | RAM             |                      |
|                                 | 2/10/2010 7:09 PM      | Rushing^Bradley | Back                 |
|                                 | 2/3/2010 7:34 AM       | RAM             | ~                    |

| Name                                          | Last Performed | Due Date  |
|-----------------------------------------------|----------------|-----------|
| e Wgekly                                      | 4/10/2013      |           |
| DICOM Printer Quality Control                 | 4/10/2013      | 4/15/2013 |
| Viewboxes and Viewing Conditions              | 4/8/2013       | 4/15/2013 |
| Diagnostic Review Workstation Quality Control | 4/8/2013       | 4/15/2013 |
| - Gain Calibration                            | 4/10/2013      | 4/15/2013 |
| Artifact Evaluation                           | 4/10/2013      | 4/15/2013 |
| Phantom Image Quality                         | 4/10/2013      | 4/15/2013 |
| SNR/CNR                                       | 4/10/2013      | 4/15/2013 |
| BiWeekly                                      | 4/10/2013      |           |
| Monthly                                       | 4/10/2013      |           |
| Quarterly                                     | 4/10/2013      |           |
| Semi Annual                                   | 4/10/2013      |           |
| All                                           | 4/10/2013      |           |

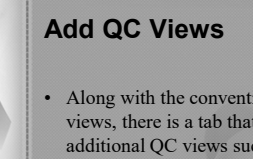

• Along with the conventional and Tomosynthesis views, there is a tab that allows Technologists to add additional QC views such as Flat fields and the Phantoms, both conventional and Tomosynthesis. In case a test was done incorrectly or did not pass.

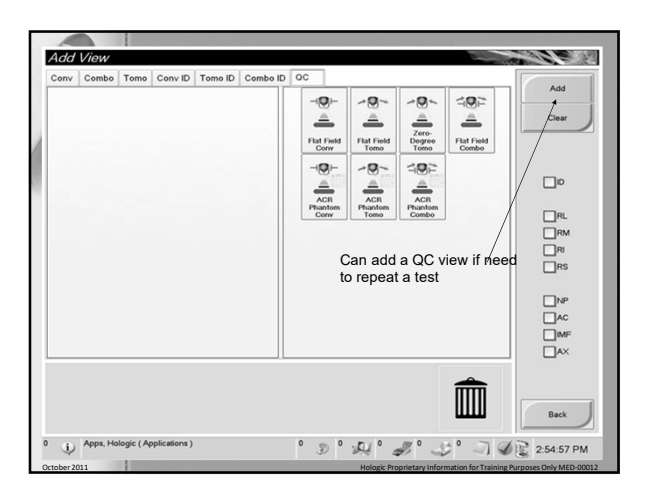

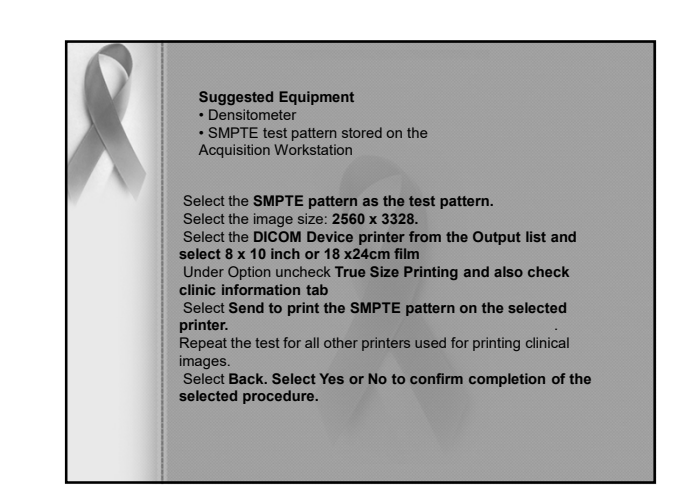

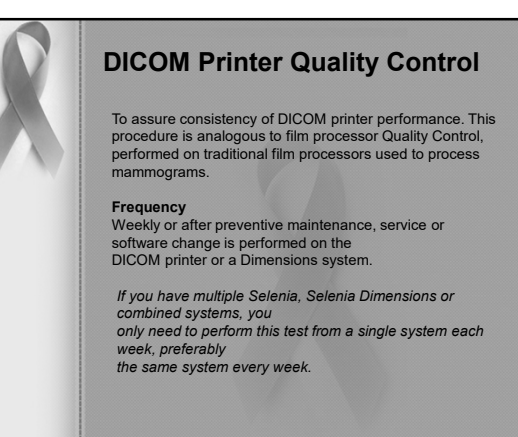

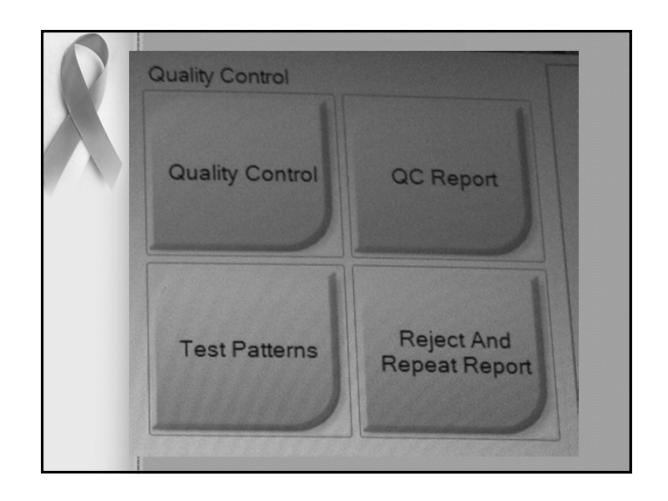

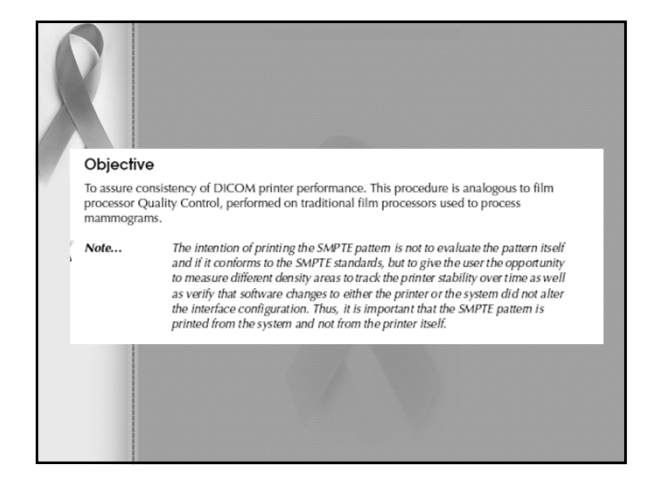

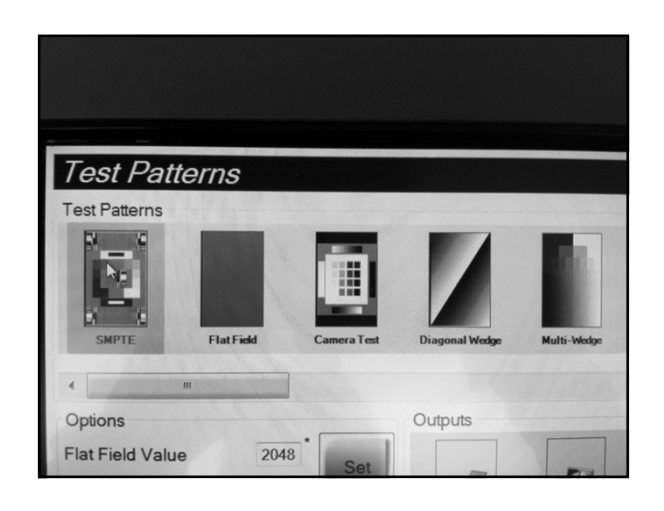

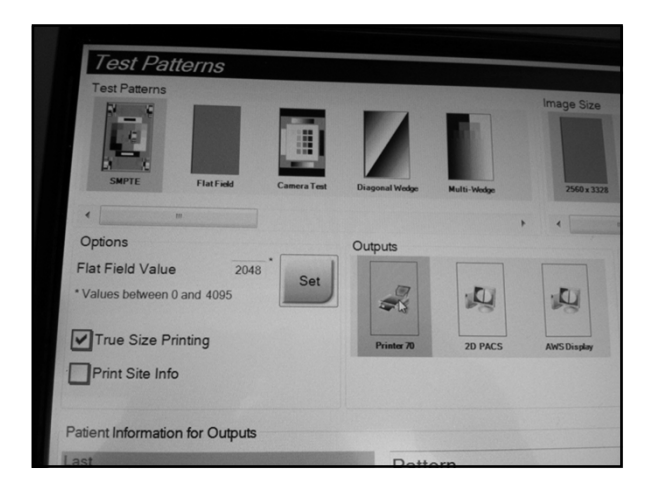

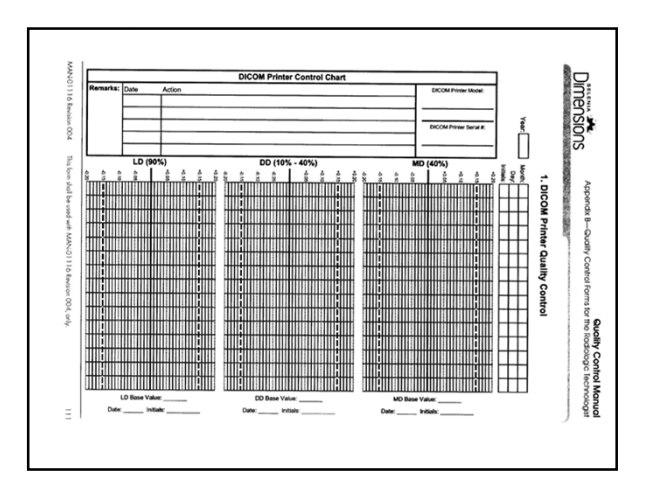

Use the densitometer to measure the density of the 10%, 40% and 90% patches on th SMPTE test pattern. Record the results on the test film and date the film. Determine and plot the Mid Density (MD), Density Difference (DD) and Lower Densit (LD) values on the Laser Printer Control Chart.

- For MD, use the density measured for the 40% patch, as shown in Figure 1-3.
- For LD, use the density measured for the 90% patch.For DD, subtract the density of the 10% patch from the density of the 40% patch.

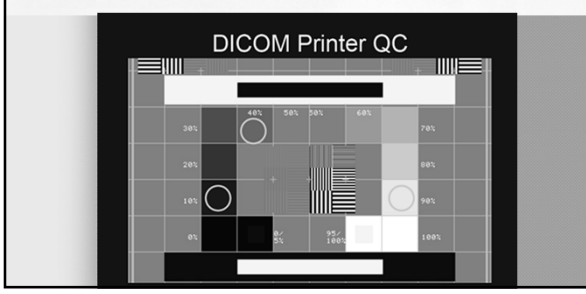

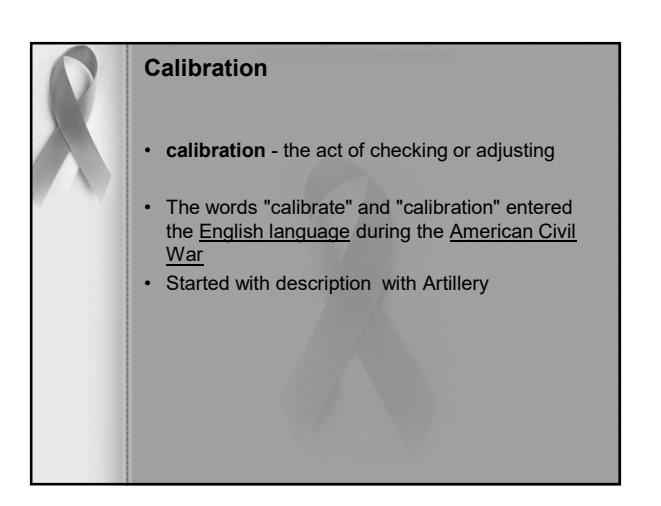

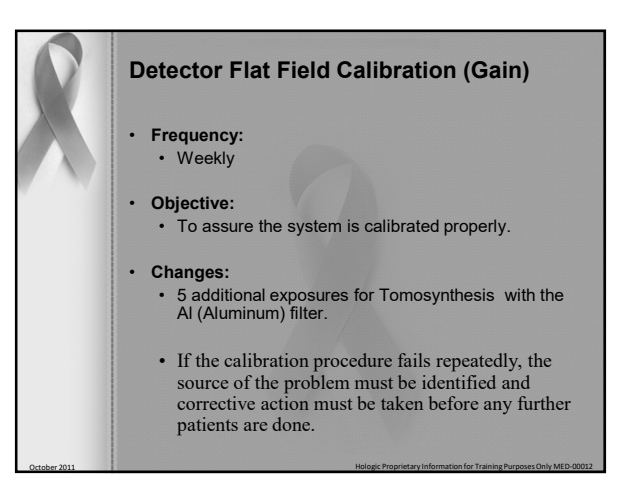

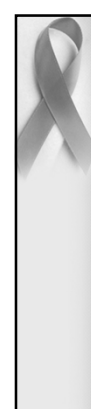

## **Detector Flat Field Calibration-Weekly**

Remove any compression paddle from the compression device. Move the compression device at a distance between 5 and 7 cm above the detector platform as indicated by the thickness display. Make sure that both the Flat Field phantom and the surface of the image receptor are clean. Place the Flat Field phantom on top of the image receptor covering its entire surface. After first image is taken, window and level image to see all contrast available. But only the frist image

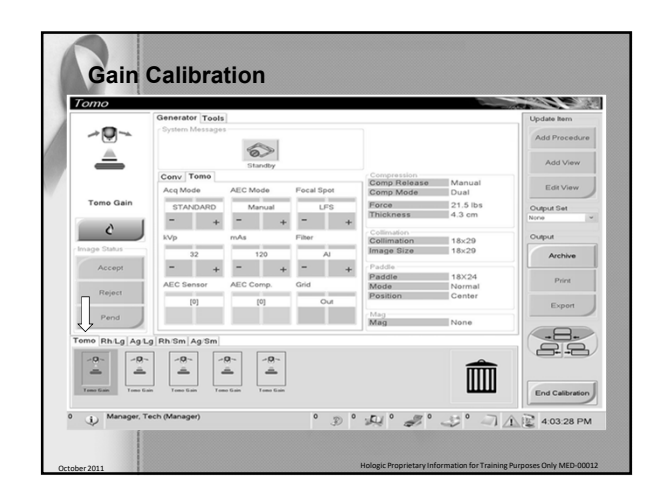

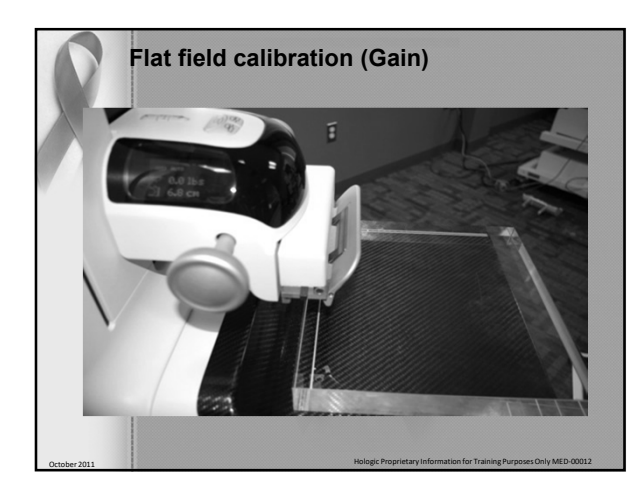

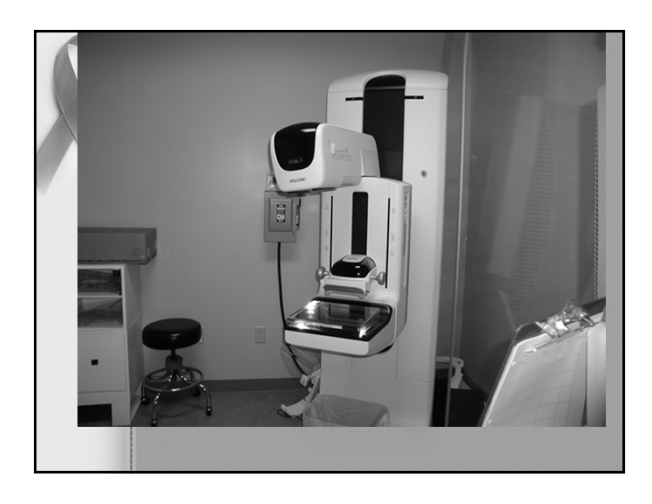

| De | etector Flat Field Calibration-Weekly                                                                                                    |
|----|----------------------------------------------------------------------------------------------------|
|    | Select Gain Calibration procedure<br>You will make 21 exposures with different filters and<br>focal spot size *** Older verson<br>• Tomo Gain 1-5<br>• RH Gain LG-1-4<br>• AG Gain LG-1-4<br>• AFI Gain SM-1-4<br>• AG Gain SM-1-4 |
|    | <ul> <li>***New version 13 exposures are needed with different filters and focal spot size</li> <li>Tomo Gain 1-5</li> <li>RH Gain LG 1-2</li> <li>AG Gain LG 1-2</li> <li>RH Gain SM 1-2</li> <li>AG Gain SM 1-2</li> </ul>       |

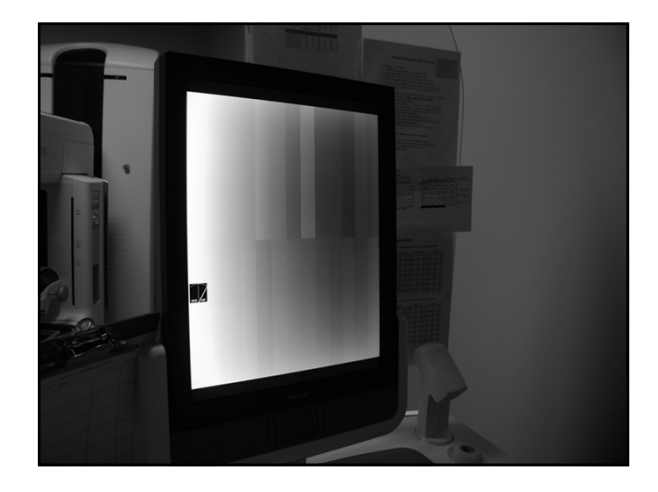

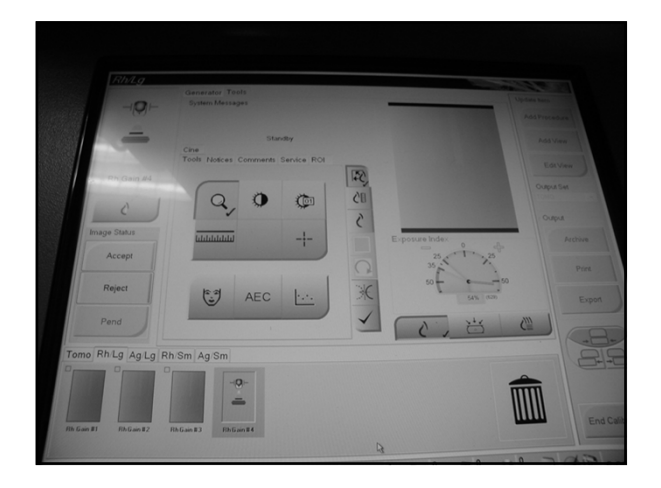

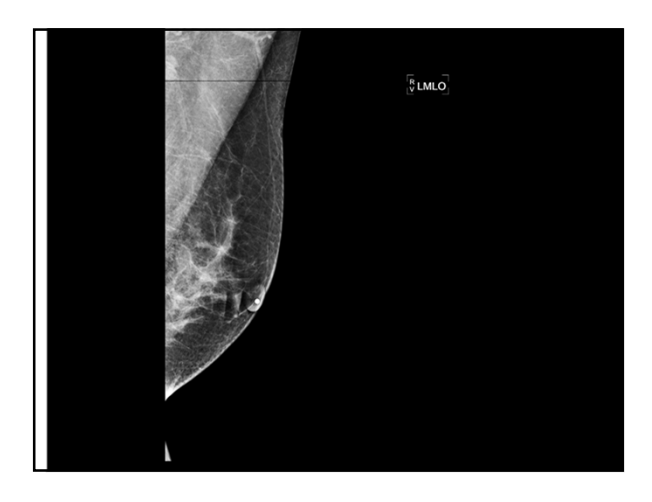

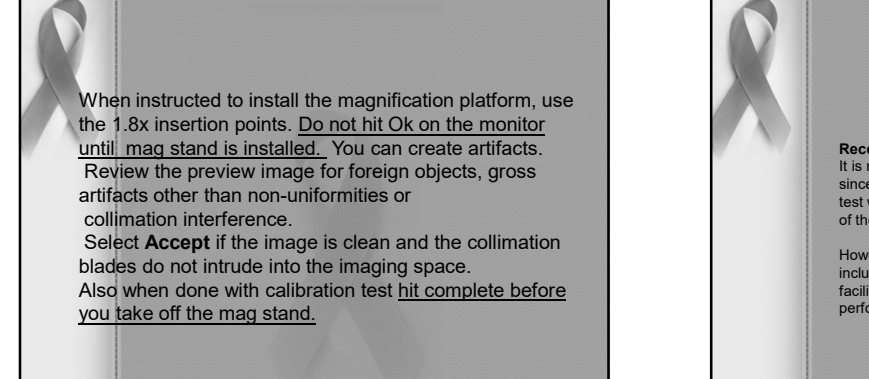

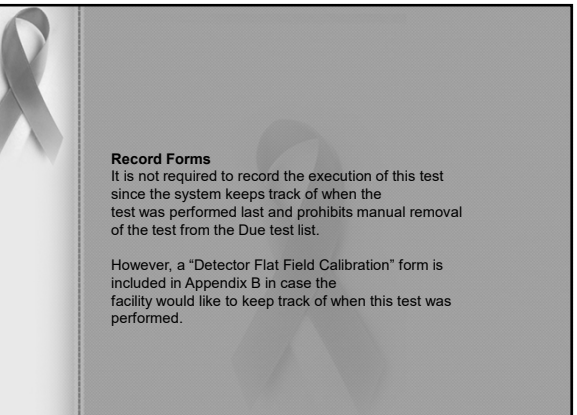

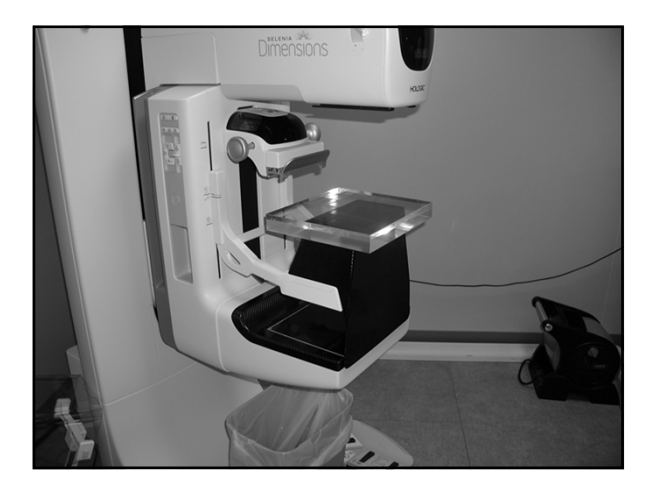

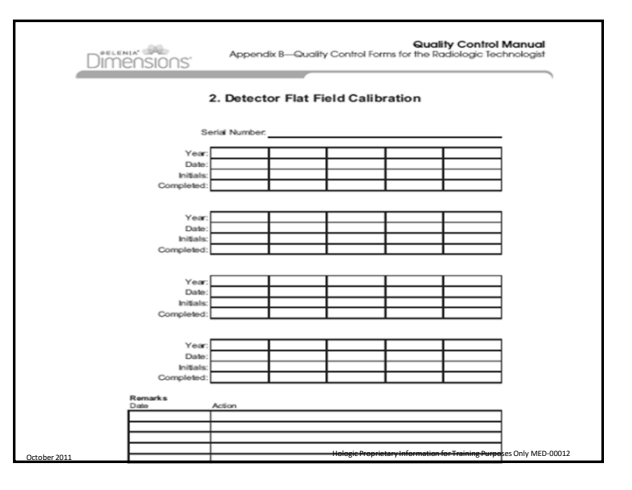

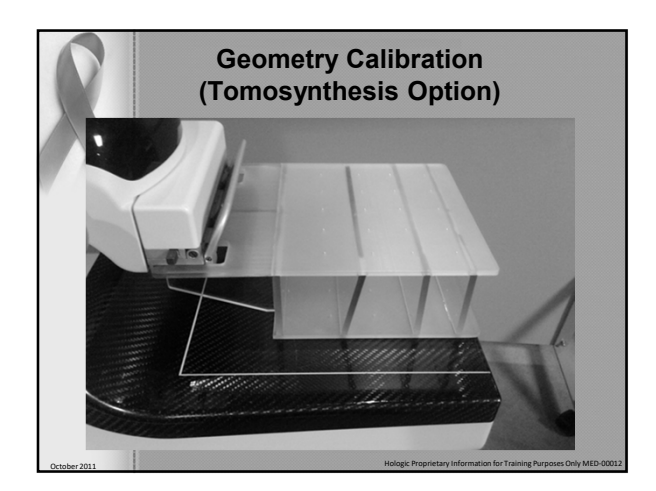

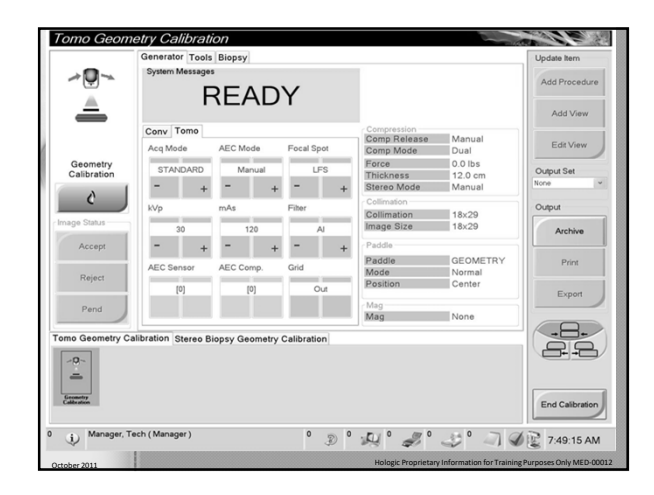

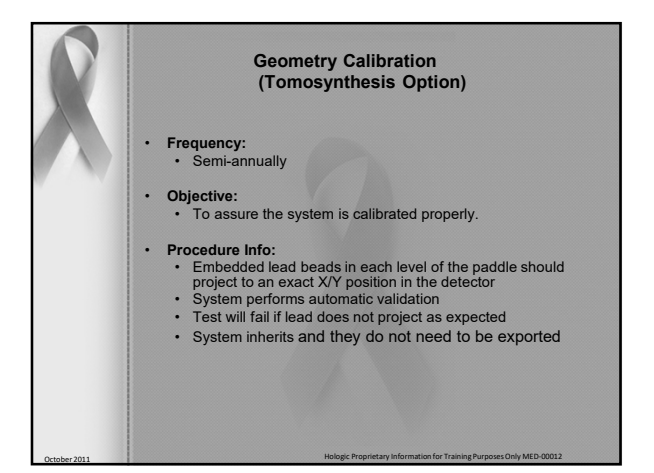

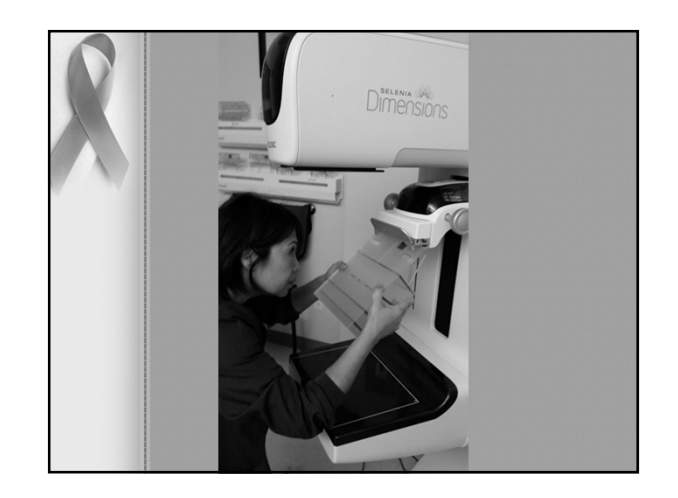

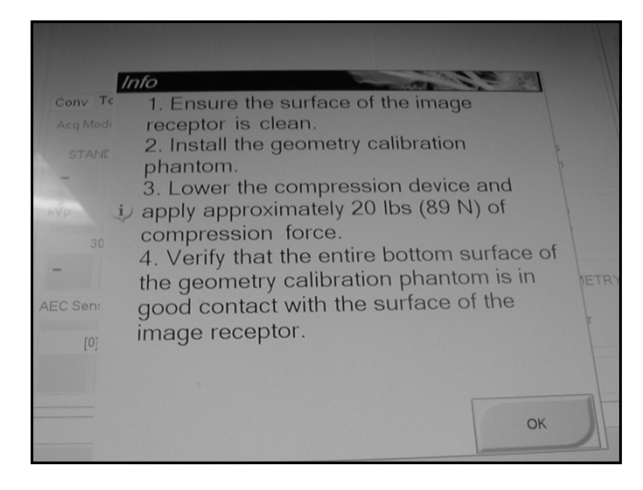

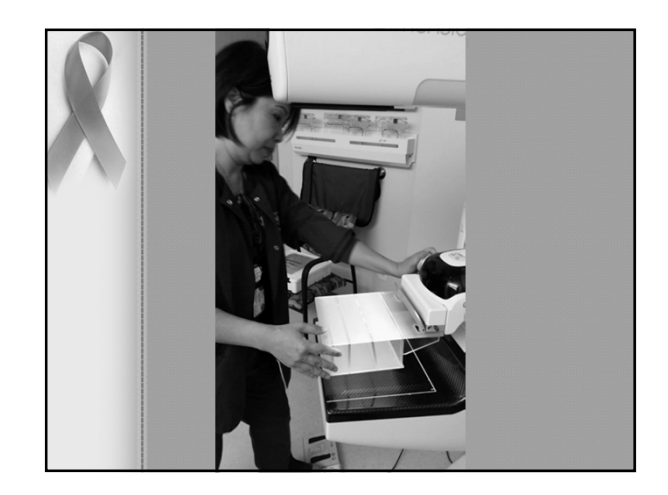

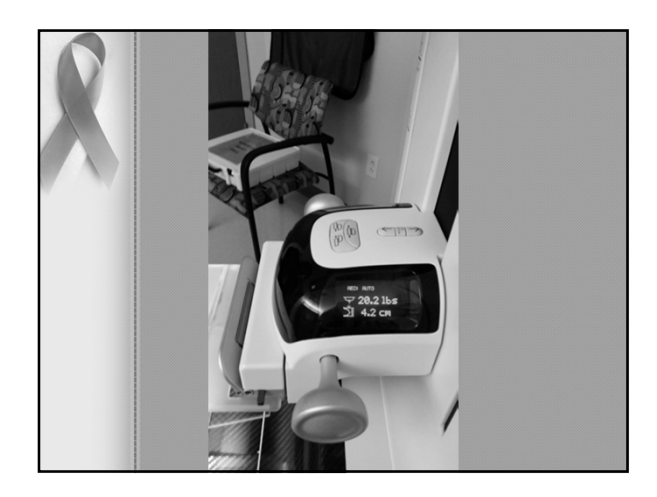

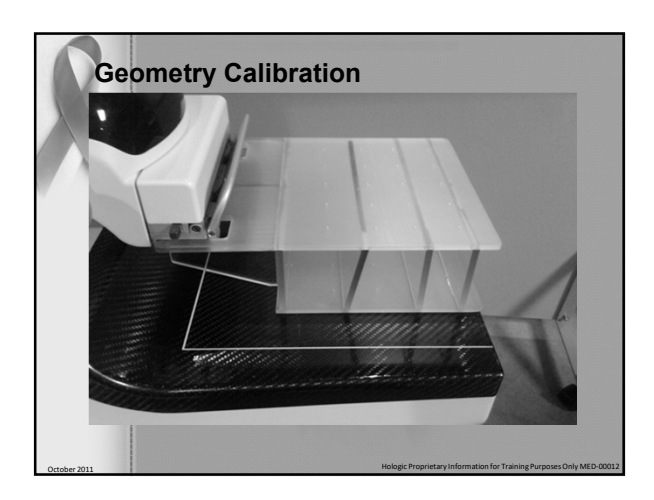

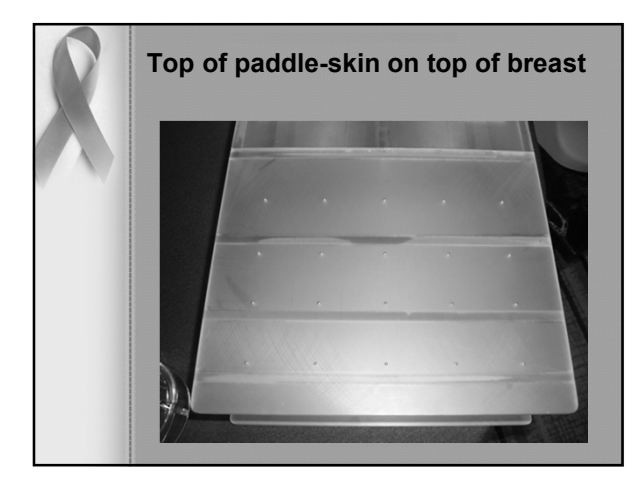

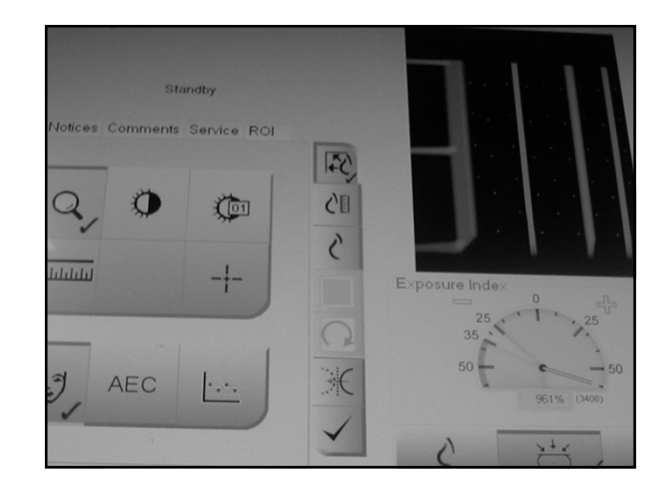

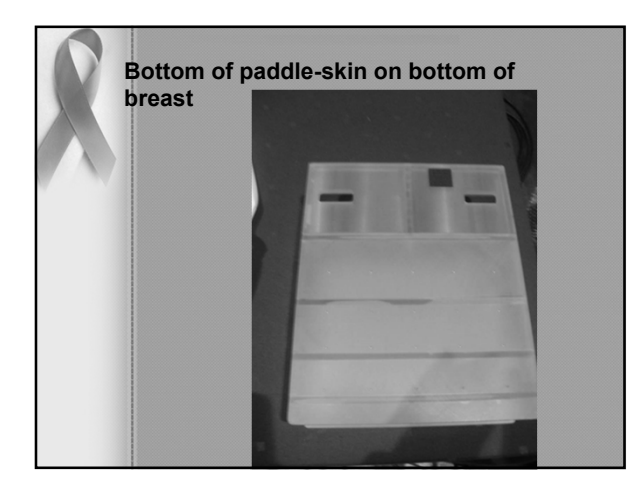

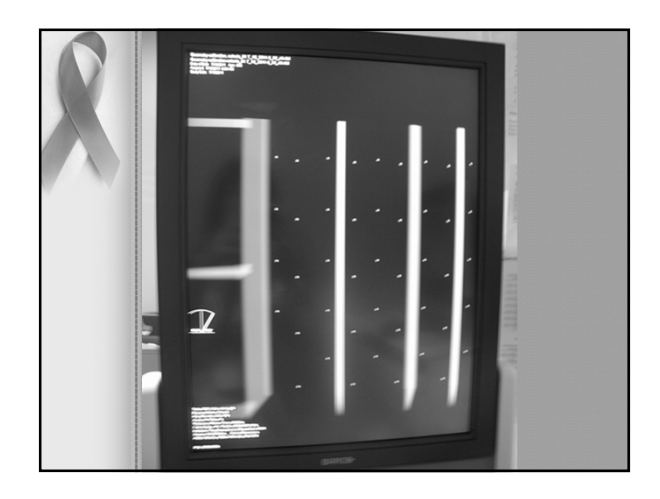

## If you have upright stereo attachment

 After you take the tomo geometry test it will promt you to do the stereo scout and stereo pair for the geometry automatically. So you will do that also

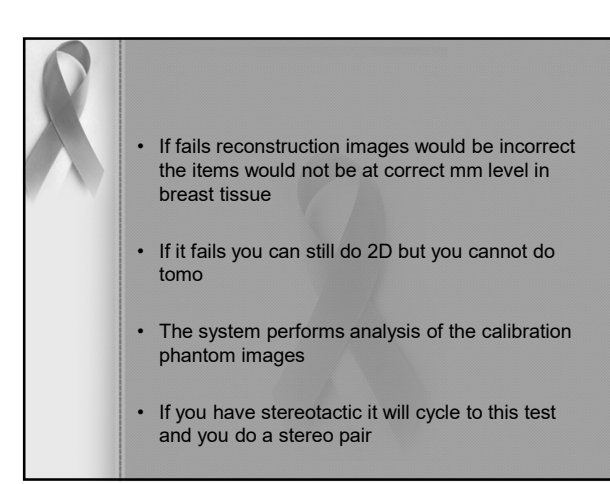

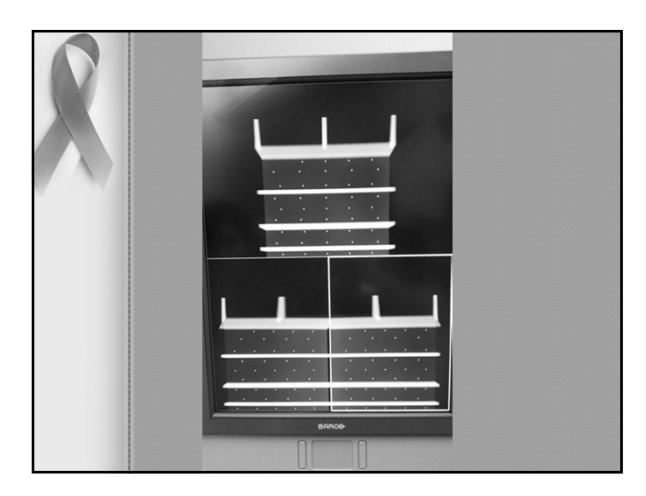

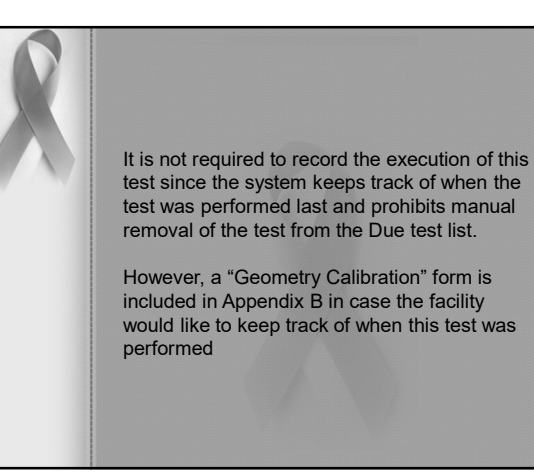

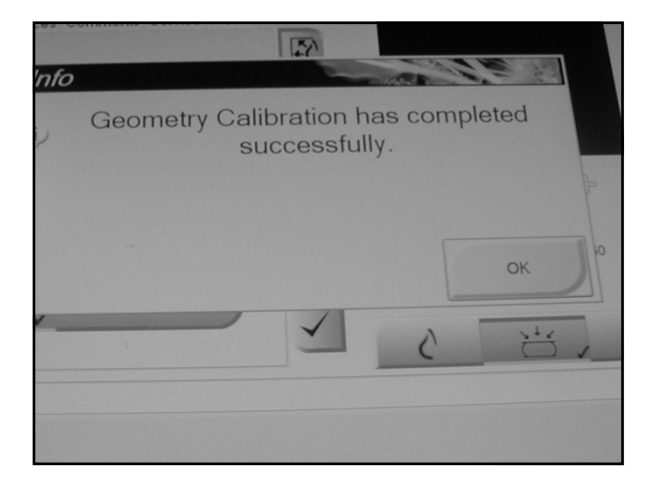

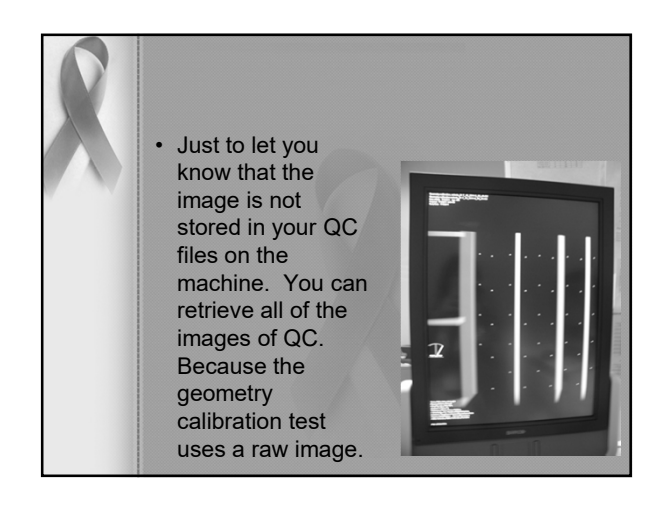

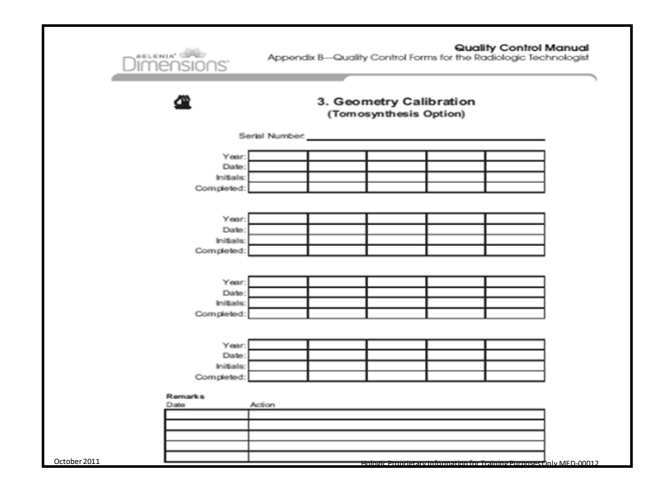

| Test Patterns      |             |  |
|--------------------|-------------|--|
| Test Patterns      |             |  |
| SMPTE Flat Field   | Camera Test |  |
| •                  |             |  |
| Options            | Outputs     |  |
| Flat Field Value 2 | 048 *       |  |

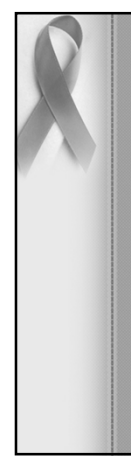

#### **DICOM Printer Artifact Evaluation**

If you have multiple Selenia or Selenia Dimensions systems printing to a single printer, you only need to perform this test from a single system, since this test is used to access the printer artifact performance and is equivalent regardless of which system is used to perform this test. It is recommended that System Artifact Evaluation is executed after Detector Flat Field Calibration when possible When performing DICOM printer artifact evaluation, an artificial flat field must be sent to the printer following the procedure steps. As an alternative, you can print a flat field image from the Quality Control menu of the printer, if available. A true flat field acquired on a Selenia or Selenia Dimensions using the Flat Field phantom is not appropriate for this test and must not be used.

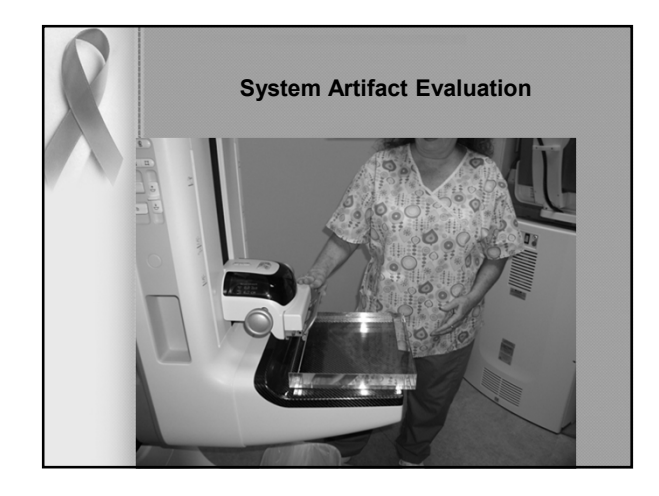

| R | Select Admin>Test Patterns.<br>Select the Flat Field pattern from the Pattern list as the test<br>pattern.<br>For 8 x 10 inch (18 x 24 cm) printer film<br>a. Select the Inage size: 2560 x 3328.<br>b. Select the DICOM printer device from the Outputs list and select<br>8 x 10 inch or 18 x 24 cm film.<br>c. Under Options check True Size Printing if available.<br>d. Select the Send button to print the flat field pattern on the<br>selected printer.<br>For 10 x 12 inch (24 x 30 cm) printer film, if supported<br>a. Select the IDCOM printer device from the Outputs list and select<br>10 x 12<br>inch or 24 x 30 cm film.<br>c. Under Options check True Size Printing if available.<br>d. Select the Send button to print the flat field pattern on the |
|---|----------------------------------------------------------------------------------------------------|
|   | inch or 24 x 30 cm film.                                                                                                    |
|   | d. Select the Send button to print the flat field pattern on the selected printer.                                                                                                    |
|   | Repeat the above steps for all other printers used for printing clinical images.                                                                                                    |
|   | Select the Back button to return to the Admin screen.                                                                                                    |
|   |                                                                                                    |

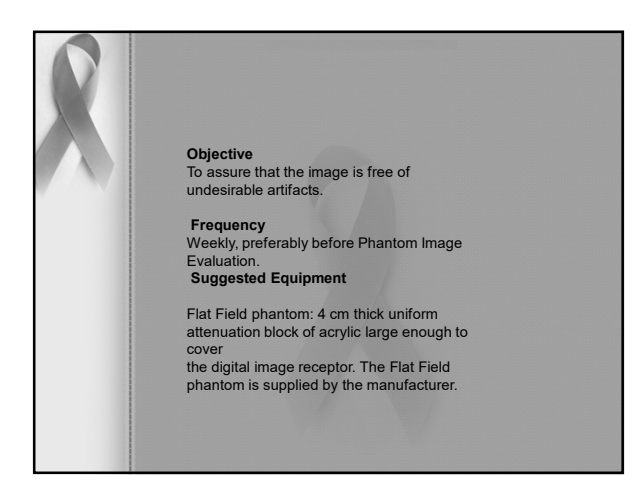

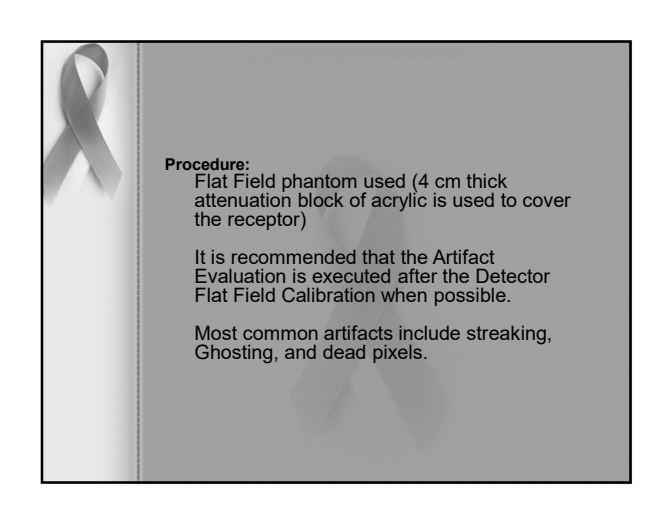

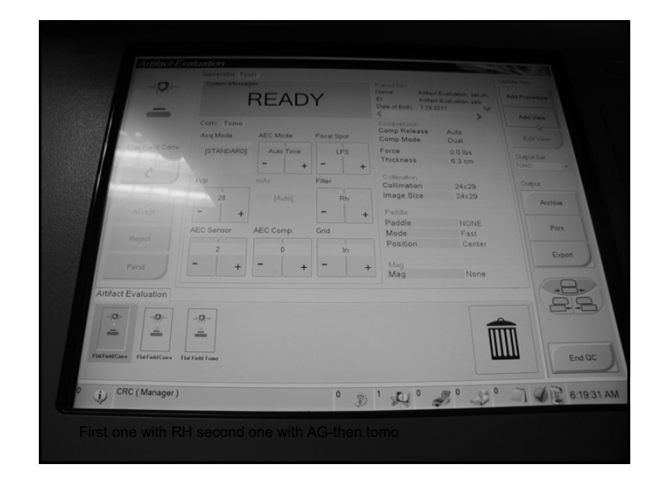

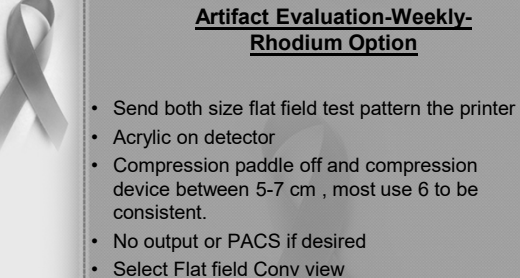

- Set technique for RH exposure (Auto time-28 . kVp-RH-LG/FS-AEC sensor position 2)

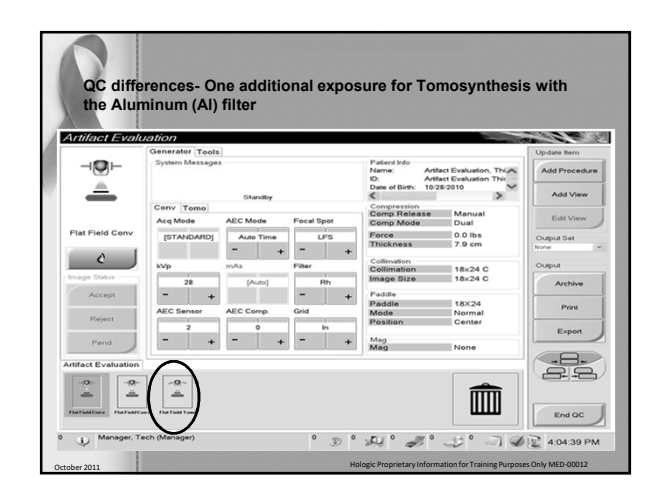

#### Artifact Evaluation-Weekly-Silver Option

- All target/filter combinations need to be examined, which include
- Ag in 2D mode using large focal spot (LFS) Ag in 2D mode using the large focal spot (LFS) Al in Tomo mode using large focal spot (LFS) •
- .
- All images will be taken using Auto Time at 28 kVp, with the AEC sensor set to location 2 except Flat Field Tomo mode is in Auto-Time 30 with AEC sensor set at 2.
- If you have the standard machine instead of the premium machine you must use 31 kVp.

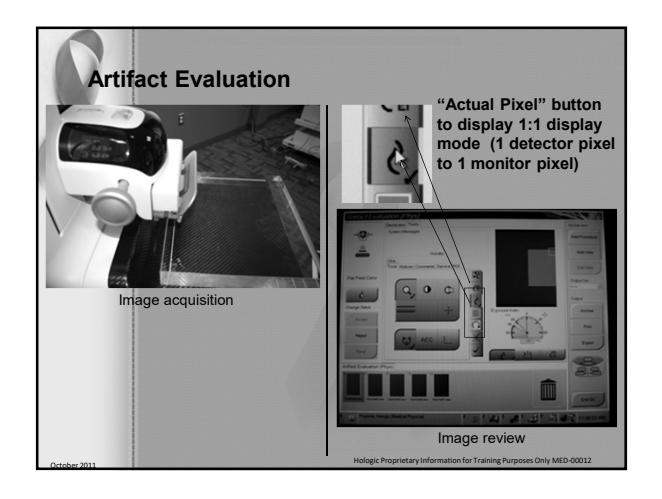

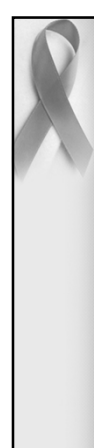

## Artifact Evaluation-Weekly

- For Tomosynthesis mode, 15 projections will be acquired, but only the middle projection at zero degrees need to be evaluated.
- The recommendations and corrective actions specified in the 1999 ACR Mammography Quality Control Manual, "Artifact Evaluation" section must be followed for DICOM printer artifacts. A qualified service engineer must correct the source of intolerable artifacts on the DICOM printer within 30 days of the test date.

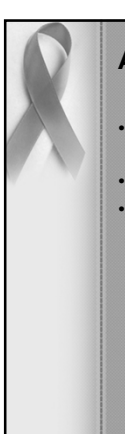

## **Artifact Evaluation**

- Adjust the contrast of the image by setting the window and level in the screen.
- Use a window width of 500
- Level index exposure-0

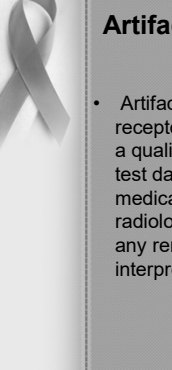

## Artifact Evaluation-Weekly

 Artifacts that are traced to the digital image receptor or the x-ray unit must be eliminated by a qualified service engineer with 30 days of the test date. If artifacts cannot be eliminated, the medical physicist must consult with the radiologist for assistance in evaluating whether any remaining artifacts may interfere with image interpretation or may be tolerable.

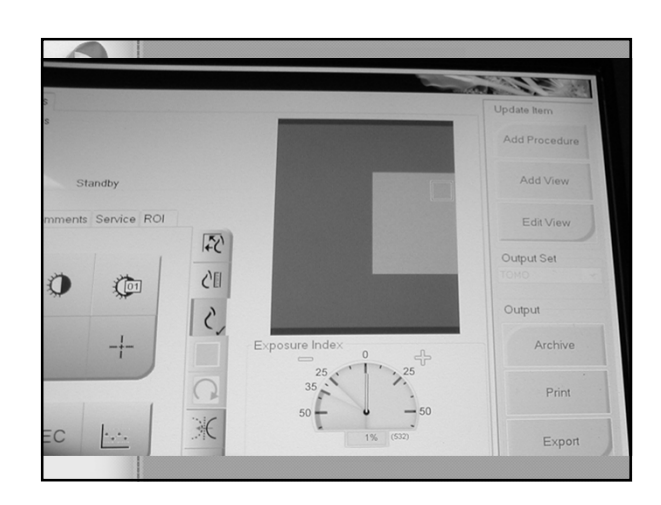

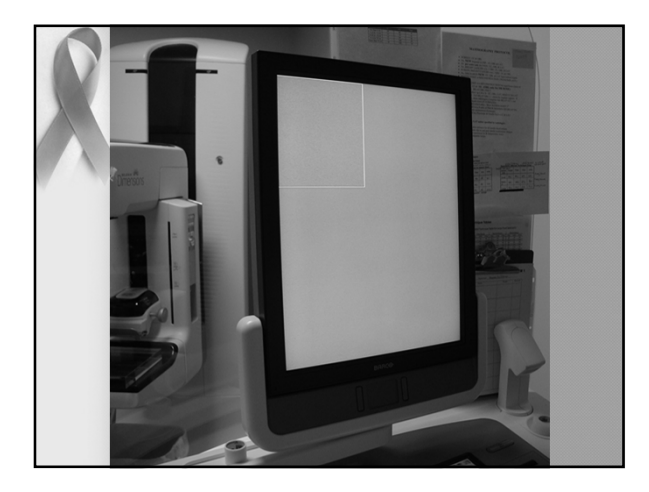

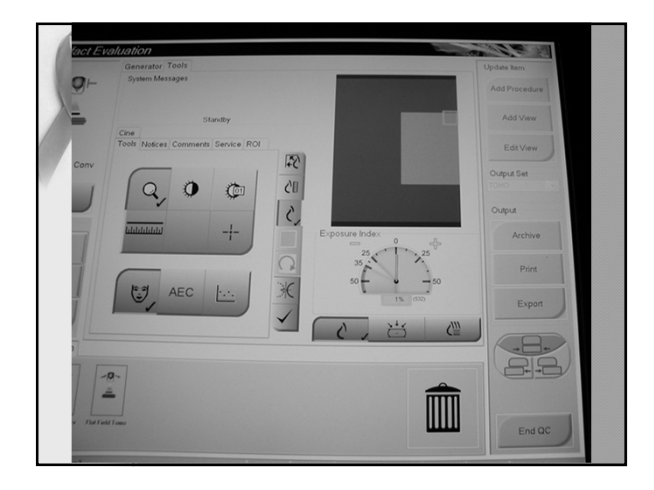

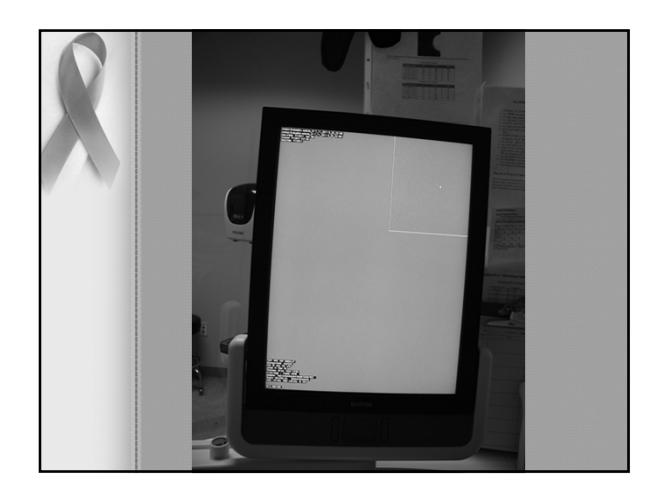

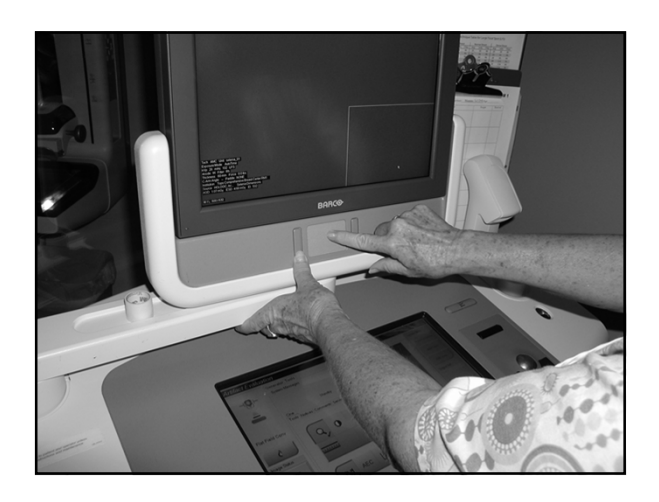

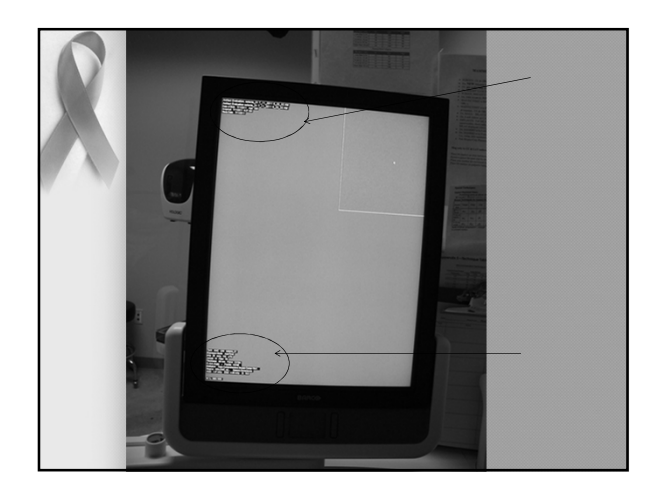

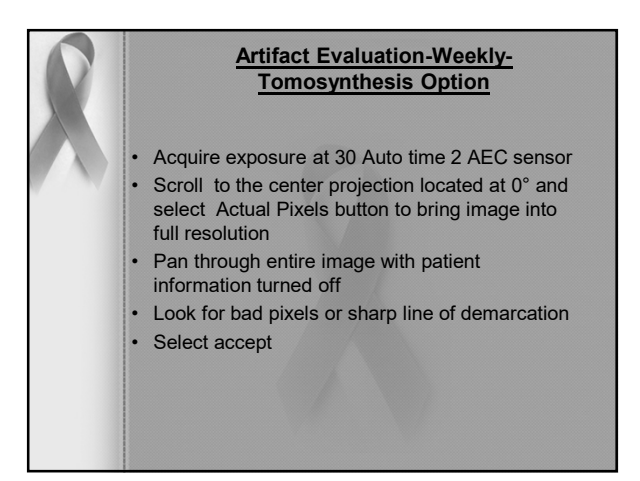

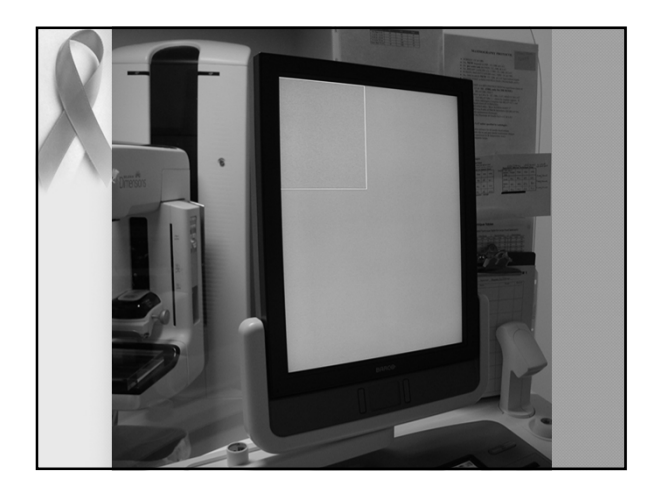

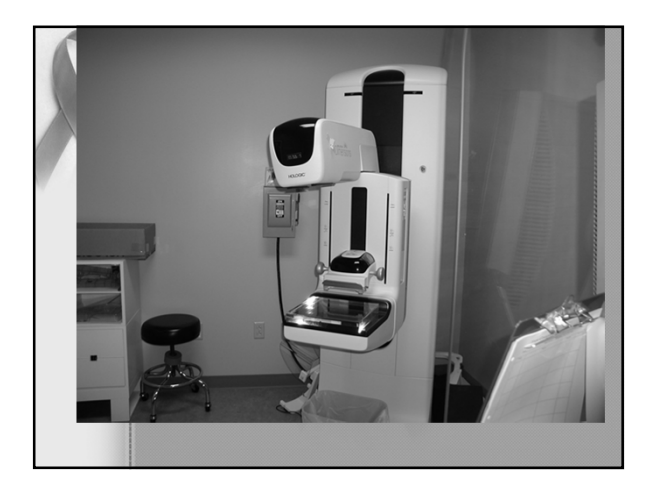

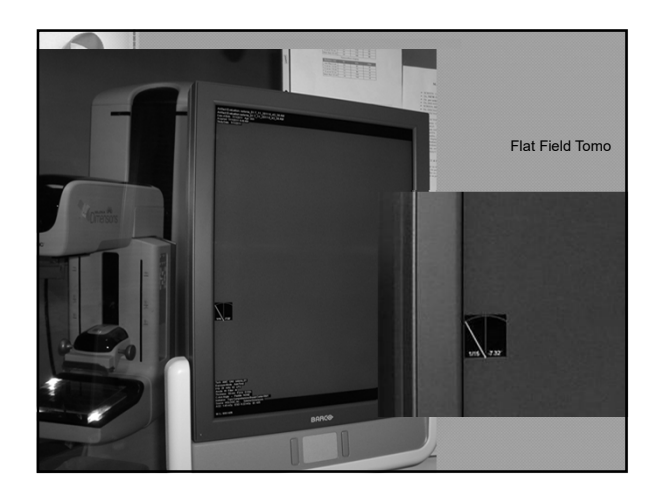

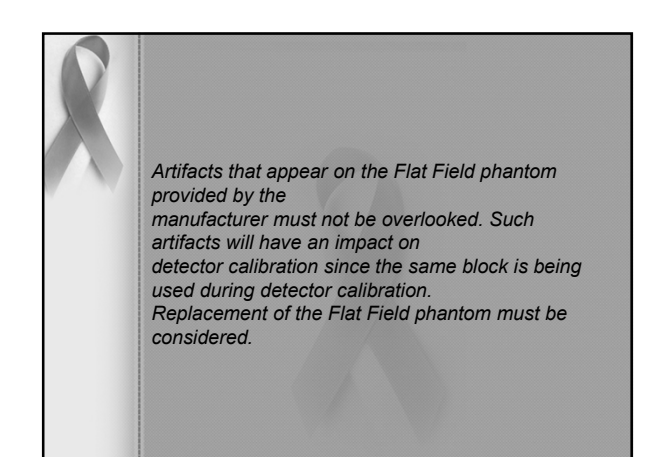

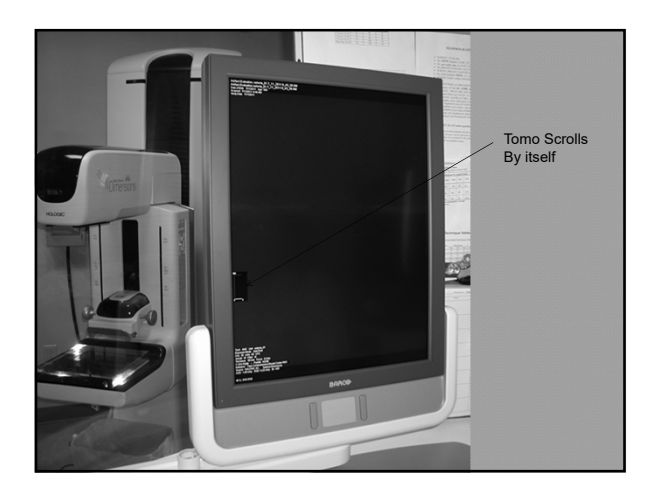

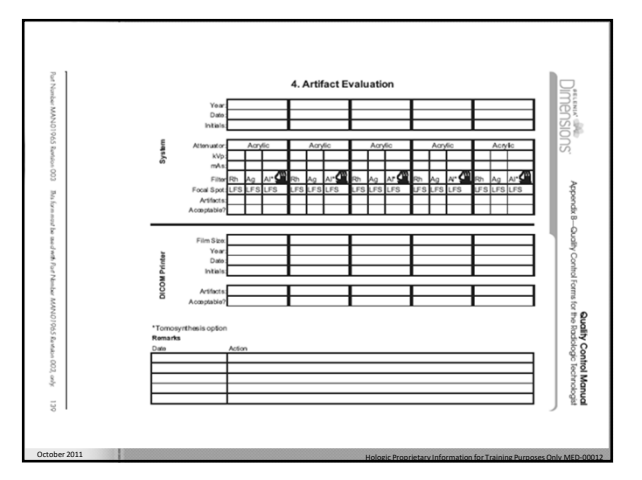

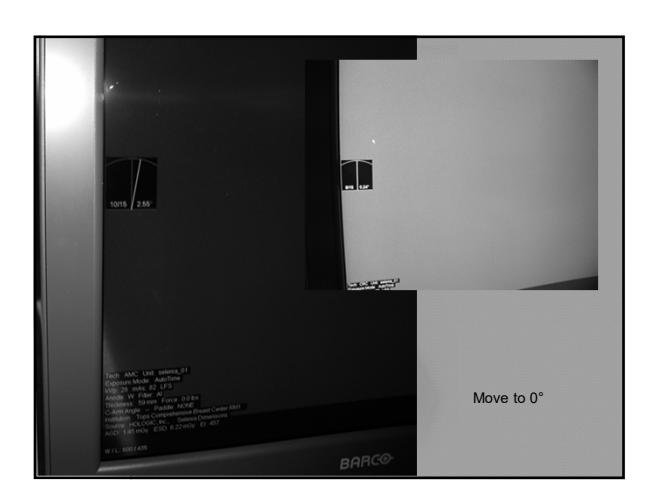

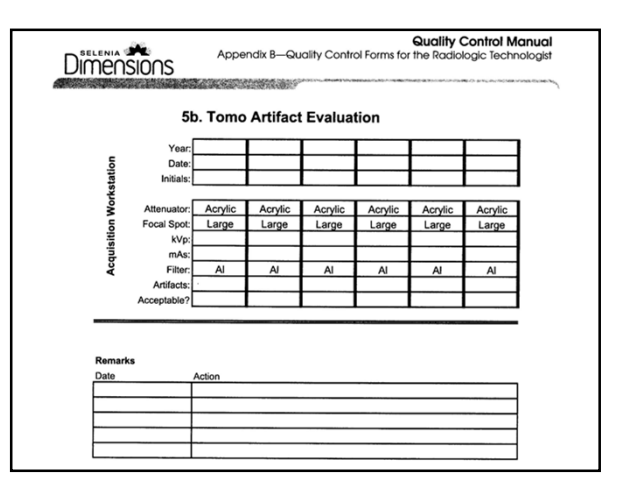

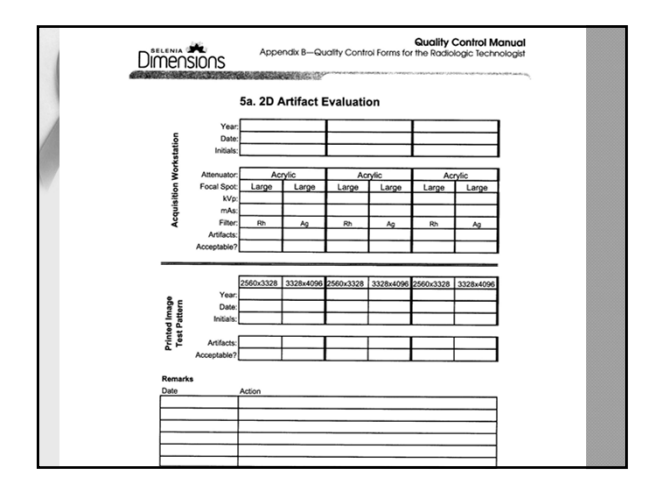

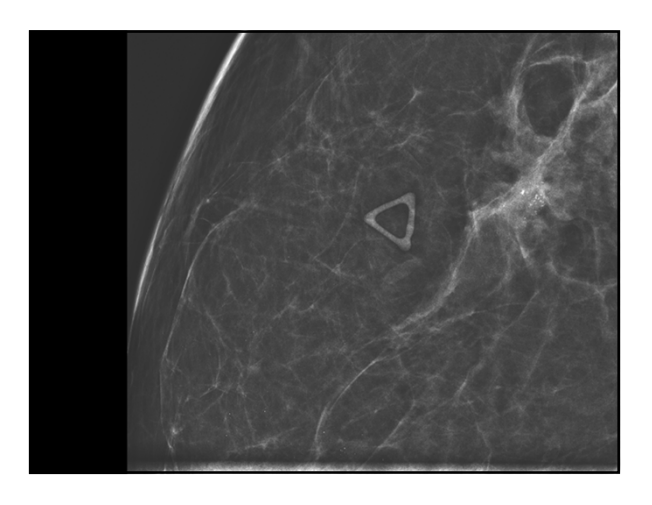

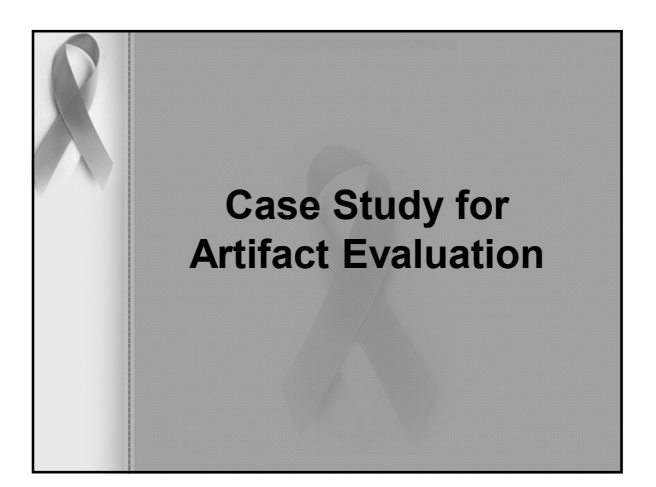

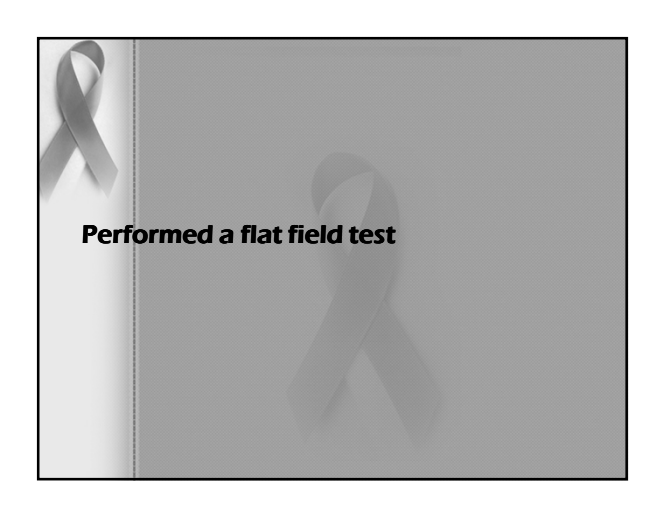

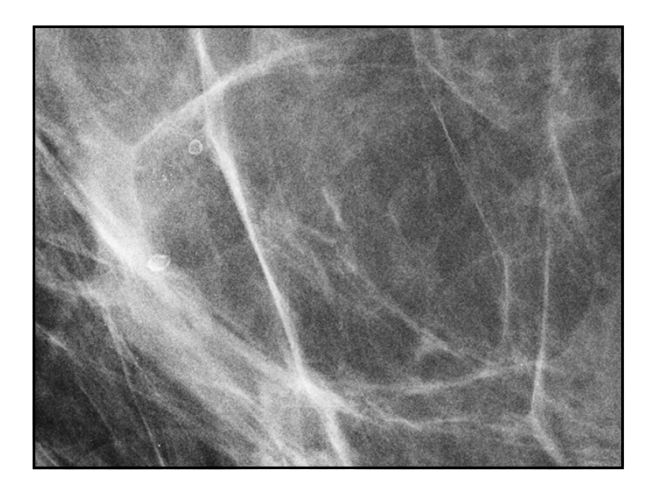

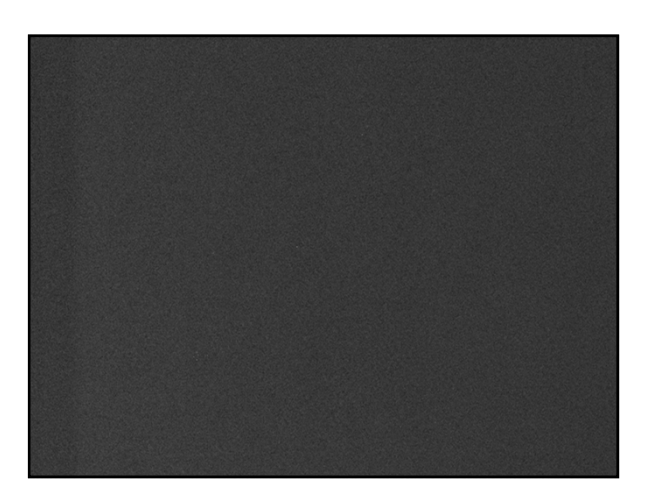

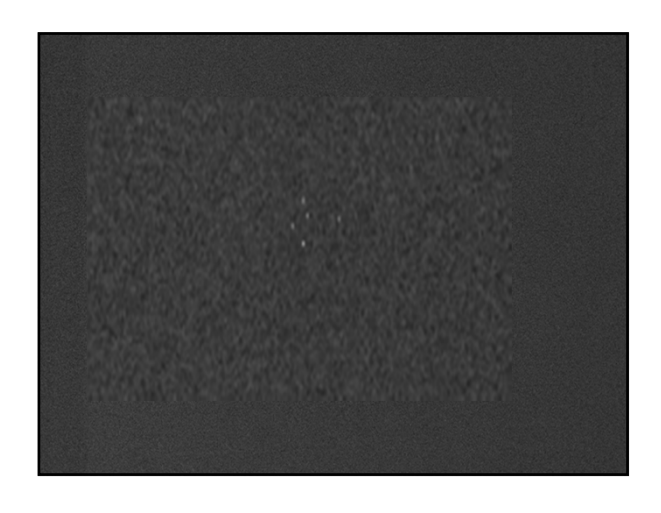

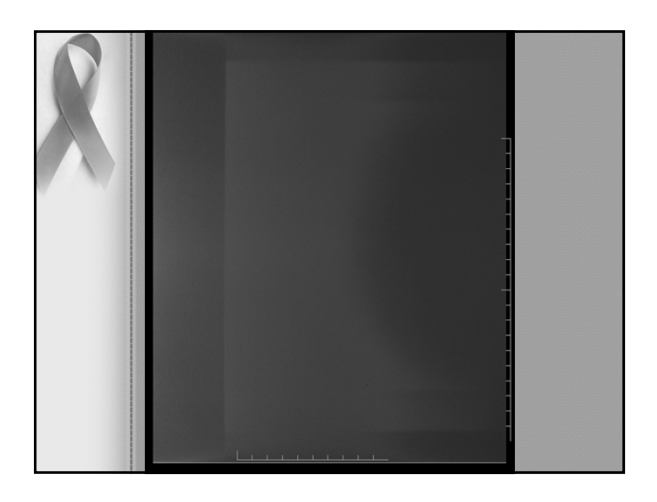

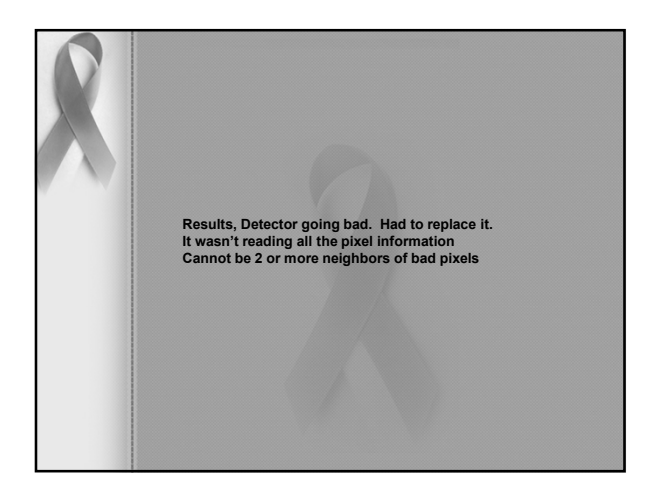

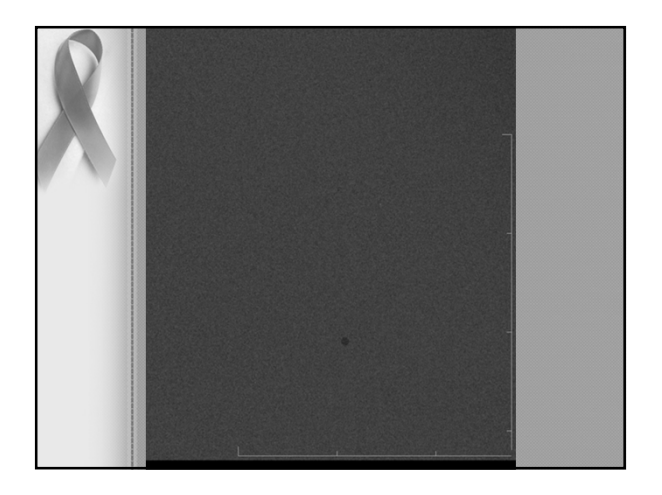

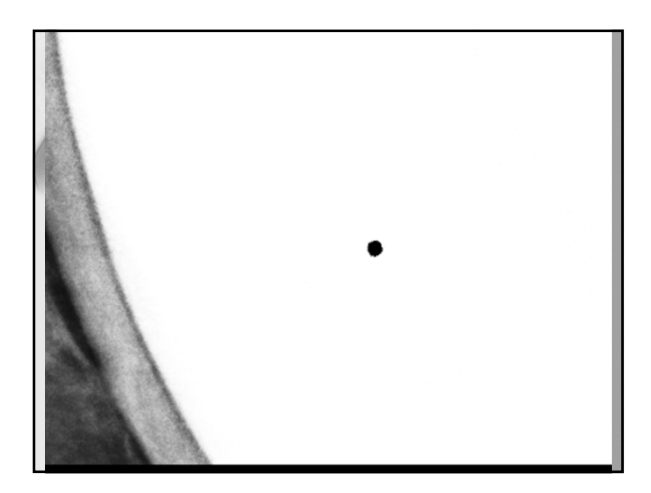

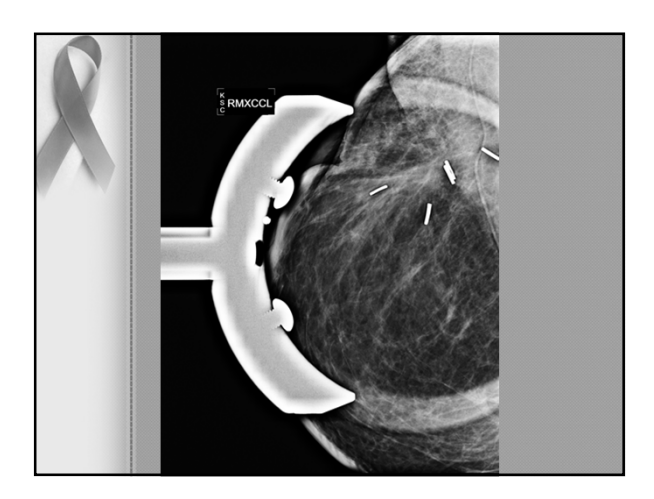

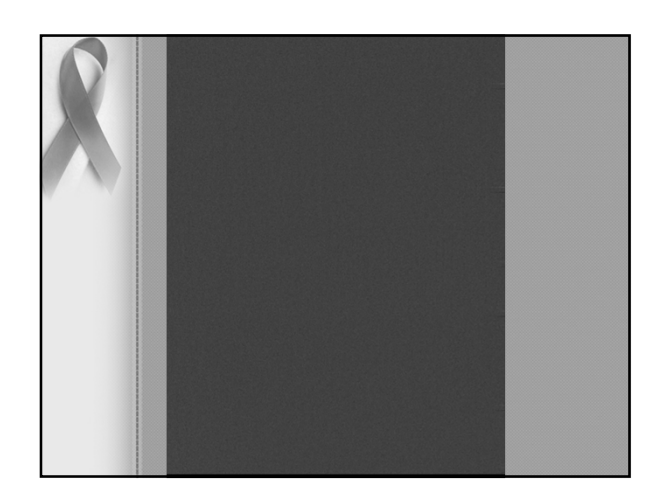

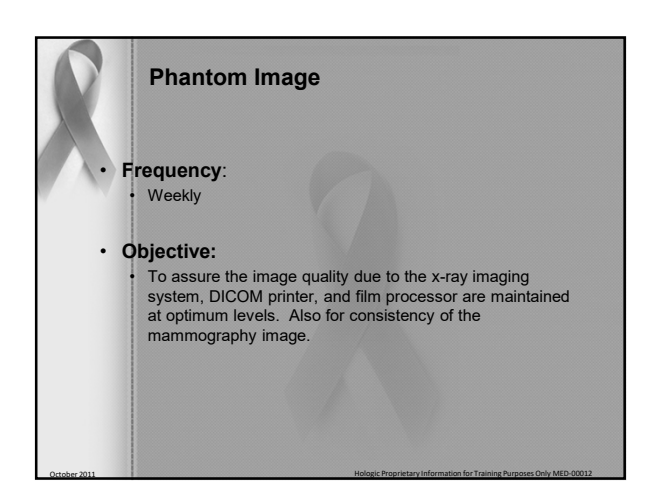

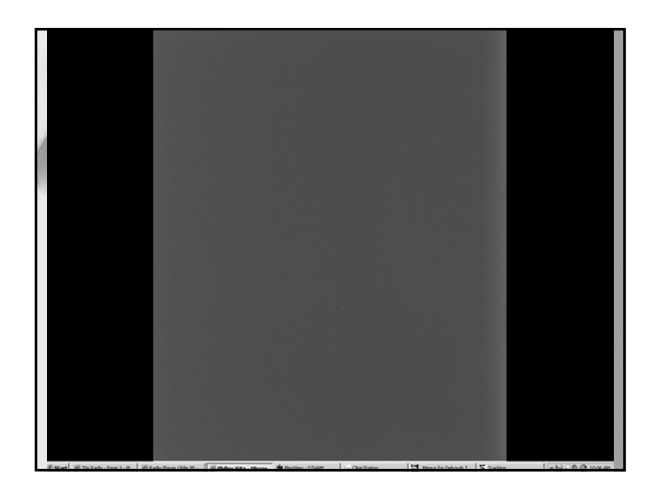

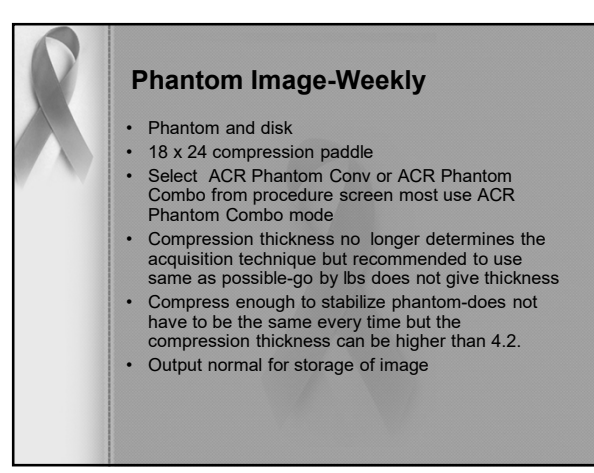

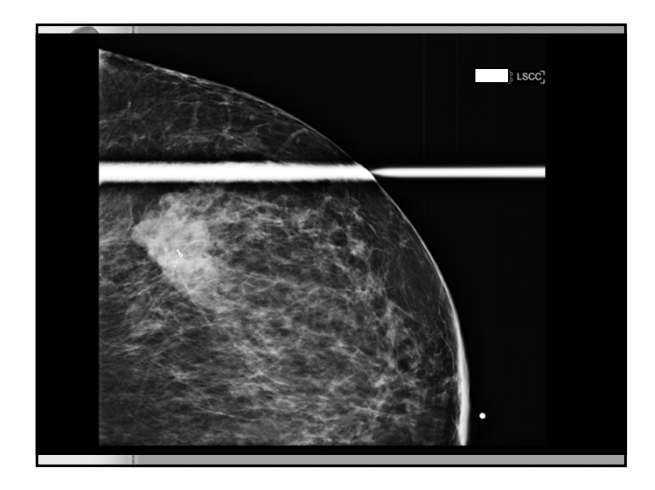

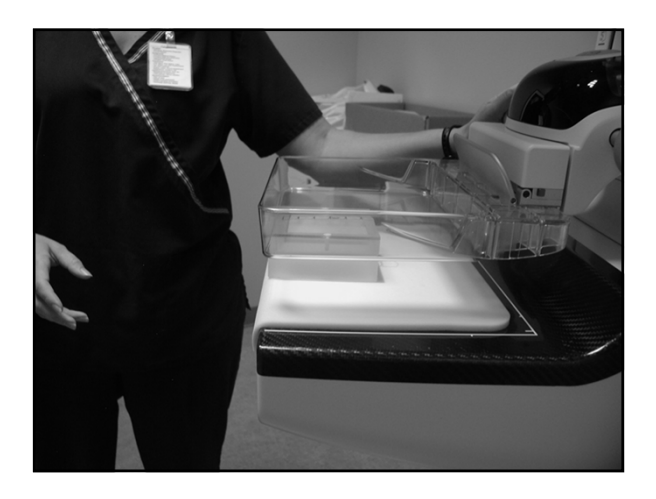

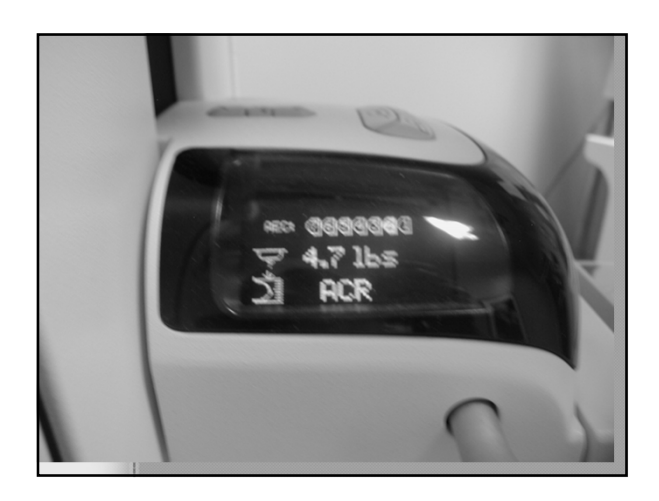

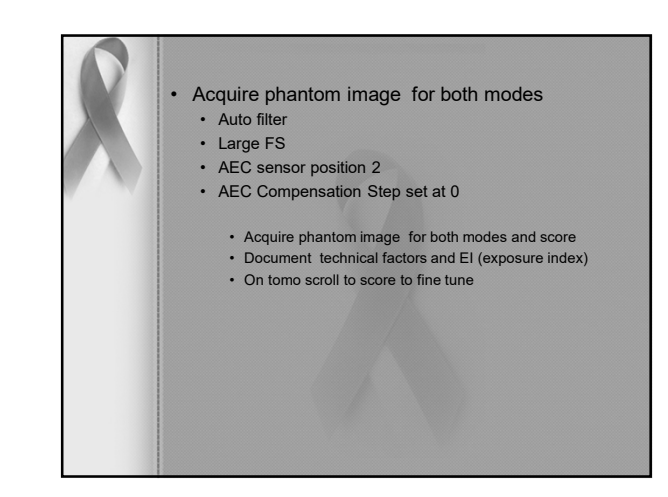

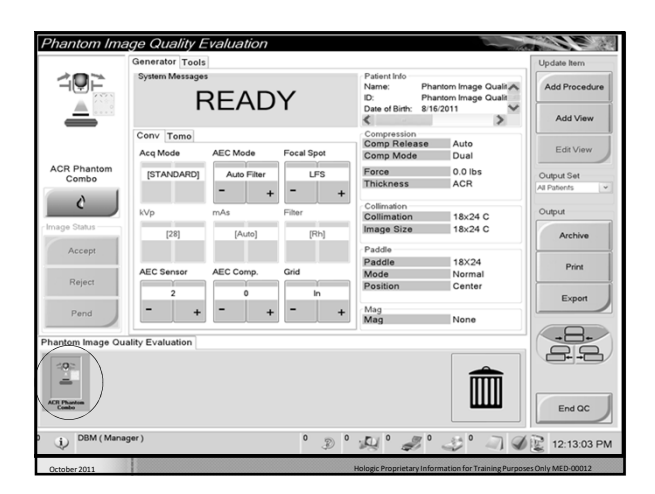

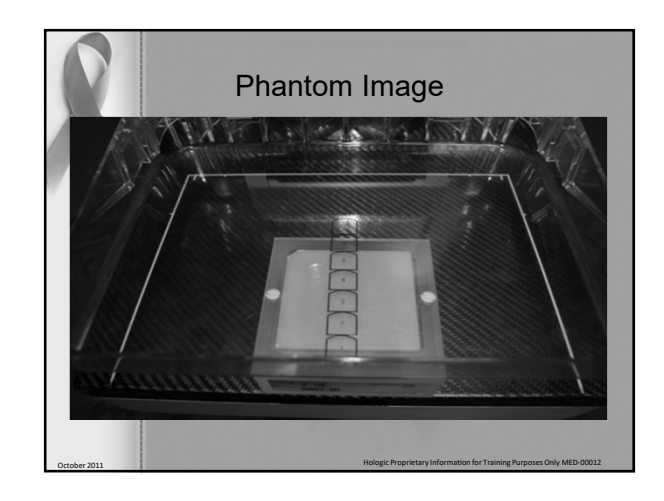

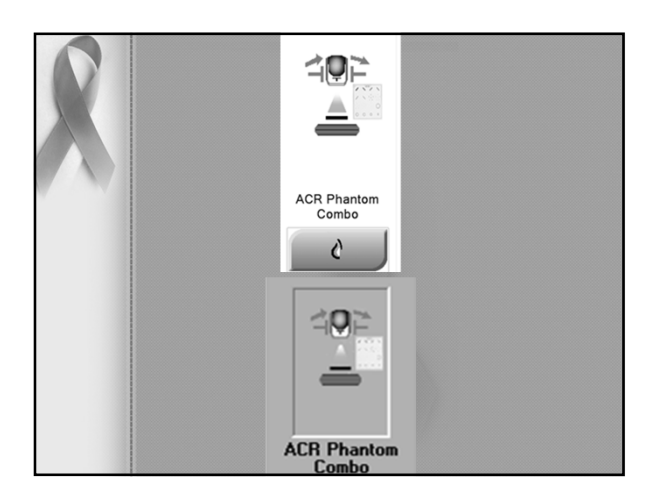

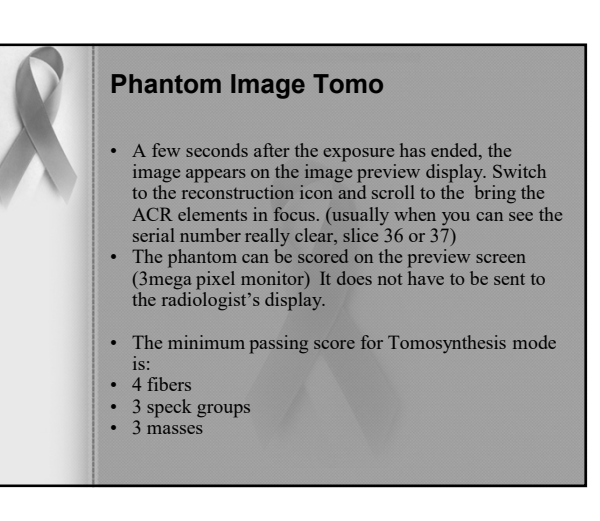

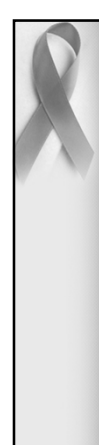

## **Phantom Image Tomo**

- This does not mean the Tomosynthesis score is lower than the 2D score.
- The goal of 3D Tomosynthesis is to remove superimposed tissue. If the phantom had tissue analogs, the Tomosynthesis score would be a lot higher than the 2D score.
- Even with the ACR phantom, the Tomosynthesis score may exceed 5 fibers, 4, speck groups and 4 masses.

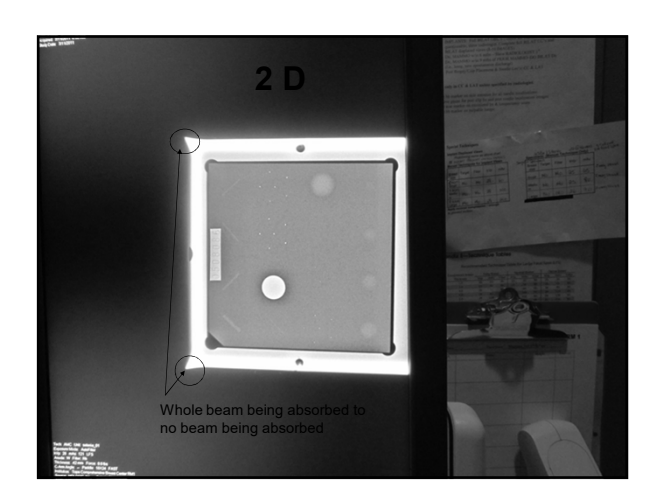

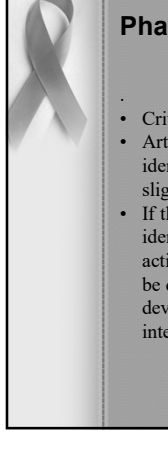

## **Phantom Image Tomo**

- Criteria and Corrective action:
- Artifacts associated with the phantom may be identified by repeating the phantom with the phantom slightly rotated.
- If the score fails, the source of the problem just be identified. If the source is the detector, corrective action must be taken before any further patients can be done. If the source is a diagnostic device, that device must be corrected before its used for image interpretation. (i.e. printer or monitors)

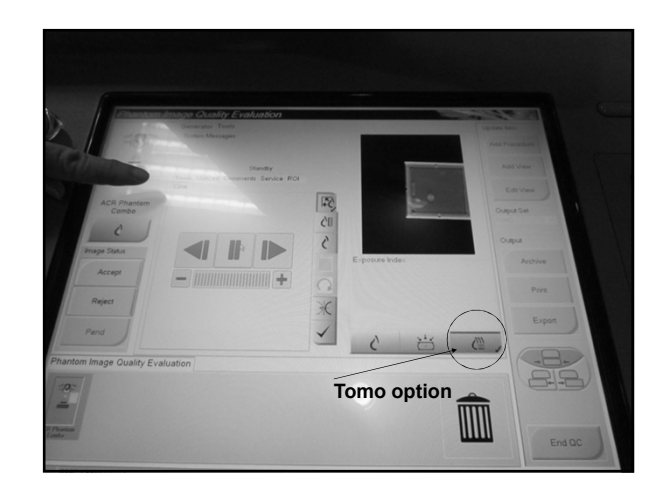

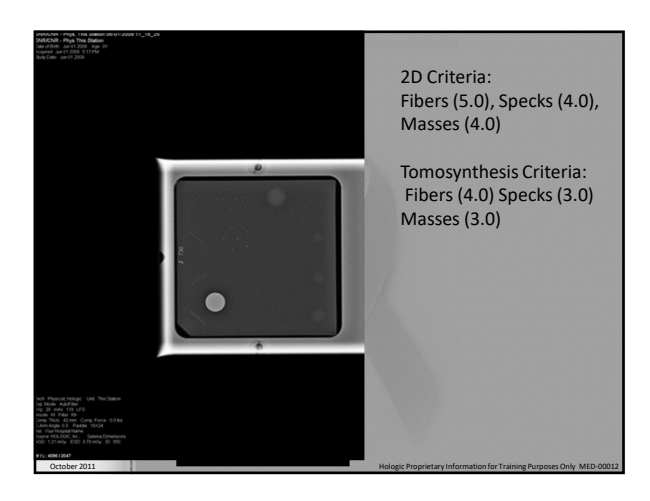

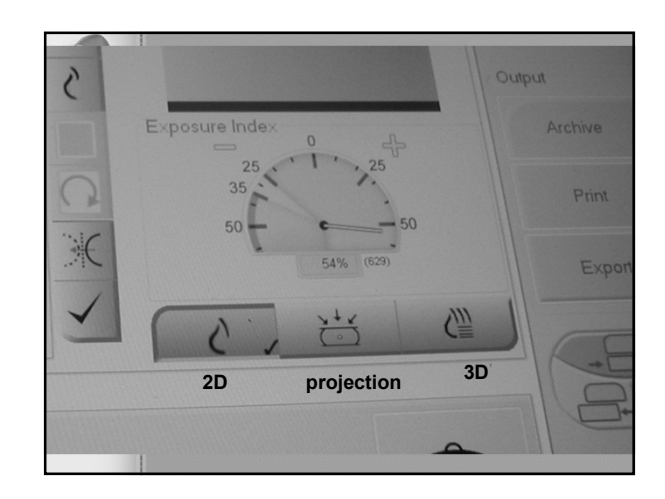

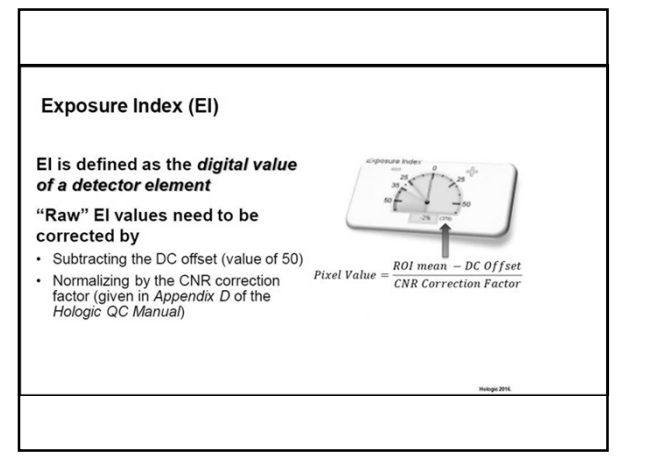

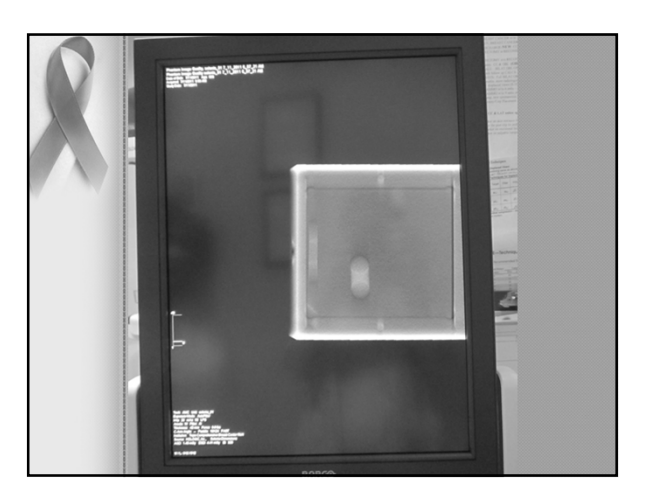

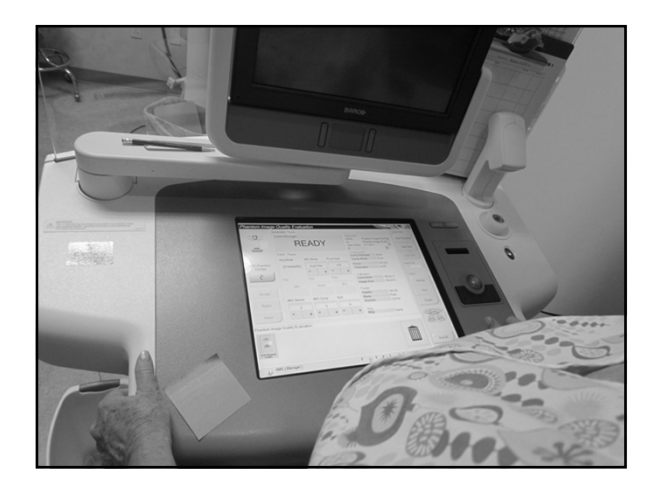

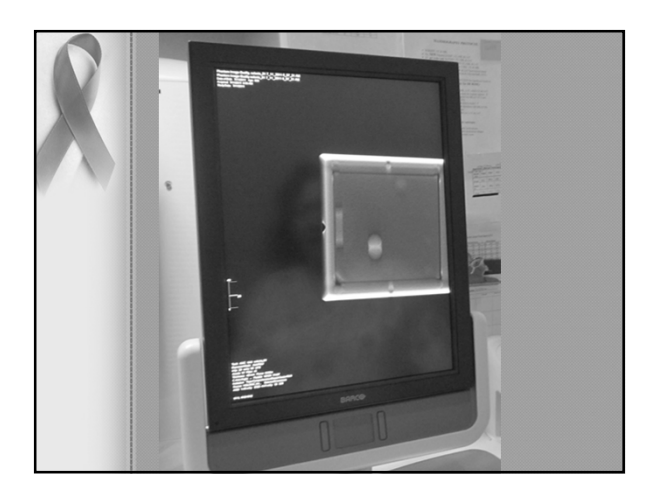

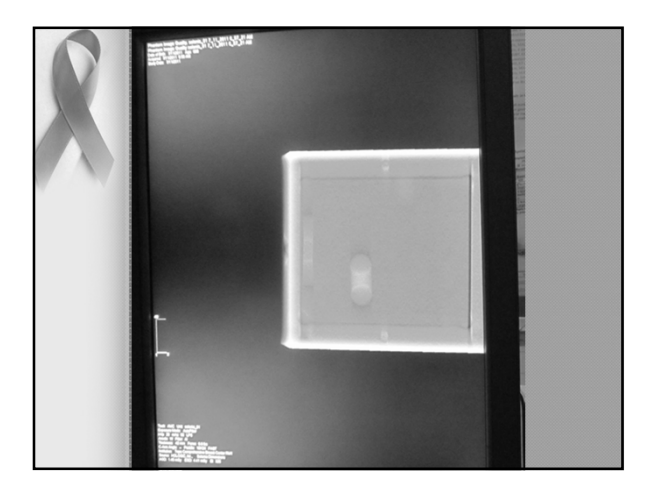

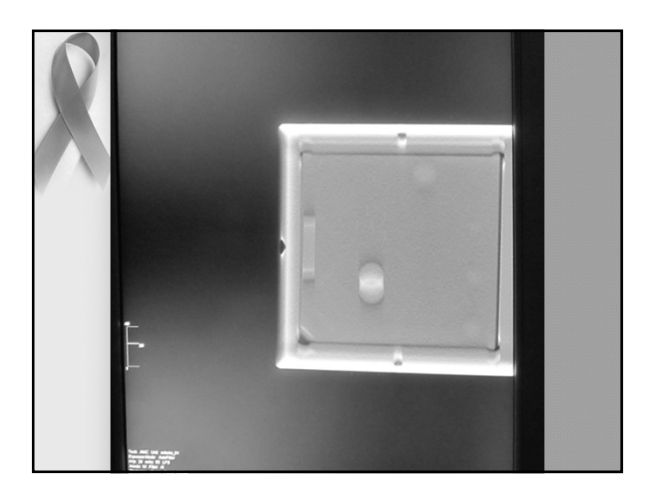

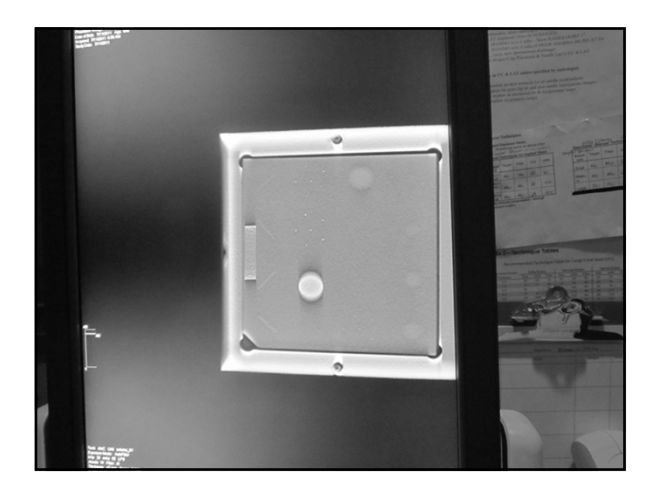

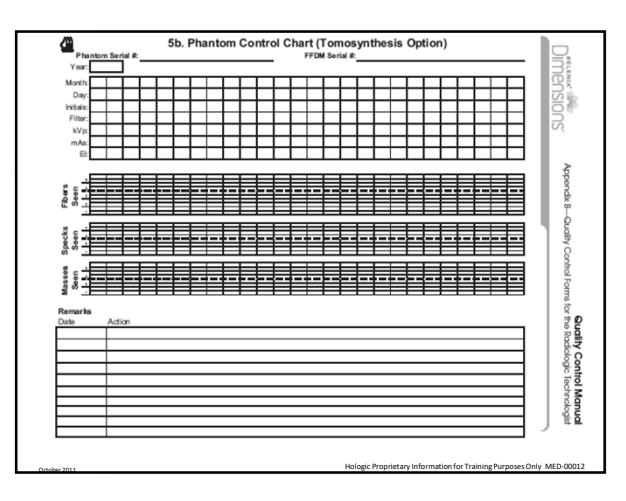

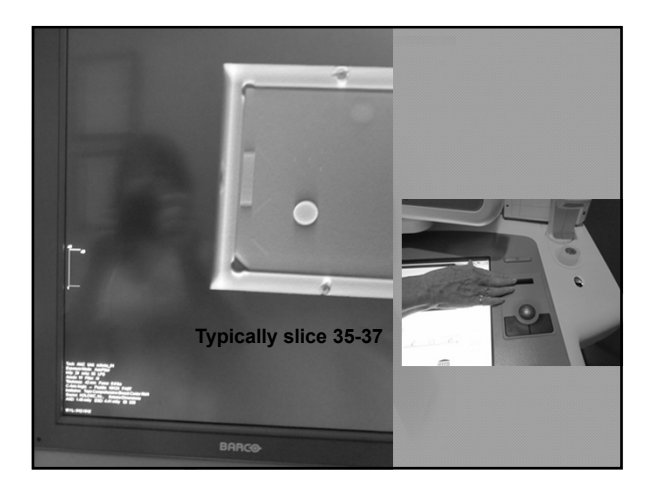

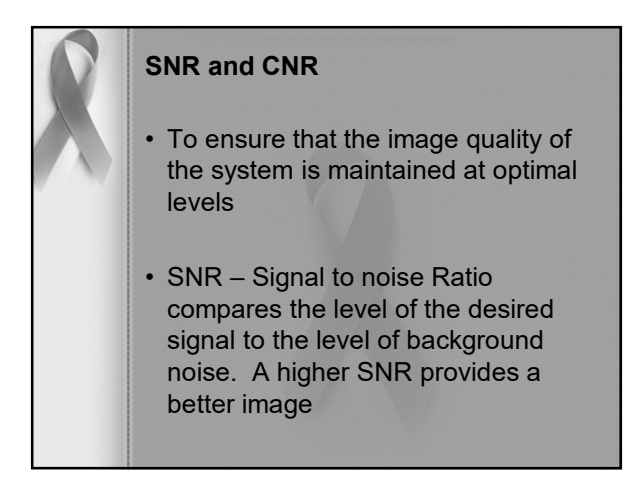

| 5a. Phantom Control Chart |     |            |            |          |    |   |    |   |      |       |        |    |   |          |   |   |   |    |     |    |     |    |    |     |          |     |       |
|---------------------------|-----|------------|------------|----------|----|---|----|---|------|-------|--------|----|---|----------|---|---|---|----|-----|----|-----|----|----|-----|----------|-----|-------|
| Phantom dertail #         |     |            |            |          |    |   |    |   |      | 1     |        |    |   |          |   |   |   |    |     |    |     |    |    |     |          |     |       |
|                           |     |            | 1          | _        | _  | _ | _  | _ | -    | -     | -      | -  | _ | _        | _ | _ | - | -  | -   | _  | -   | -  | -  | -   | <u> </u> | - I | ត៖    |
|                           |     | Mont       | <u>۲</u>   | +        |    | - | -+ | - | +    | +     | +      | +- | - | $\vdash$ | - | - | + | +  | -+  | -+ | +   | +  | +  | +-  | ++       | - 1 | ĺ, Č  |
|                           |     | Day.       | <u>~</u>   | -        |    | - | -  | + | +    | +     | +      | +  | - | -        | - | - | + | +  | +   | +  | +   | +  | +  | +-  | ++       | -   | ≅¥    |
|                           |     | Eite       | <u>`</u> — | $\vdash$ |    | - | -  | - | +    | +     | +      | +  |   | H        | - | - | + | +  | +   | +  | +   | +  | +  | +   | ++       | -   | 3     |
|                           |     | kV         | )—         | $\vdash$ |    |   | -  | - | +    | +     | +      | +- |   |          | - | - | + | +  | -+  | -  | +   | +  | +  | +   | ++       | 1   | S     |
|                           |     | mA         |            |          |    |   | -  |   | +    | +     | +      | +  |   |          |   |   | - | +  |     |    | +   | +  | +  | +   |          | 1   |       |
|                           |     | E          | 1          |          |    |   |    |   | -    | +     | $\top$ |    |   |          |   |   |   |    |     |    |     |    |    |     |          |     |       |
| ~                         |     |            |            |          |    |   |    |   |      | 2     |        |    |   |          |   |   |   |    |     |    |     |    |    |     |          |     |       |
|                           |     |            |            |          |    |   | _  |   |      | . 1 . | Ξ.     | ι. |   |          |   |   |   | .1 | _1  |    |     |    |    | L - |          |     | 8     |
|                           | 1   | É g .      | 1          |          | -  |   |    |   | -    | -     |        |    |   |          |   |   | - | -  | =   | =  | =   | =  | -  |     |          | =   | 8     |
|                           | 1   | <u>ج</u> ۽ | ÷          |          | -  |   |    | - | -    | -     | +      | -  |   |          | - |   | = |    |     | =  | =   | -  |    |     |          |     | ž.    |
|                           |     |            |            |          |    |   |    |   | -    |       | 1      | -  |   |          |   |   | _ | -  | _   | _  | -   | -  | -  | -   |          |     | I.    |
|                           |     |            | ,E         | L        |    |   | _  |   | . I. | Τ.    | E.     | ι. | J |          |   |   |   | .1 | _1  | t  |     | Т. | Ι. | Ε.  |          |     | ۹ ĕ   |
|                           | 1   | Ϋ́ς.       | 1          | =        |    |   |    | - | -    | -     | T      | 1  | 1 |          |   |   |   | 1  | -   | -  | -   | 1  | 1  |     | F T      |     | ĭ₹    |
|                           |     | ş ő :      | ÷          |          | -  |   |    |   |      |       |        |    |   |          | - |   |   |    |     | =  |     |    |    |     |          |     | ò     |
|                           |     |            |            |          |    |   | _  | _ | _    | -     | -      | 1  | - | _        | _ | _ | - | -  |     | _  | - 1 | -  | -  | -   |          |     | ž     |
|                           |     | s s        | (FE        | 1        |    |   |    |   |      |       | •      |    | 1 |          |   |   |   | -+ | - 1 |    |     |    |    |     | ·        | -   | 2     |
|                           |     | 8.         | ,          |          |    | - |    |   |      | -     |        |    |   | -        | - |   | - | -  |     |    |     | -  | +  |     |          |     | ŝ     |
|                           |     | s          |            | -        |    | _ | _  | _ | _    | -     | -      | -  | - | _        | - |   | _ | -  | -   | _  |     | -  |    |     |          |     | 3     |
|                           | R   | emar       | ks         |          |    |   |    |   |      |       |        |    |   |          |   |   |   |    |     |    |     |    |    |     |          |     | ĝ     |
|                           | P   | ate        |            | Acti     | on |   | _  |   |      | _     |        |    |   |          |   |   |   |    | _   | _  |     |    |    | _   |          | _   | 8     |
|                           |     |            |            |          | _  | _ | _  | _ |      |       |        |    |   | _        |   |   |   |    |     |    |     |    |    |     |          | -   | 8     |
|                           | - F |            |            | -        | _  | _ | _  | _ |      |       | _      |    |   | _        | _ | _ |   | _  |     |    |     |    |    |     |          | -   | 8     |
|                           | - L |            |            | -        | _  |   | _  | _ |      |       | _      |    |   |          | _ |   |   |    |     |    |     |    |    |     | _        | -   | 8     |
|                           | H   |            |            |          |    |   | _  |   |      |       |        |    |   |          | _ | _ |   | _  | _   | _  |     |    |    | _   |          | -   | 0     |
|                           | - H |            |            |          |    |   |    |   |      |       |        |    |   |          | _ | _ | _ | _  | _   | _  | _   |    |    |     |          | -   | 8     |
|                           | - H |            |            | +        | _  |   | _  | _ | _    | _     | _      |    |   | _        | - | _ |   |    |     |    | _   |    |    | _   |          | -   | 1 2   |
|                           | - F | _          | _          | +        | -  |   |    | _ |      |       |        |    | _ |          | _ | _ | _ | _  |     |    | _   | _  | _  | _   |          |     | Š     |
|                           | E   |            |            |          | _  |   | _  |   |      |       |        |    |   |          | _ |   |   | _  | _   |    |     |    |    | _   |          |     | 1 2 1 |
|                           |     | _          | _          |          | _  | _ | _  | _ | _    | _     |        |    |   |          |   |   |   |    | _   | _  |     |    |    |     |          |     | /     |

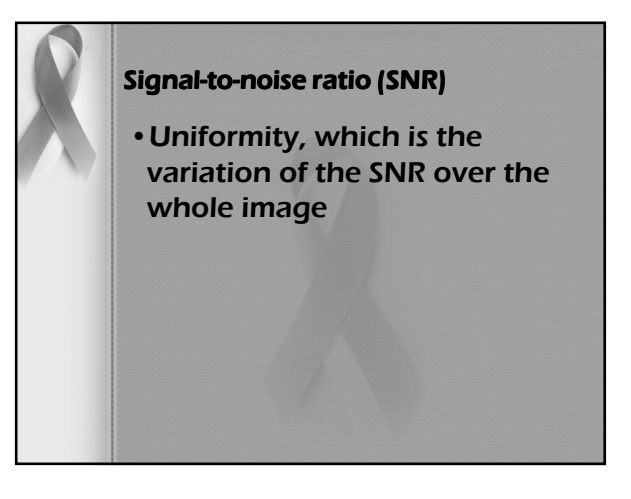

• The Signal-To-Noise test is another measurement related to our ability to detect objects in the image.

• Signal refers to the average of the numerical values in an area of the image. The signals in the image are the anatomical structures such as glandular tissue, adipose tissue, calcifications, fibers, and masses, which are evaluated in interpreting a mammogram. • The SNR is also important because it sets the limit on the amount of contrast enhancement you can use to try to make the objects easier to see. Such enhancement generally increases both the signal and the noise and reduces the SNR. If the initial SNR is not sufficiently high, the enhancement lowers the SNR to the point where the contrast-enhanced noise eventually obscures the objects of interest.

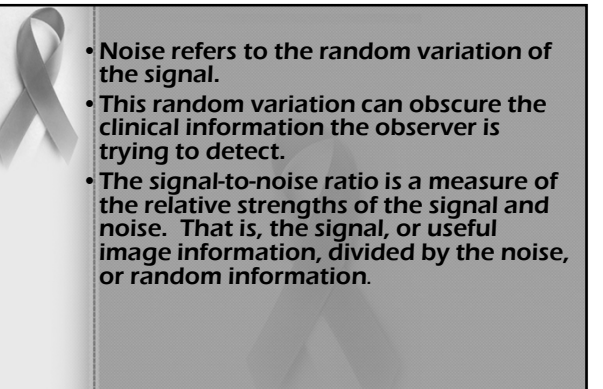

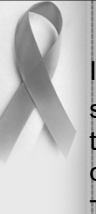

In digital imaging the relative level of a signal or contrast to the image noise is the more relevant measure of image quality.

Therefore, the measure of consistency of CNR is used as a replacement for the measure of consistency of DD.

• When the signal-to-noise ratio is large, then noise does not obscure the objects of interest in the image.

• When the SNR is small, objects and noise can be confused and the objects of interest; for example, masses and calcifications, may be difficult to detect.

## **Contrast to Noise**

- Define contrast to be the signal difference between two tissues A and B
- CAB=SA-SB
- We are assuming that S<sub>A</sub> > S<sub>B</sub> so that contrast is always positive.
- CNR Contrast to noise ratio is a measure of the detectors ability to distinguish between objects in an image and the image noise.

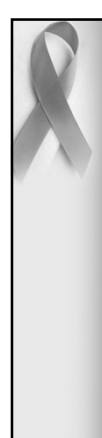

Signal-To-Noise and Contrast-To-Noise Measurements Objective To assure consistency of the digital image receptor by evaluating the signal-to-noise ratio (SNR) and contrast-to-noise ratio (CNR) of the image receptor.

## Frequency Weekly

Suggested Equipment • 18 x 24 cm compression paddle • ACR Mammographic Accreditation Phantom (i.e., RMI 156 by Radiation Measurement, Inc.; 18-220 by Nuclear Associates) • Acrylic disc, 4.0 mm thick with 1.0 cm diameter, placed on the top of the ACR Mammographic Accreditation Phantom as per the 1999 ACR Mammography Quality Control Manual, "Phantom Images" section

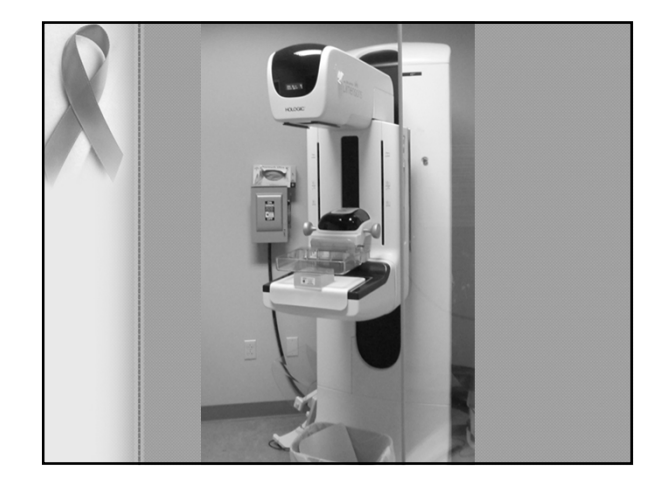

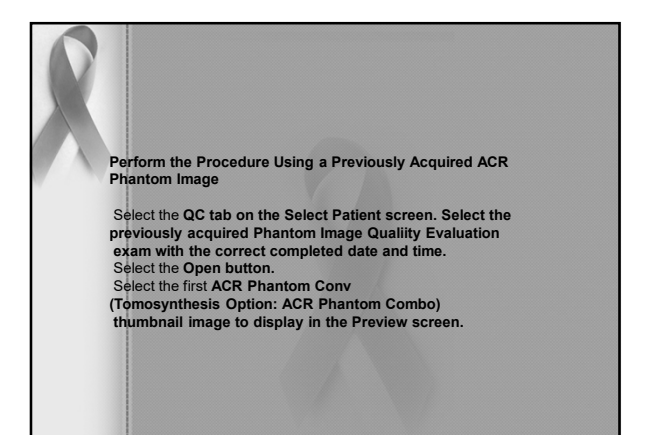

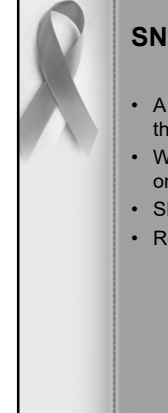

## **SNR & CNR-Weekly**

- A SNR button will be added to the tools tab on the touch screen
- When chosen the system places two ROI boxes on the image
- SNR and CNR values automatically computed
- Record results

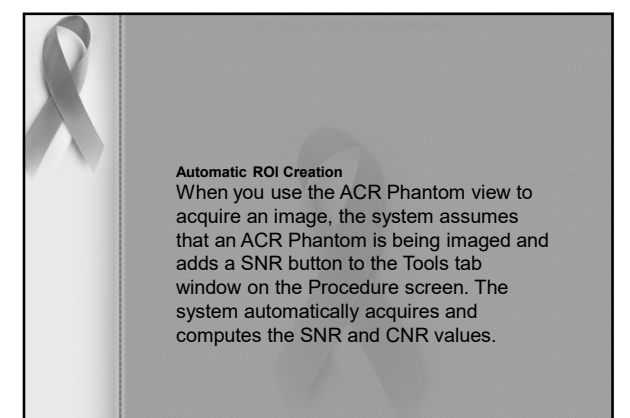

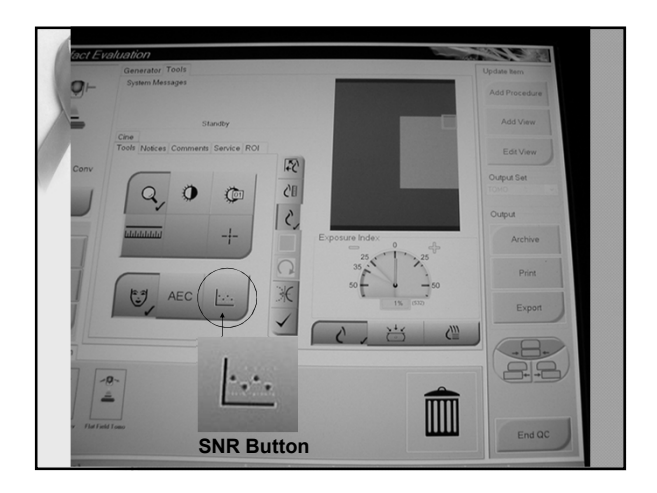

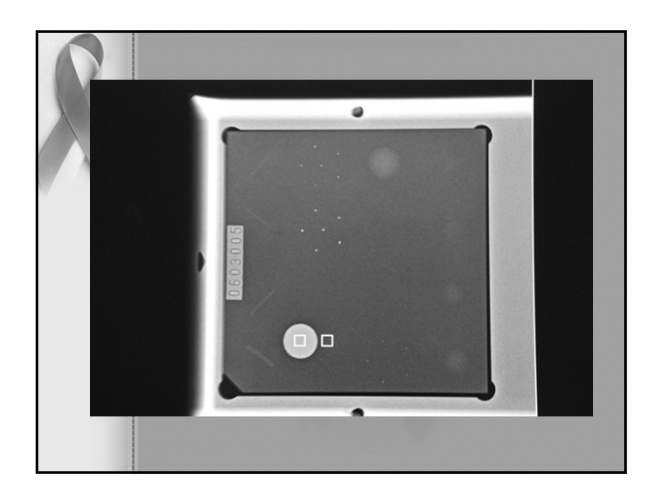

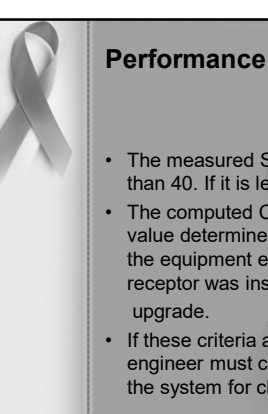

## **Performance Criteria**

- The measured SNR must be equal to or greater than 40. If it is less than 40, repeat the test.
- The computed CNR must be within ±15% of the value determined by the medical physicist during the equipment evaluation when the image receptor was installed or after a major
- If these criteria are not met, a qualified service engineer must correct the problem before using the system for clinical imaging.

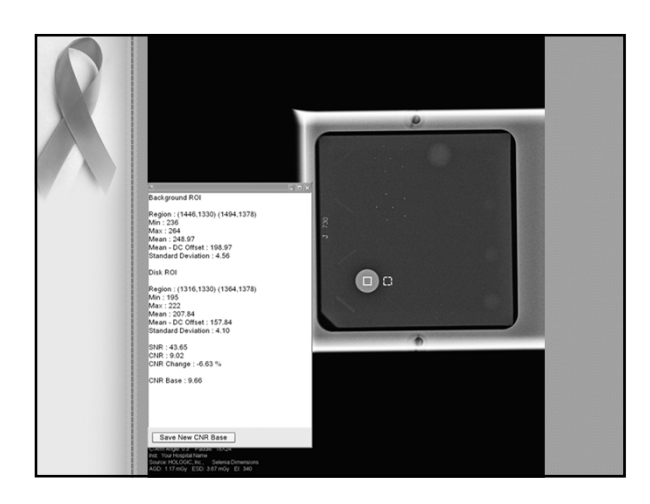

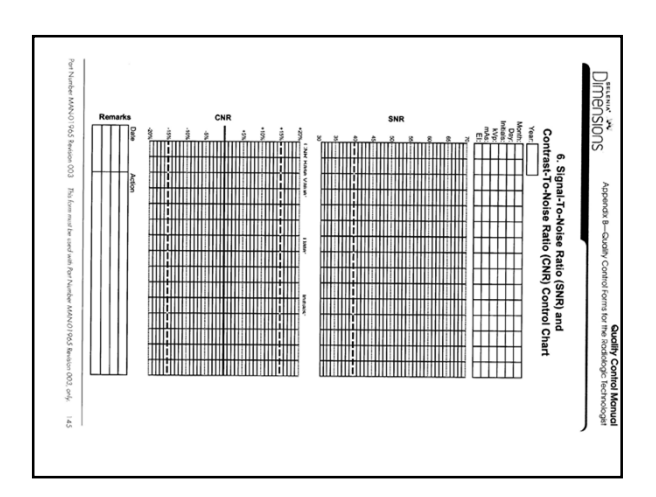

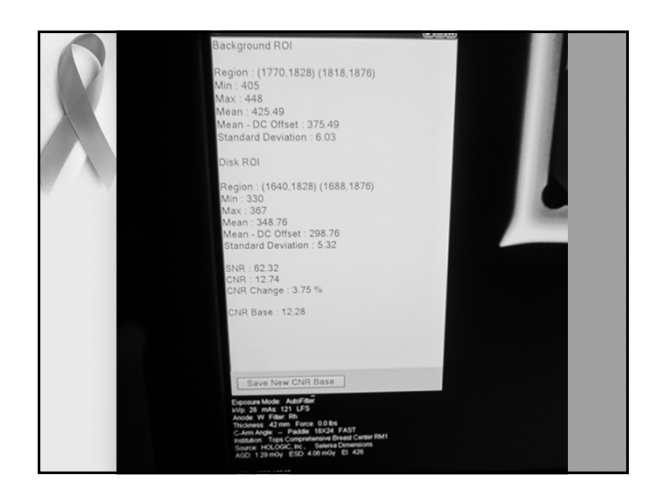

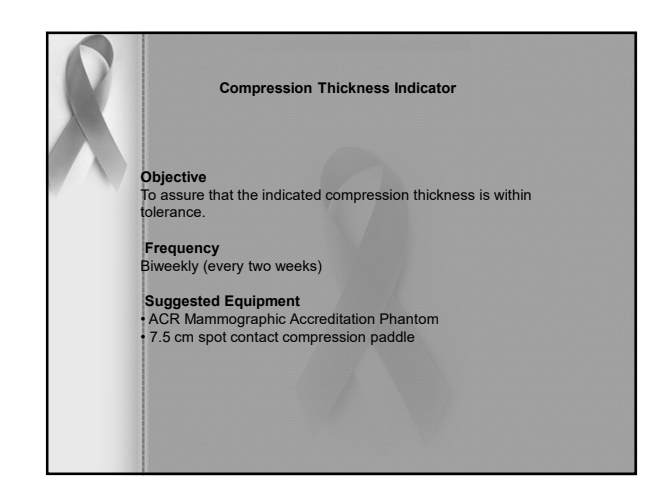

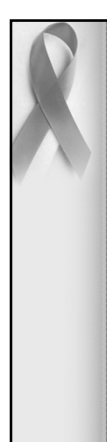

Center the ACR phantom laterally on the image receptor and position it so the chest wall edge of the phantom is aligned with the chest wall side of

the image receptor. Install the 7.5 cm spot contact compression paddle in the compression device. Apply Full Automatic Compression of approximately 30 pounds to the ACR phantom.

Record the thickness indicated on the compression device on the record form. The compression thickness indicator must always be accurate to  $\pm 0.5$  cm from the actual thickness.

Records Forms Use "Compression Thickness Indicator" form to track the results.

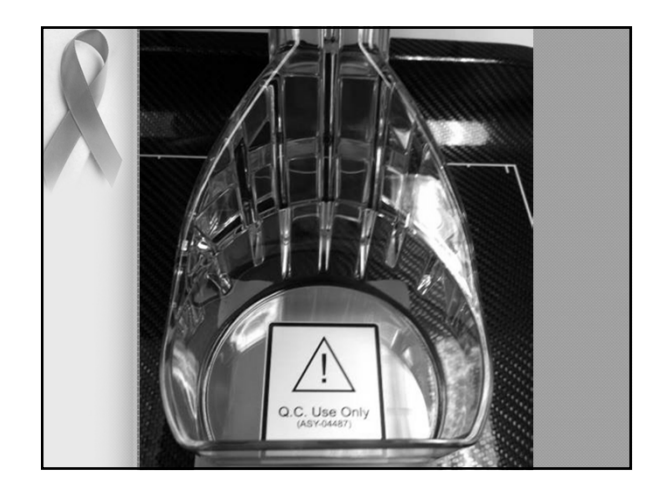

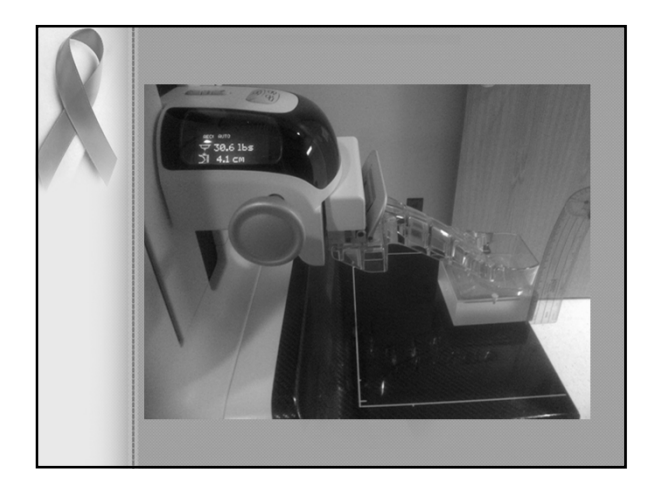

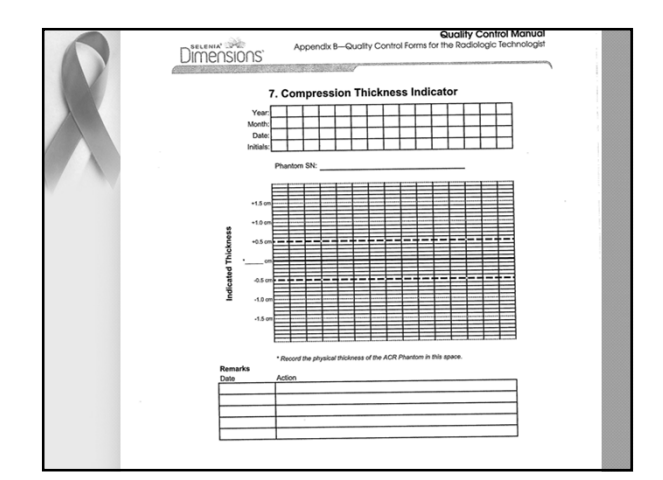

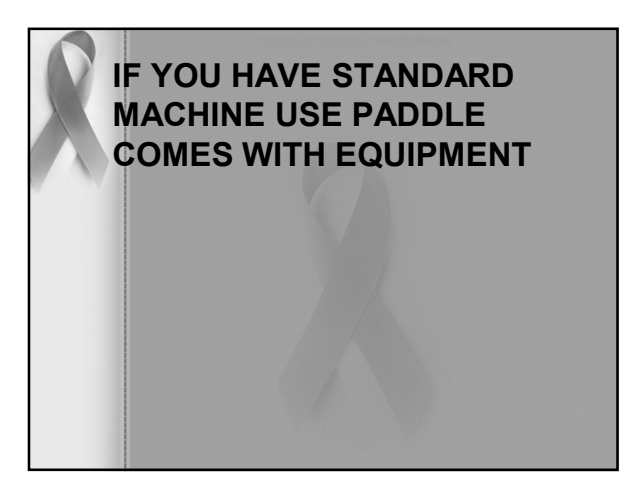

#### **Diagnostic Review** Workstation Quality Control

To assure consistency of the brightness, contrast and image presentation of the radiologist's diagnostic review workstation.

Note... This diagnostic review workstation Quality Control procedure must be followed only if the workstation manufacturer does not provide an approved Quality Control procedure with their diagnostic review workstation review workstation.

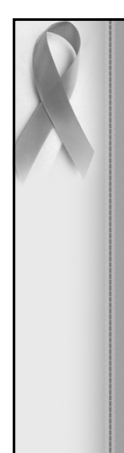

Frequency Weekly when applicable.

Suggested Equipment (Applies to CRT and some LCD displays) Photometer supplied with each diagnostic review workstation

Run the display Quality Control software that comes with each diagnostic review workstation.. Measure the display white level for each CRT or LCD display. Measure the display black level for each CRT only display. Measure the DICOM GSDF compliance for each CRT or LCD display. display. Measure the white level uniformity performance for each CRT display. White Level Performance

The operating white level for 5421 LCD display, and 500 cd/m2 for the Barco Nio MDNG-5121 display. The tolerance level for white level performance is  $\pm 6\%$ .

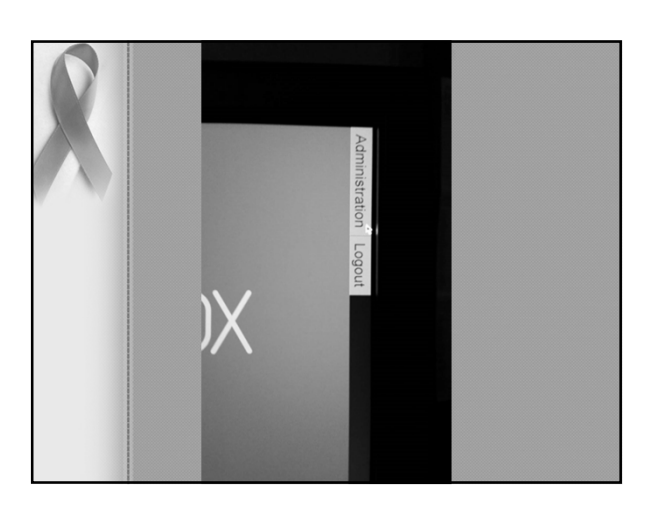

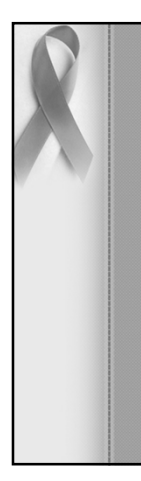

Done on both monitors at one time. Instructions on screen. Operating levels established during initial calibration by manufacturer. Uses a photometer Computer software analyzes results and indicates if monitors met the pre-programmed control limits. Technologist verifies all tests are completed successfully

Internal records for physicist and MQSA inspection

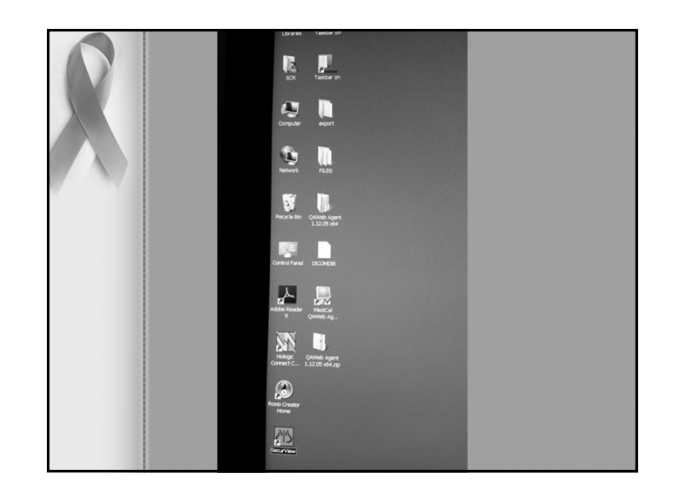

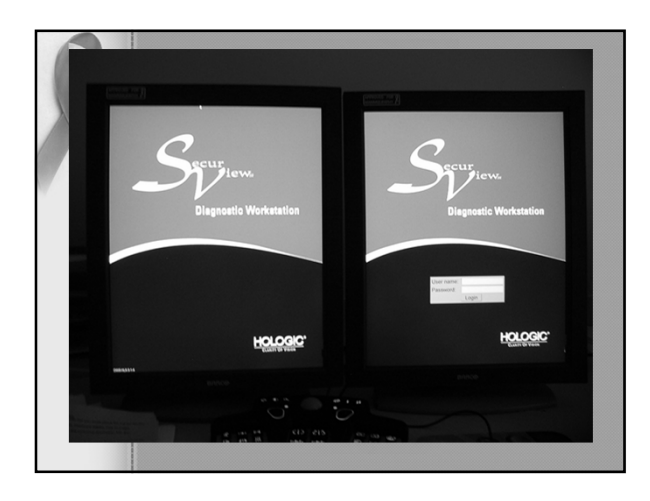

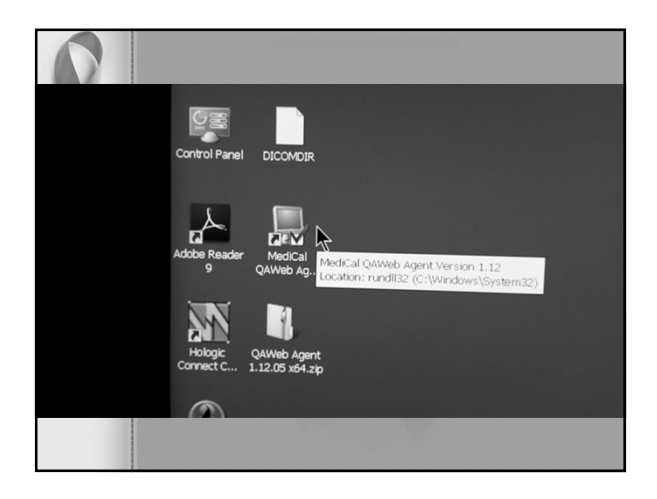

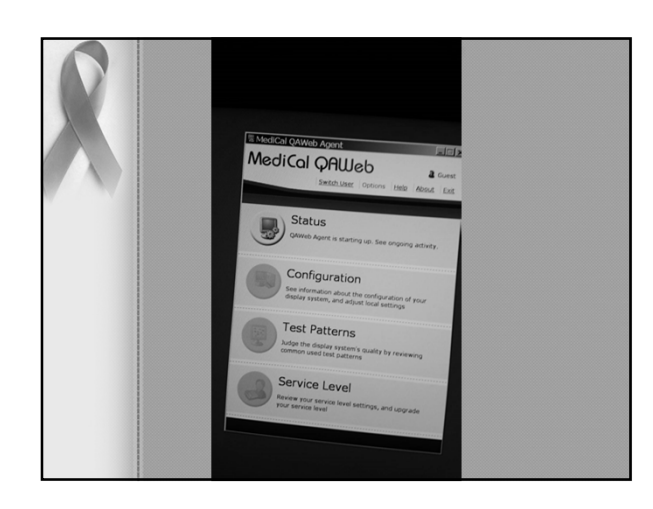

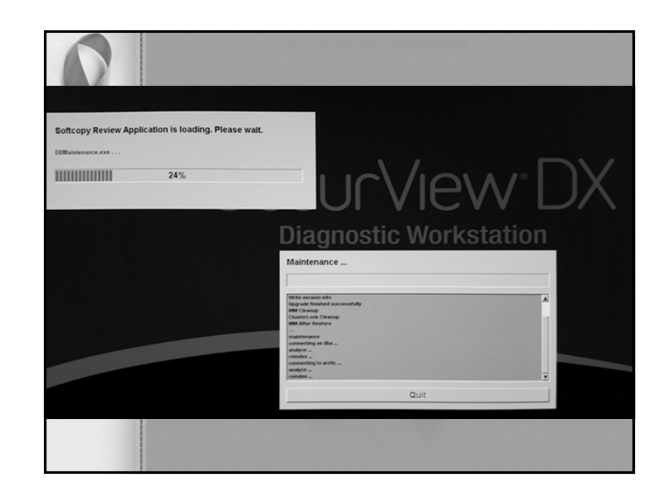

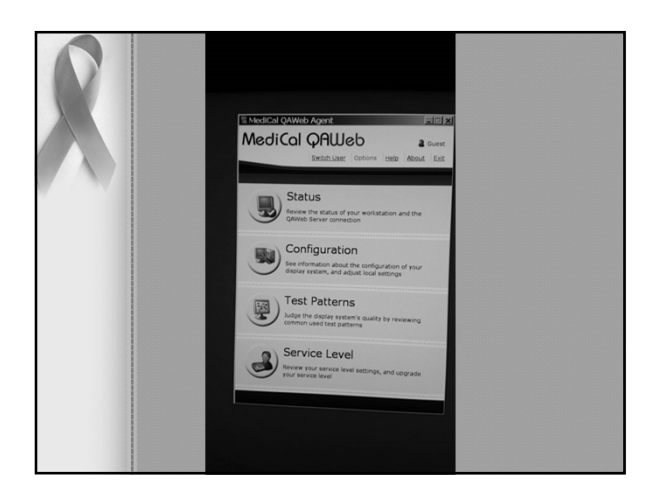

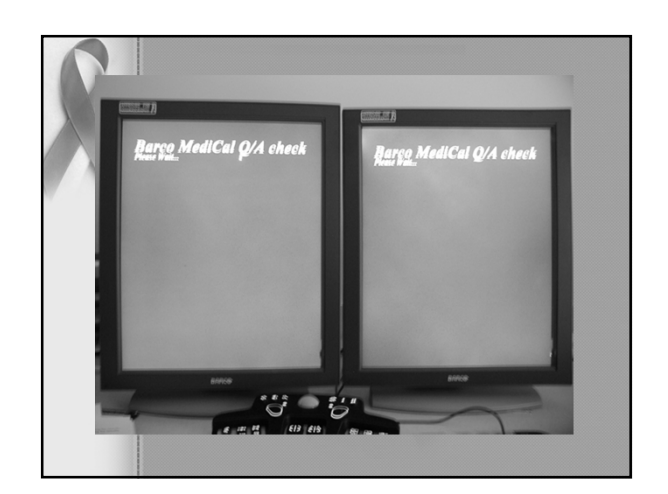

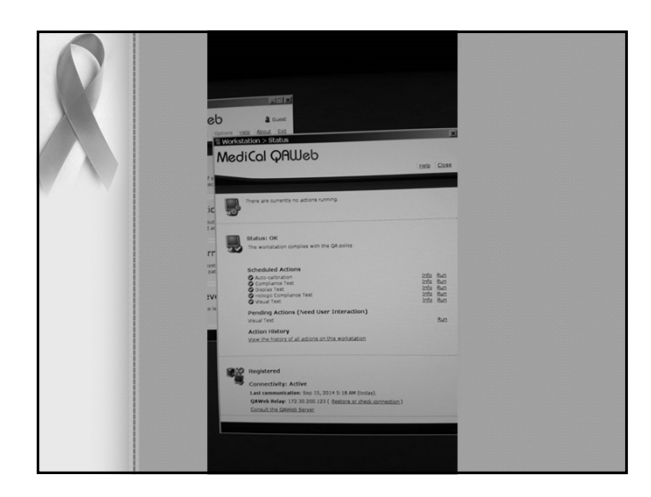

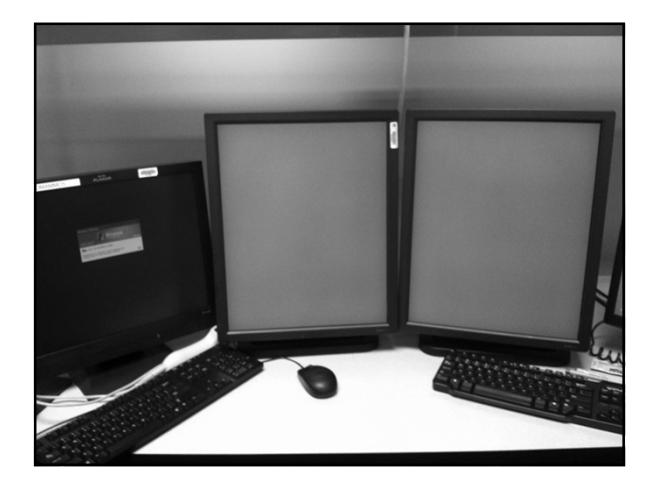

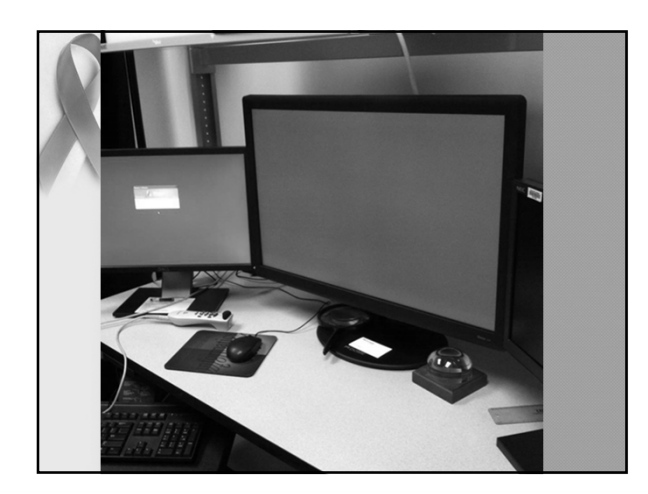

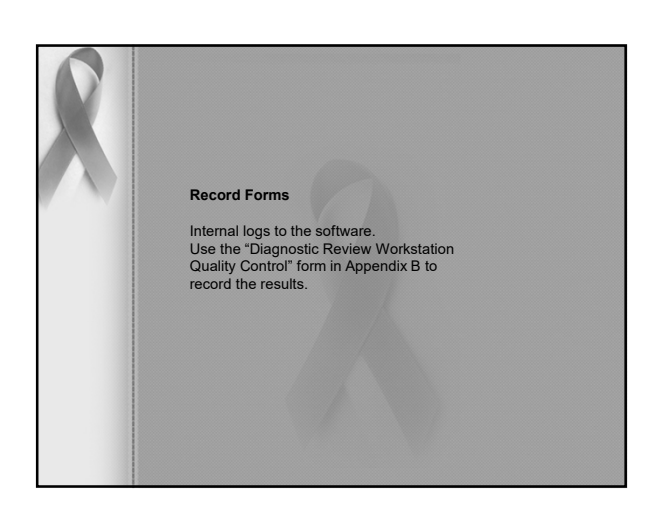

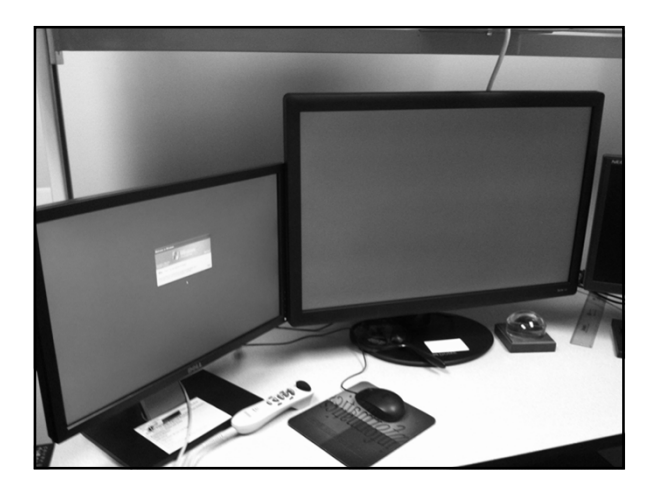

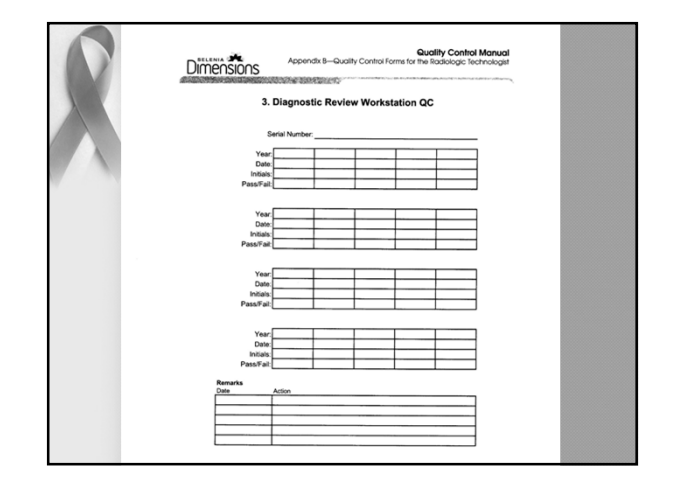

## **Difference in Monitors**

- · Dual monitors side by side
- 5 mega pixel
- About15 thousand per pair
- One monitor
- Many options on set up
- 10 mega pixel
- About 18-20 thousand for one monitor

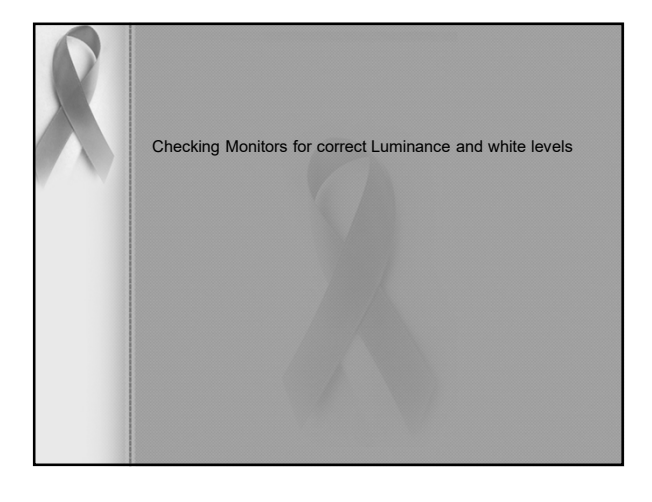

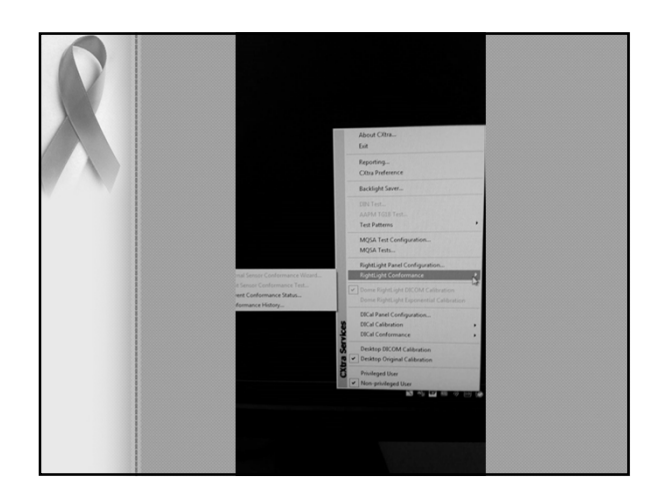

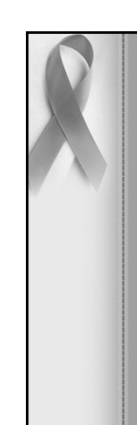

# • Clean viewbox surfaces using window cleaner and soft paper towels.

- · Assure that all marks have been removed.
- Visually inspect the viewboxes for uniformity of luminance.
- Assure that all viewbox masking equipment is functioning properly and easily.
- Visually check the room illumination levels and assure that sources of bright light are not present in the room and are not being reflected from the viewbox surface.

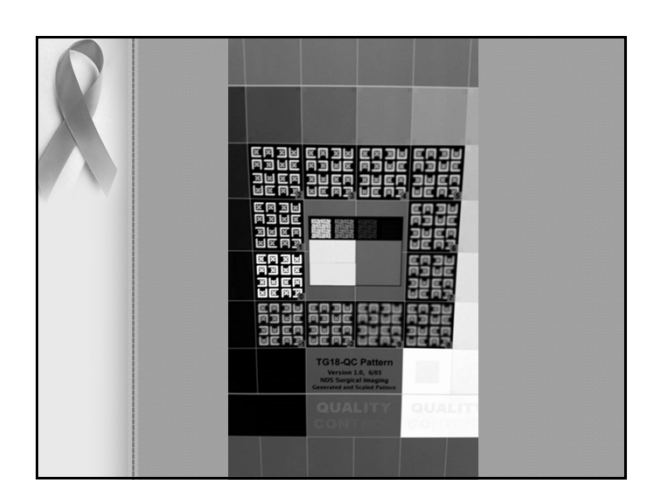

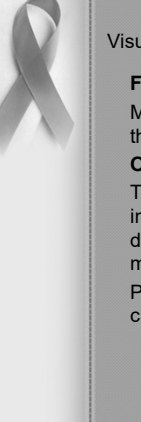

#### Visual Checklist

#### Frequency:

Monthly and after any service or maintenance on the mammography system.

#### Objective:

To assure that the mammographic x-ray system indicator lights, displays, and mechanical locks and detents are working properly and that the system is mechanically safe.

Perform funtional test as part of your visual checklist.

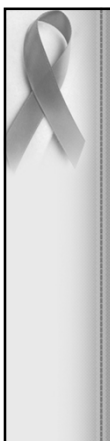

Viewbox and Viewing Conditions Test

## Frequency:

#### Weekly Objective:

To ensure good image review conditions by keeping the view boxes free of dust, finger prints, and other marks and the viewing conditions optimized.

#### Procedure:

This test is not unique to digital mammography systems.

Follow accepted mammographic QC procedures and action limits to complete this test.

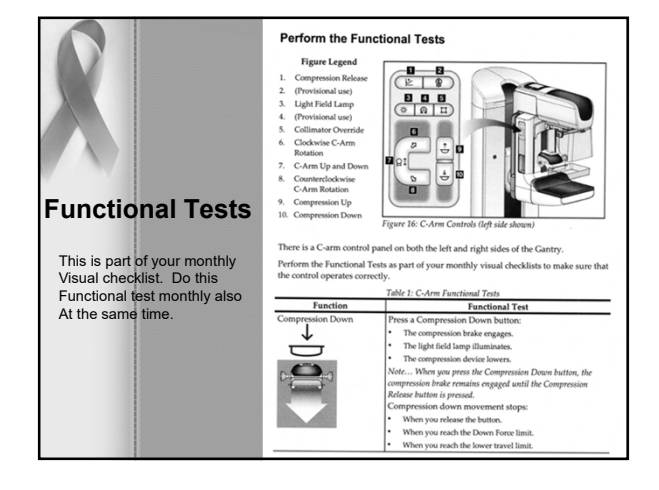

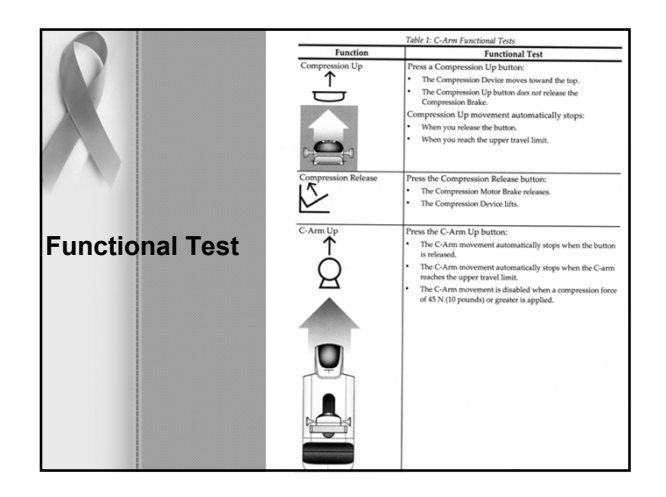

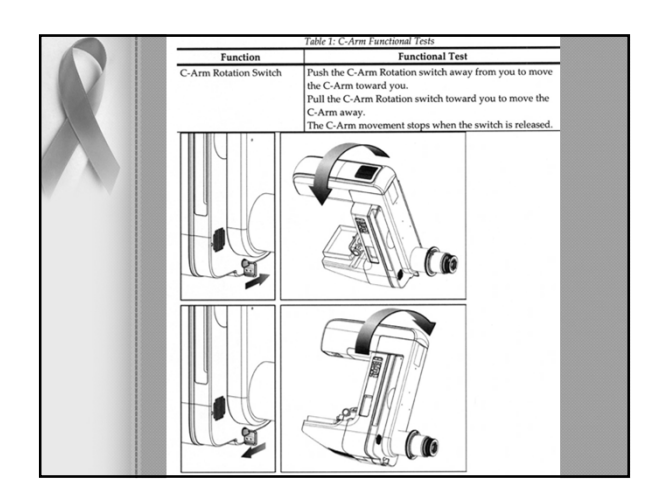

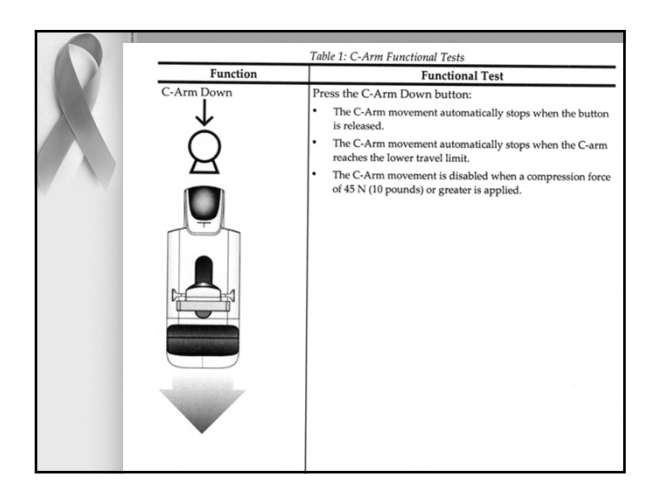

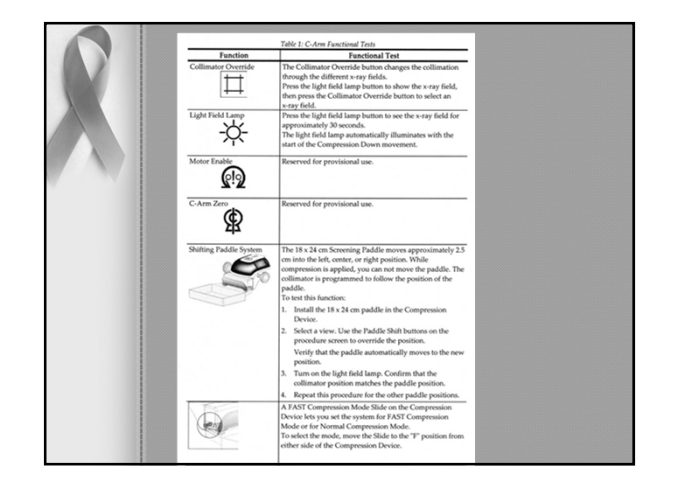

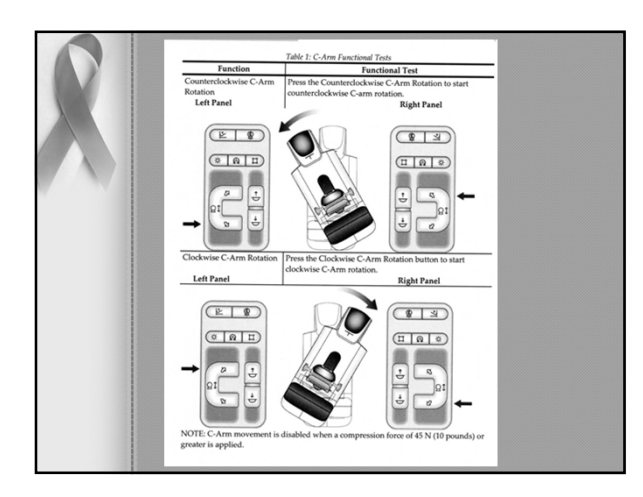

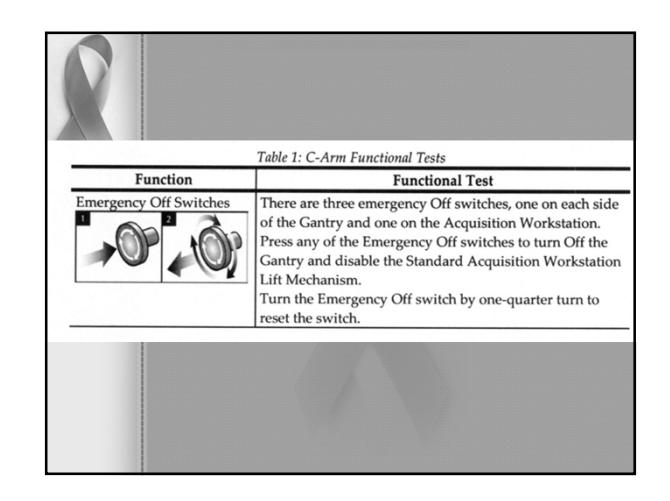

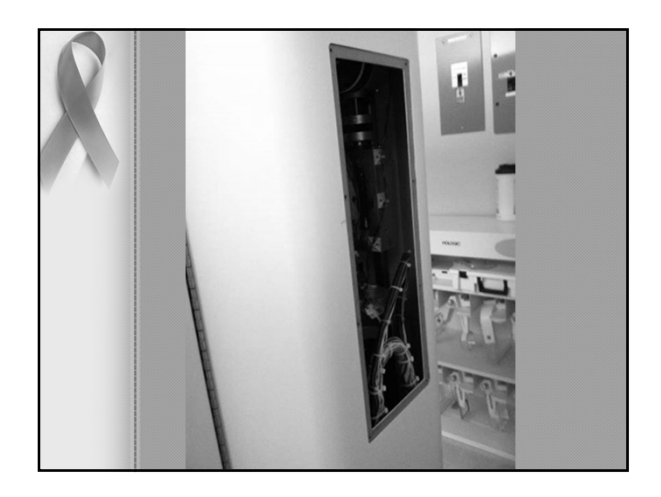

## **Repeat Analysis**

- Select the Reject Analysis procedure
- Select the starting date and the ending date then type (reject, repeat or both) and the operator
- · Select the Go button to get the report

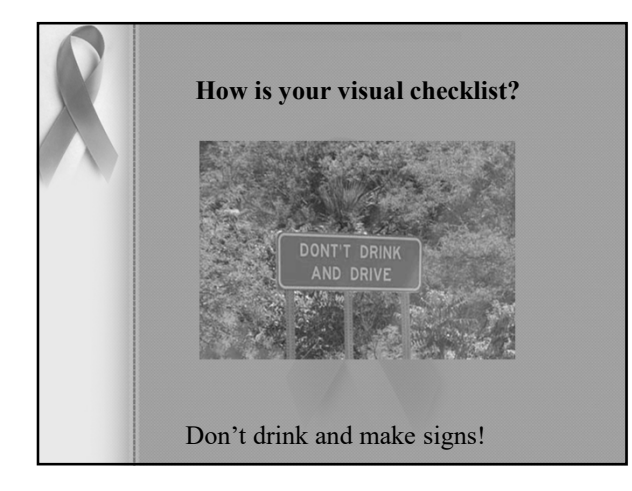

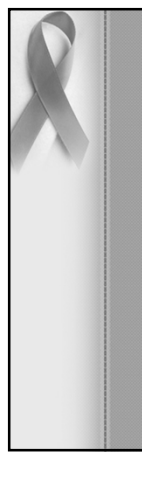

#### Action Limit:

The overall repeat rate is ideally should be approximately 2 % or less, but a rate of 5% is probably adequate if the radiologist and medical physicist agree.

If the total repeat rate changes from the rate determined for the previous analysis period by more than 2.0% of the total exposures included in the analysis, the reasons for the change must be determined. Any corrective actions taken must be recorded and an assessment must be made of their effectiveness.

Repeat Analysis Check

### Frequency:

Quarterly. For the repeat rate to be meaningful, an analysis period that yields a patient volume of at least 250 patients or 1,000 exposures is needed.

#### **Objective:**

To determine the number and cause of repeated digital mammograms. Analysis of this data can help identify ways to improve system efficiency and reduce digital retakes and patient exposure.

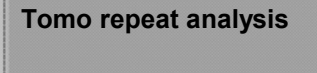

- Combo repeat only counts as one
- · Rejects do not count in repeat rate

|   | Dimensions.                                   | App     | endix 8- | Quality ( | Control Fo | erms for th   | he Rodick      | control M<br>ogic Techn | lanual<br>nologist |
|---|-----------------------------------------------|---------|----------|-----------|------------|---------------|----------------|-------------------------|--------------------|
|   |                                               | 11b. M  | ammog    | raphy F   | tepeat /   | Analysis      | s              |                         |                    |
|   | From                                          |         | Te:      |           | Ted        | hnologist:    |                |                         |                    |
|   |                                               |         |          | Number of | Exposure   |               | _              |                         |                    |
|   | Reason                                        | Left CC | Right    | Left      | Right      | Left<br>Other | Right<br>Other | Subtotals               | Repeats            |
|   | 1. Positioning                                |         |          |           |            |               |                |                         |                    |
|   | 2. Patient Motion                             |         |          |           |            |               |                |                         |                    |
|   | 3. Detector Underexposure                     |         |          |           |            |               |                |                         |                    |
|   | 4. Improper Detector<br>Exnosure (Saturation) |         |          |           |            |               |                |                         |                    |
|   | 5. Artifacts                                  |         |          |           |            |               |                |                         |                    |
|   | 6. Incorrect Patient ID                       |         |          |           |            |               |                |                         |                    |
|   | 7. X-Ray Equipment Failure                    |         |          |           |            |               |                |                         |                    |
|   | 8. Software Failure                           |         |          |           |            |               |                |                         |                    |
| 1 | 9. Patient Habitus                            |         |          |           |            |               |                |                         |                    |
|   | 10. Other                                     |         |          |           |            |               |                |                         |                    |
|   |                                               |         |          |           |            |               | Totals         | 4                       |                    |
|   |                                               |         |          |           |            |               |                |                         |                    |
|   | Total with Reasons                            |         | 1        |           |            |               |                |                         |                    |
|   | Total Exposures                               |         | 1        |           |            |               |                |                         |                    |
|   | Ratio (%)                                     | c       |          |           |            |               |                |                         |                    |
|   |                                               |         |          |           |            |               |                |                         |                    |
|   | Remarks                                       | 2       |          |           |            |               |                |                         |                    |
|   |                                               |         |          |           |            |               |                |                         |                    |
|   |                                               |         |          |           |            |               |                |                         |                    |
|   | Corrective Action                             | -       |          |           |            |               |                |                         |                    |
|   | 1                                             |         |          |           |            |               |                |                         |                    |
|   |                                               |         |          |           |            |               |                |                         |                    |

| From: 201                                                     | 3/07/01 | To: 2 | 013/09/   | <u>30</u> Tecl    | nnolog                | ist: <u>Det</u> | orah Th                     | ames                            |
|---------------------------------------------------------------|---------|-------|-----------|-------------------|-----------------------|-----------------|-----------------------------|---------------------------------|
|                                                               | Lafr    | Right | Number of | Exposure<br>Biobt | s<br>Left             | Right           |                             |                                 |
| Cause                                                         | CC      | cc    | MLO       | MLO               | Other                 | Other           | Subtotals                   | Repeat                          |
| 1. Positioning                                                | 2       | 1     | 1         | 0                 | 1                     | 2               | 7                           | 21.2%                           |
| 2. Patient<br>Motion                                          | 3       | 1     | 0         | 0                 | 6                     | 4               | 14                          | 42.4%                           |
| 3. Datector<br>Underexposure<br>(excessively noisy<br>images) | D       | D     | 0         | a                 | a                     | 0               | D                           | 0.0%                            |
| 4. Improper<br>Detector Exposure<br>(Saturation)              | 0       | 0     | 0         | 0                 | 0                     | 0               | 0                           | 0.0%                            |
| 5. Artifacts                                                  | 0       | 0     | 0         | 1                 | 0                     | 1               | 2                           | 6.1%                            |
| 5.X-ray<br>Equipment Failure                                  | 0       | 0     | 0         | 1                 | 1                     | 2               | 4                           | 12.1%                           |
| Falure                                                        | 0       | 0     | 0         | 0                 | 3                     | 0               | 3                           | 9.15                            |
| 8. Blank Image                                                | 0       | 0     | 0         | 0                 | 0                     | 0               | 0                           | 0.0%                            |
| 9. Aborted AEC<br>Exposure                                    | 1       | 1     | 0         | 0                 | 0                     | 1               | 3                           | 9.1%                            |
| 10. Other<br>Reasons                                          | 0       | 0     | 0         | 0                 | 0                     | 0               | 0                           | 0.0%                            |
|                                                               |         |       |           | Τσ                | tal Repeat            | Reasons:        | 33                          | 100.09                          |
|                                                               |         |       |           |                   |                       |                 | % of Tot<br>Reasons<br>Expo | al Repeat<br>par Total<br>sures |
|                                                               |         |       |           | Tot               | al Repeat<br>Reasons: | 33              |                             |                                 |
|                                                               |         |       |           | Total E           | roosures.             | 2030            | 1 1                         | 215                             |

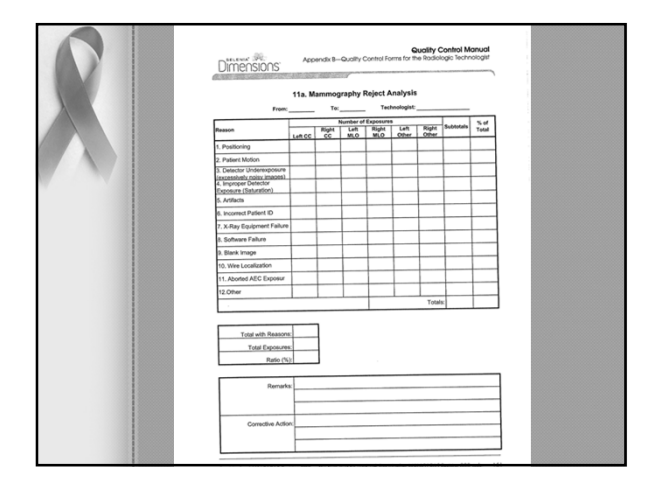

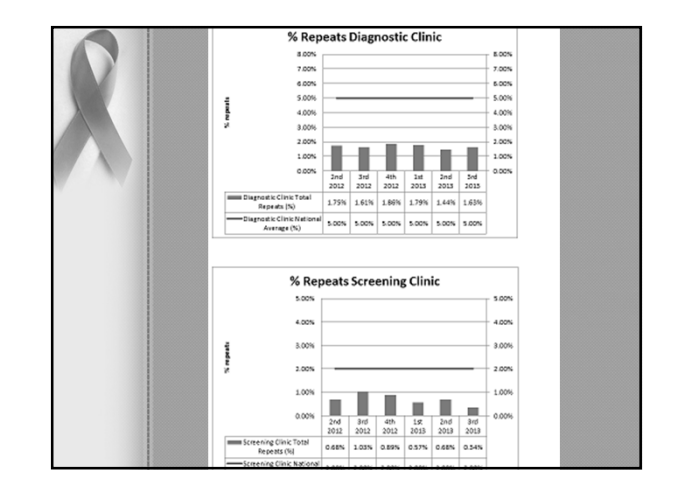

|      | Cause                                                         | Left<br>CC | Right<br>CC | Left<br>MLO | Right<br>MLO | Left<br>Other                      | Right<br>Other | Subtotals | % of<br>Repeats |  |  |
|------|---------------------------------------------------------------|------------|-------------|-------------|--------------|------------------------------------|----------------|-----------|-----------------|--|--|
|      | 1. Positioning                                                | 0          | D           | D           | 0            | 1                                  | D              | 1         | 21.2%           |  |  |
|      | 2.Patient<br>Motion                                           | 0          | 0           | 2           | 0            | 0                                  | D              | 2         | 66.7%           |  |  |
|      | 3. Datector<br>Underexposure<br>(excessively noisy<br>images) | 0          | 0           |             | ٥            | ٥                                  | D              | 0         | 0.0%            |  |  |
|      | 4. Improper<br>Detector Exposure<br>(Saturation)              | 0          |             | 0           | 0            | 0                                  |                |           | 0.0%            |  |  |
|      | 5 Artifacte                                                   | 0          | 0           | 0           | 0            | 0                                  | 0              | 0         | 0.0%            |  |  |
|      | 6. X-ray<br>Equipment Failure                                 | 0          | 0           | 0           | 0            | 0                                  | 0              | 0         | 0.0%            |  |  |
|      | 7. Software<br>Failure                                        | 0          | 0           | 0           | 0            | 0                                  | 0              | 0         | 0.0%            |  |  |
|      | 6 Blank Image                                                 | 0          | 0           | 0           | 0            | 0                                  | 0              | 0         | 0.05            |  |  |
|      | 9. Aborted AEC<br>Exposure                                    | 0          | 0           | 0           | 0            | 0                                  | D              | 0         | 0.0%            |  |  |
|      | 10. Other                                                     |            |             |             |              |                                    |                |           | 0.05            |  |  |
|      | Pressoon S                                                    | <u> </u>   |             |             | To           | al Repeat                          | Reasons:       | 2         | 100.0%          |  |  |
|      | % of Total Reg<br>Research part<br>Research part              |            |             |             |              |                                    |                |           |                 |  |  |
|      |                                                               |            |             |             | Tot          | al Repeat<br>Reasons:              | 2              |           |                 |  |  |
| 1000 |                                                               |            |             |             | Total E:     | cposures:                          | 876            | 0.3       | 34%             |  |  |
|      | Remarks:                                                      |            |             |             | Total E      | al Repeat<br>Reasons:<br>«posures: | 3<br>876       | 0.3       | 34%             |  |  |

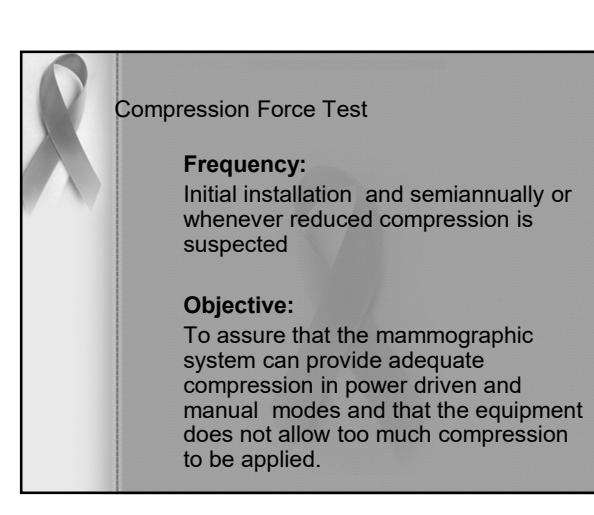

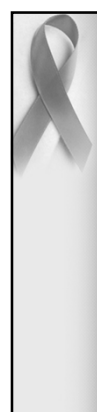

Breast compression is equally important for digital mammography as it is for film screen. It contributes to digital image quality by immobilizing the breast (reduces motion unsharpness), producing a more uniform, thinner tissue (lowers scatter radiation, more even penetration of x-rays, less magnification or geometric blurring, less anatomical superimposition), and lowering dose

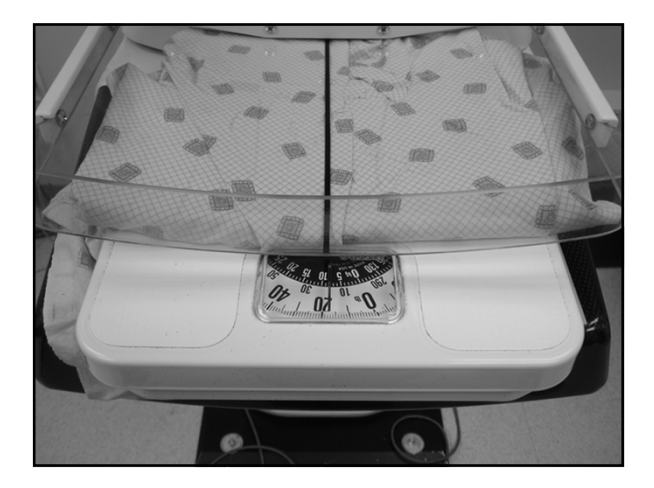

#### **Procedure:**

This test is not unique to digital mammography systems. Follow accepted mammographic QC procedures to perform this test. Record the results.

#### **Action Limit-Lorad**

The maximum compression force for the initial power drive must be between 11 and 20 daN (25-45lbs)

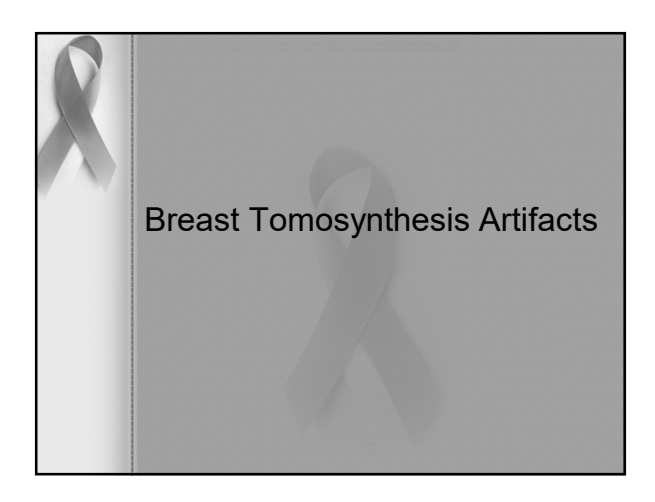

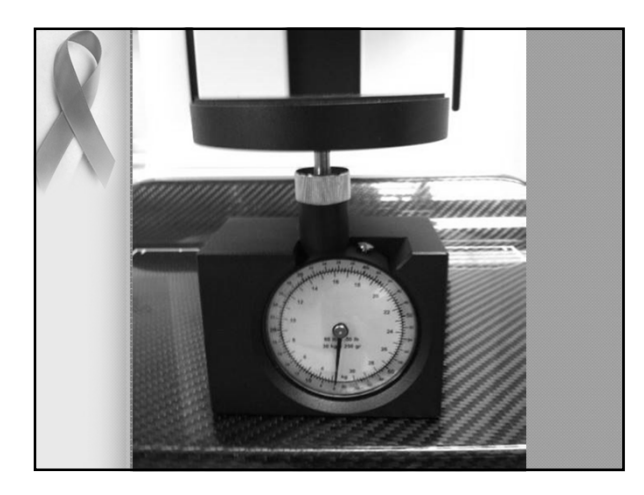

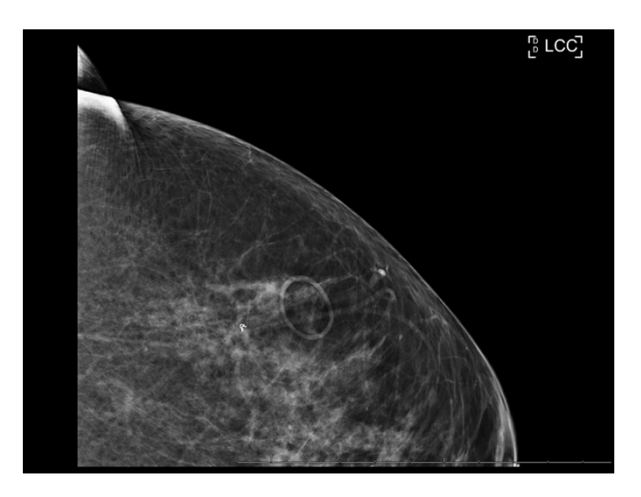

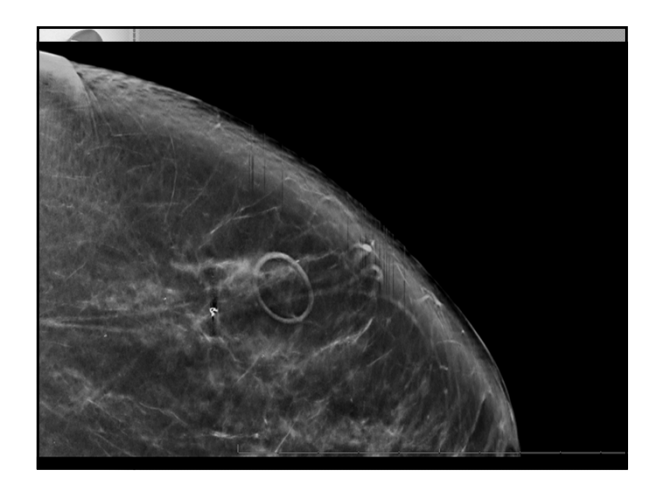

The new ACR manual will promote uniformity of testing since it will allow facilities with applicable systems to follow one manual instead of the dozens of different manuals that are mandated for the varying manufacturers and models of digital mammography equipment," said Eric Berns, PhD, lead author and chair of the ACR Subcommittee on Mammography Quality Assurance. "The new manual focuses on tests that are clinically relevant for high-quality imaging and the structure for a thorough and complete quality control program," he added.

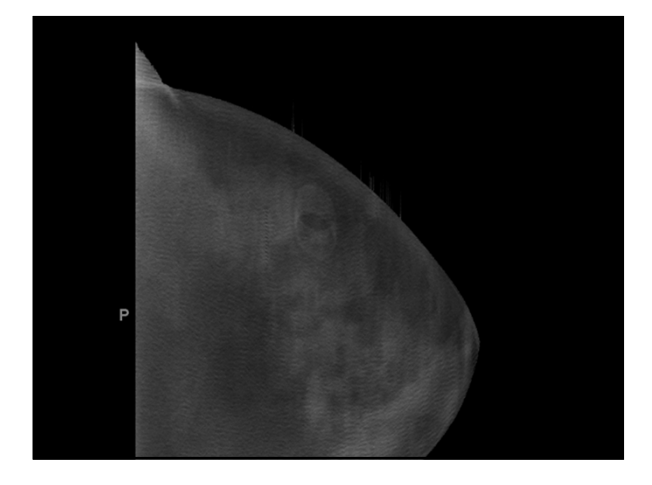

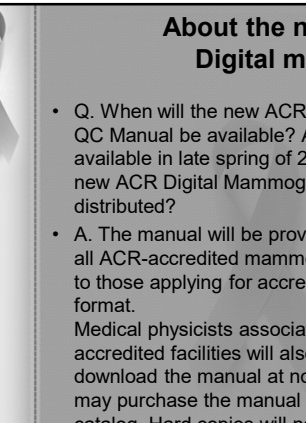

## About the new ACR **Digital manual**

Q. When will the new ACR Digital Mammography QC Manual be available? A. The manual will be available in late spring of 2016. Q. How will the new ACR Digital Mammography QC Manual be

A. The manual will be provided, at no charge, to all ACR-accredited mammography facilities (and to those applying for accreditation) in a PDF

Medical physicists associated with ACRaccredited facilities will also be allowed to download the manual at no charge. All others may purchase the manual PDF from the ACR catalog. Hard copies will not be available.

## **Upcoming Changes in** QC for FFDM

- New BI-RAD's and lexicon changes
- New ACR FFDM QC Control Manual
- New Digital Phantom for FFDM
- · Possibly a new Phantom for DBT

## Update as of 8/2016

ACR Digital Mammography Quality Control Manual Now Available

August 02, 2016

The 2016 American College of Radiology (ACR) Digital Mammography Quality Control Manual is now available in electronic format.

Manual author Eric Berns, PhD, notes, "This is an important development for modern breast imaging practices, where the overwhelming majority of facilities work with digital equipment. The new ACR manual will enable facilities to consolidate their quality control responsibilities by working from a single resource.

A link was automatically sent to all mammography facilities accredited by the ACR to download the new manual at no charge. (Lead technologists and online facility users should share this link with their colleagues at the facility.) Medical physicists associated with these facilities may also obtain the link from their facilities to download the new manual at no charge. Individuals not associated with ACR-accredited facilities may purchase the manual from the ACR catalog.

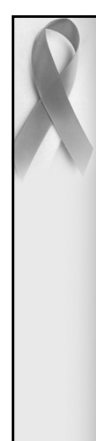

## More questions....

- Our facility has a mammography unit that performs 2D imaging using computed radiography (CR). Will we be allowed to use the new ACR Digital Mammography QC Manual instead of our CR manufacturer's QC manual for QC on this unit?
- A. Yes.

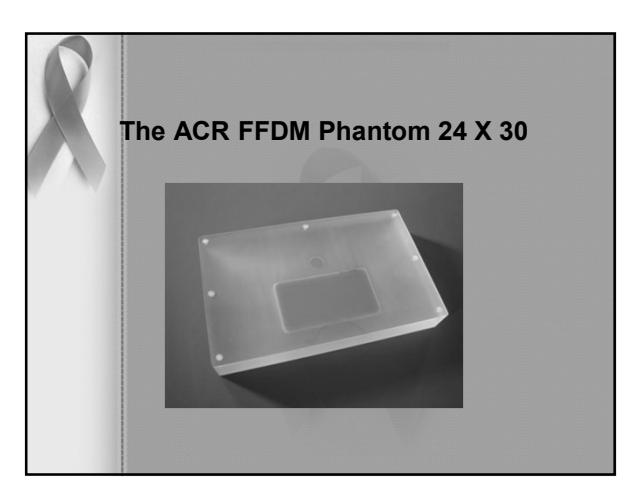

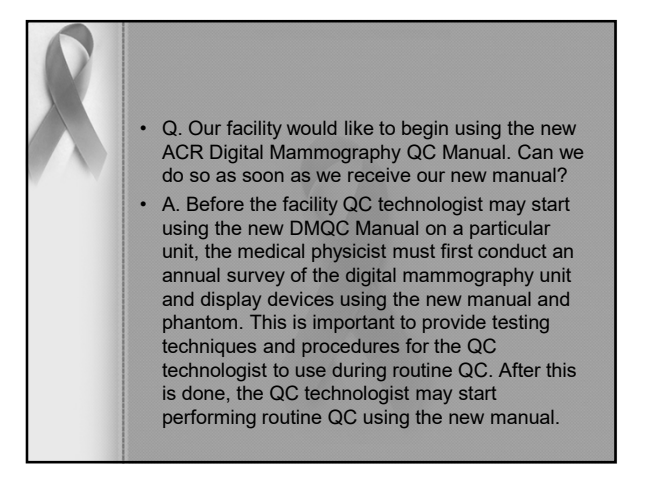

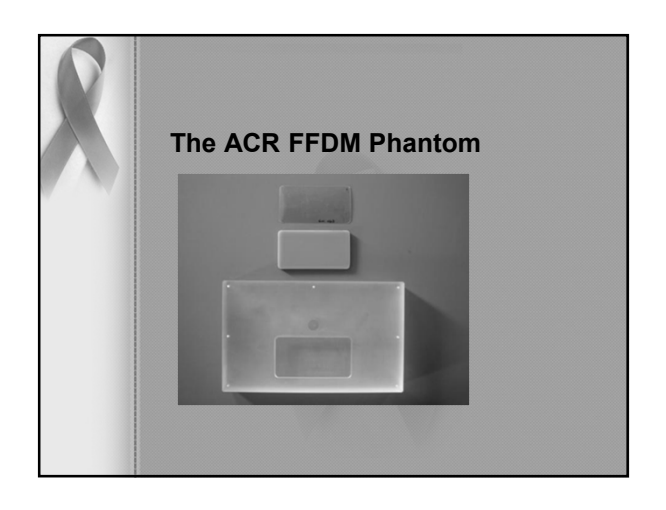

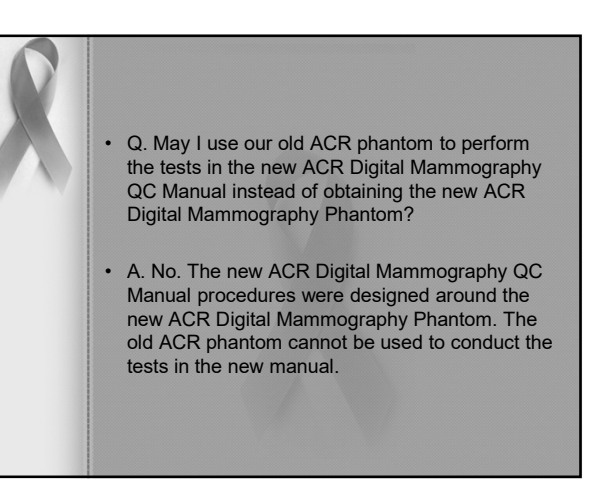

| SUN NUCLEAR<br>corporation                                                                                                    | Solutions - / Support / Worldwide ,      |
|----------------------------------------------------------------------------------------------------|------------------------------------------|
| Pa Ma Do Dx Mammo FFDM™ Phantom<br>Overview Applications Specs Accessories                                                                                                    | Resources<br>Datasheet Request Quote     |
| Improve Efficiencies for Physics Reviewers                                                                                                    |                                          |
| <ul> <li>Single image provides scores and artifacts<br/>for all relevant test results</li> <li>Decrease time at facilities with simplified<br/>testing and documentation</li> </ul>                                                         |                                          |
| Evaluate Image Quality and Detect Artifacts                                                                                                    | Contraction of the local division of the |
| <ul> <li>Evaluate artifacts using the same window<br/>width (WW) and window level (WL)</li> <li>Equalize attenuation inside and outside the<br/>wax insert         <ul> <li>Permits evaluation of artifacts over the</li> </ul> </li> </ul> |                                          |
| entire phantom area                                                                                                    |                                          |
| ê 🛯 🗎 🖻 🕼 🤉 s 🕷 🔜 S S                                                                                                    | A CARLON                                 |

| Overview Applications Specs Accessories                    | Datasheet Request Quote                                |
|------------------------------------------------------------|--------------------------------------------------------|
| Specific<br>Wax and acrylic equivalent to 4.2 cm thick con | Cations<br>npressed breast tissue. 50% adipose and 50% |
| Mammography Phantom:                                       | FFDM                                                   |
| Nylon Fibers (Fibrils):                                    | 6 Groups                                               |
| Micro-calcifications (Specks)                              | 6 Groups, Al <sub>2</sub> O <sub>2</sub>               |
| Masses:                                                    | 6                                                      |
| Dimensions (L/W/H):                                        | 31.0 ± 0.1 x 19 ± 0.1 x 4.1 ± 0.03 cm                  |
| Dimensions: Wax Insert (L/W/H):                            | 12.98 (+ 0, - 0.04) × 6.98 (+0, -0.04) × 0.7 ± 0.02 cm |
| CNR Cavity Depth:                                          | 0.1 ± 0.005 cm                                         |
| CNR Diameter:                                              | ± 0.05 cm                                              |
| Compensator:                                               | 9 mil Polyvinylidene                                   |
| 9 (1) 9 S P3 (1)                                           | SEAM                                                   |

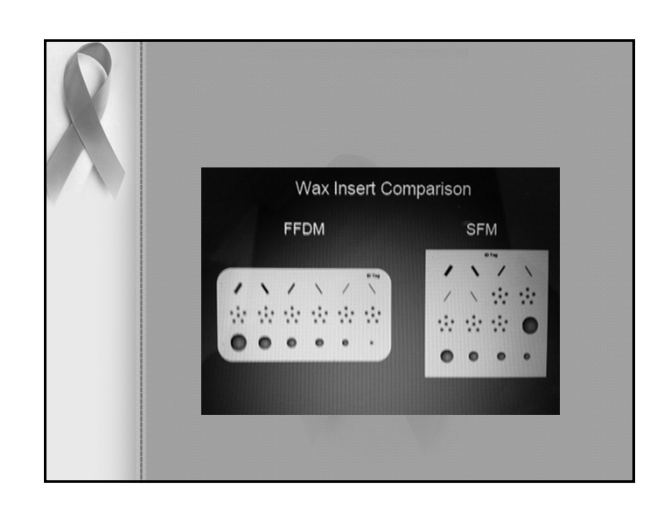

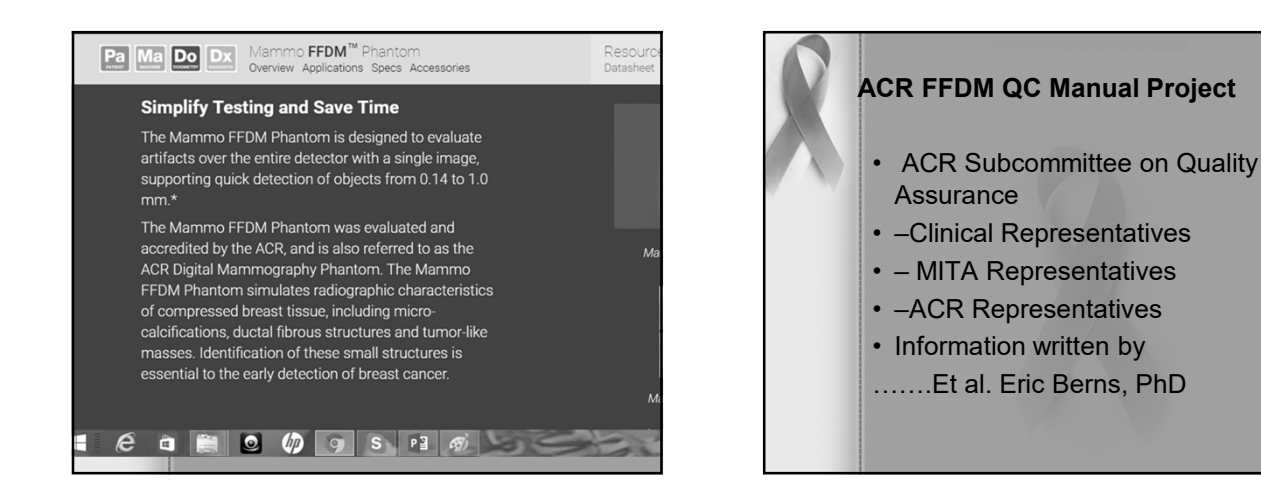

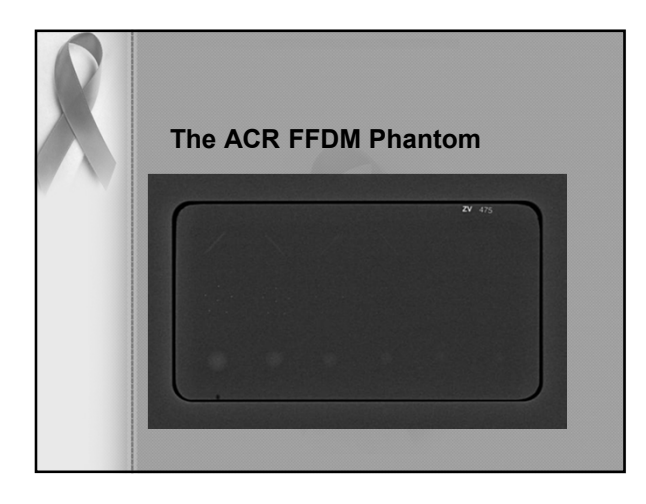

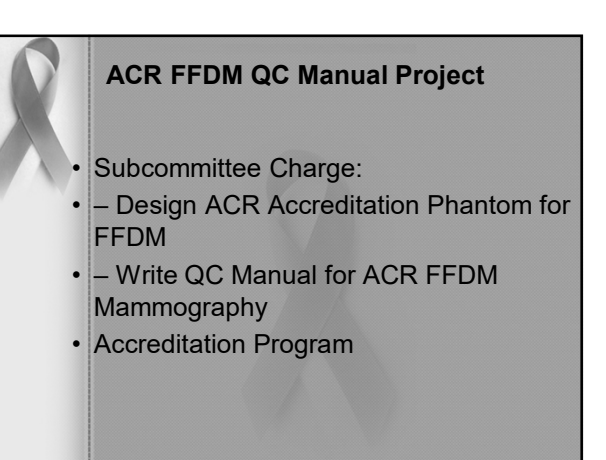

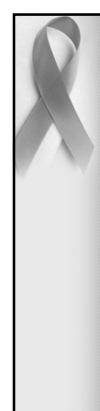

## ACR Digital QC Manual

- · Structure of Manual:
- Radiologist's Section
- Clinical Image Quality Section
- Radiologic Technologist's Section
- Medical Physicist's Section
- Educational, Guidance, and Troubleshooting Section
- - Glossary
- - References
- - Index

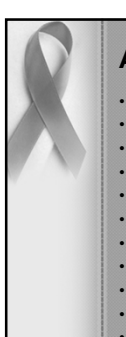

## **ACR Digital QC Manual**

- · Benefits of Phantom Design
- · Provides view of entire detector artifact evaluation
- · W/L optimized for test objects optimizes for artifact eval
- · Finer gradations of test objects
- Test objects go to smaller sizes
- AGD measurement & limit same as SFM Meets MQSA
- Provides single image/exposure for evaluation(s)
- Minimal training (~ 25,000 Techs currently trained) - Provides basis for monitor and laser printer QC
- – ACR Physics Reviewers
- · · Can see scores and artifacts on single submitted film (or image)
- • Do not need different WW/WL settings

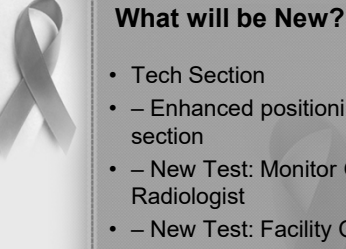

- · Enhanced positioning and image quality
- - New Test: Monitor QC for the
- New Test: Facility QC Review
- New Format: Corrective Action Log
- - New Documentation: Facility Equipment Inventory
- · Instructions for Mobile Units
- - Eliminating calculations (Yet to be determined)

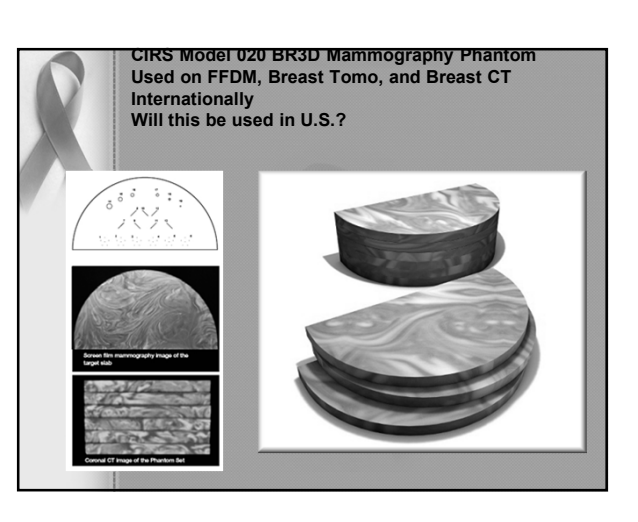

## **Design Summary**

- · Differences from screen-film phantom
- · · Eliminate subtraction for artifacts
- · · Add "Fail" for artifacts
- · Improve specific rules for scoring
- • Change pass/fail criteria from
- - 4,3,3 to 2,3,2
- \*\*But, objects are the same (effective) size as SFM phantom

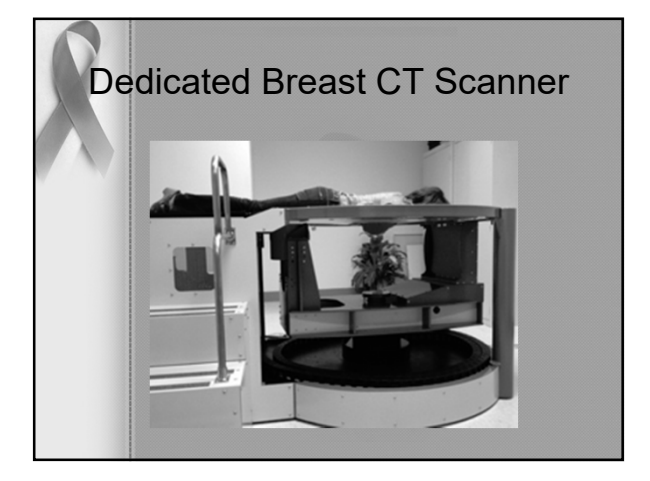

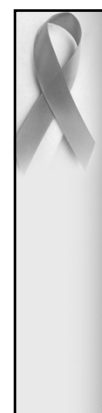

Another promising technology—the dedicated breast CT system creates a full 3D representation of the breast. The scan is taken while the patient lies face down on a bed with her breast suspended through a cup and the X-ray machine rotates around it. For patients, the procedure is more comfortable than regular mammography because the breast isn't compressed. Also, there's less radiation exposure than during a CT exam of the entire chest because only the breast is exposed to X-rays.

utiling a C1 exarts. Health care practitioners using this technology have to learn how to read and interpret hundreds of high-resolution images produced by the scanner. But what makes the task easier is that the images have less distortion than mammography, and the system is optimized to differentiate between the breast's soft lissue and cancer tissue. "These images will be very different from 2D mammograms. They're truly 3D images of the breast from any orientation. You can scroll through the silces—up and down, left and right—and get a unique view of the breast like never before," Myers says. "It gives doctors tremendous freedom in how they look at the interior of the breast and evaluate its structures. It's almost like seeing the anatomy itself."

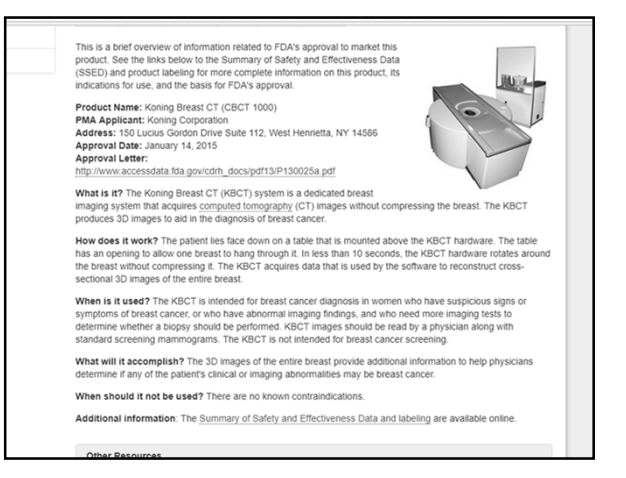

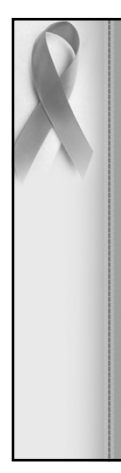

### **Breast CT Scanners**

- John Boone, PhD. has developed a dedicated breast CT scanner at the University of California in 2001.
- It produces 3-D images of the breast to help radiologists detect those hard-to-find tumors.
- A breast CT scanner has better contrast resolution than mammography.
- The scanner has an x-ray tube and detector positioned on opposite sides of a patient.
- It rotates 360 degrees while sending x-rays through the body at many different angles.

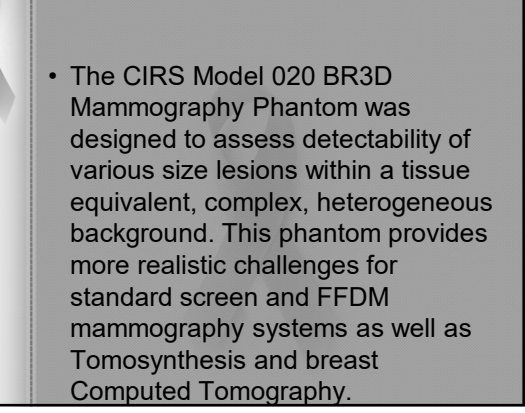

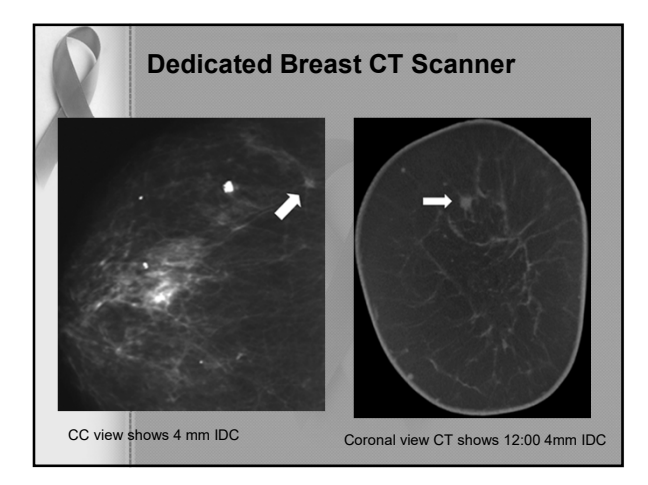

### CIRS Model 020 BR3D Mammography Phantom

• The phantom consists of a set of six (6) slabs made of heterogeneous breast equivalent material that exhibits characteristics of real breast tissue and demonstrates how underlying targets can be obscured by varying glandularity. Each slab contains two tissue equivalent materials mimicking 100% adipose and gland tissues "swirled" together in a approximate 50/50 ratio by weight. One of the slabs contains an assortment of micro-calcifications, fibrils and masses.

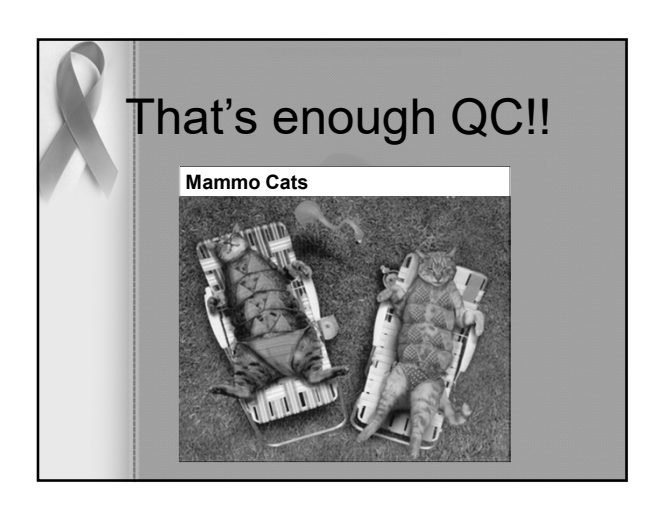